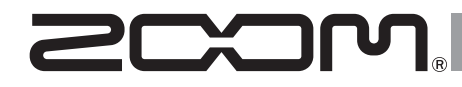

## MultiTrack Field Recorder

**Bedienungsanleitung** 

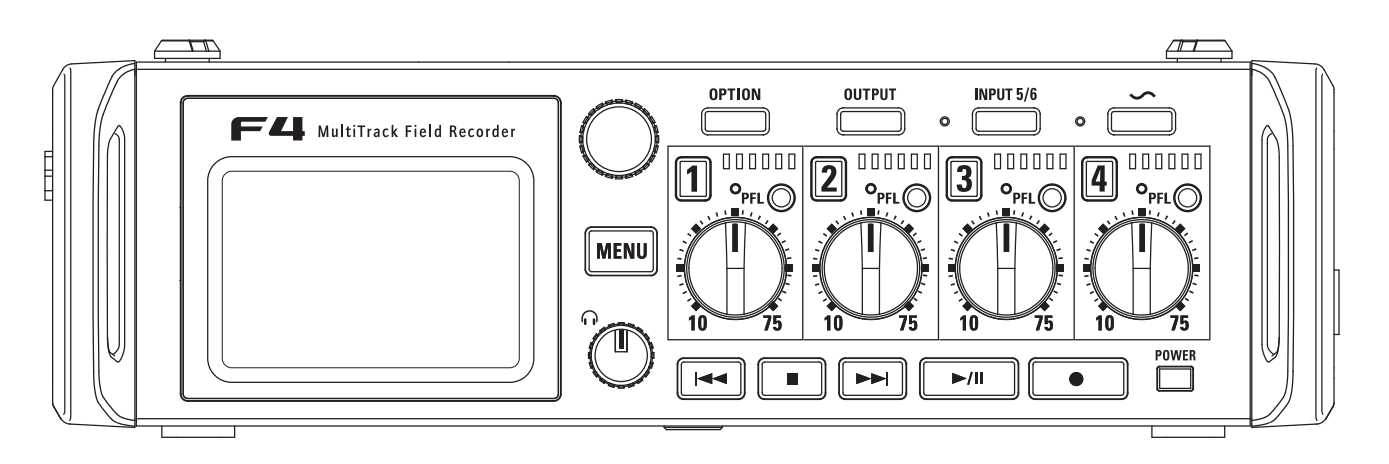

#### © 2016 ZOOM CORPORATION

Dieses Handbuch darf weder in Teilen noch als Ganzes ohne vorherige Erlaubnis kopiert oder nachgedruckt werden.

## **Gebrauchs- und Sicherheitshinweise**

#### Sicherheitshinweise

Zum Schutz vor Schäden weisen verschiedene Symbole in dieser Anleitung auf Warnmeldungen und Vorsichtsmaßnahmen hin. Diese Symbole haben folgende Bedeutung:

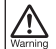

Hier drohen ernsthafte Verletzungen bis hin zum Tod.

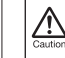

Hier kann es zu Schäden an den Geräten kommen.

#### Andere benutzte Symbole

Notwendige (vorgeschriebene) Handlung

Verbotene (unzulässige) Handlung

## A Warnung

Betrieb mit einem Wechselstromnetzteil

Verwenden Sie ausschließlich das ZOOM-Netzteil AD-19.

#### Betrieb mit einer externen Gleichstromversorgung

- Verwenden Sie eine externe Gleichstromversorgung mit 9 V – 16 V.
- Lesen Sie vor Verwendung der externen Gleichstromversorgung sorgfältig die Sicherheitshinweise.

#### Batteriebetrieb

- Verwenden Sie acht herkömmliche 1,5 V AA-Batterien (Alkaline, NiMH oder Lithium).
- Lesen Sie vor Verwendung der Batterien sorgfältig die Sicherheitshinweise.
- Betreiben Sie das Gerät nur mit geschlossener Batteriefachabdeckung.

#### Änderungen am Gerät

O Öffnen Sie nicht das Gehäuse und nehmen Sie keine Änderungen am Gerät vor.

### 

#### Produkthandhabung

- Lassen Sie das Gerät nicht herunterfallen, stoßen Sie es nicht und üben Sie keine übermäßige Kraft aus.
- Es dürfen weder Gegenstände noch Flüssigkeiten ins Gerät gelangen.

#### Betriebsumgebung

- Vermeiden Sie einen Betrieb unter besonders hohen oder niedrigen Temperaturen.
- Vermeiden Sie einen Betrieb in der Nähe von Heizgeräten, Öfen oder anderen Wärmequellen.
- Vermeiden Sie einen Betrieb in hoher Luftfeuchtigkeit oder in der Nähe von Spritzwasser.
- Vermeiden Sie einen Betrieb an Orten mit starken Vibrationen.
- O Vermeiden Sie einen Betrieb in einer staubigen oder schmutzigen Umgebung.

#### Hinweise zum Netzteil-Betrieb

- Wenn Sie das Netzteil aus der Steckdose ziehen, fassen Sie es immer direkt am Stecker.
- Bei Gewitter oder längerer Lagerung ziehen Sie den Stecker aus der Steckdose.

#### Hinweise zum Batteriebetrieb

- Achten Sie bei der Installation der Batterien auf die korrekte Ausrichtung (+/-).
- Verwenden Sie die vorgesehenen Batterien.

Mischen Sie niemals alte und neue Batterien. Verwenden Sie keinesfalls Batterien unterschiedlicher Hersteller oder Typen gemeinsam.

Nehmen Sie die Batterien heraus, wenn Sie das Gerät längere Zeit nicht verwenden. Wenn Batterien ausgelaufen sind, säubern Sie das Batteriefach sowie die Kontakte sorgräftig von Batterieflüssigkeit.

#### Hinweise zur Handhabung von Mikrofonen

Schalten Sie das Gerät aus, bevor Sie ein Mikrofon anschließen. Wenden Sie beim Anschluss eines Mikrofons keine übermäßige Kraft auf. Bringen Sie die Schutzkappe an, wenn Sie längere Zeit kein Mikrofon anschließen.

#### Verkabelung der Ein- und Ausgangsbuchsen

- Schalten Sie immer zuerst alle Geräte aus, bevor Sie Kabelverbindungen herstellen.
- Vor dem Transport müssen alle Kabel und das Netzteil vom Gerät abgezogen werden.

#### Lautstärke

Setreiben Sie das Gerät nicht länger mit hoher Lautstärke.

#### Gebrauchshinweise

## Einstreuungen mit anderen elektrischen Geräten

Zugunsten einer hohen Betriebssicherheit gibt der **E4** konstruktionsbedingt wenig elektromagnetische Wellen aus und nimmt diese auch kaum auf. Wenn jedoch Geräte in der Nähe betrieben werden, die starke elektromagnetische Strahlung abgeben oder diese besonders leicht aufnehmen, kann es zu Einstreuungen kommen. Stellen Sie den **E44** und das betroffene Gerät in solchen Fällen weiter voneinander entfernt auf.

Elektromagnetische Interferenzen können bei allen elektronischen Geräten, also auch beim FA, Fehlfunktionen, Datenverluste und andere Probleme auslösen. Lassen Sie immer besondere Vorsicht walten.

#### Reinigung

Wischen Sie etwaigen Schmutz auf dem Gehäuse mit einem weichen Tuch ab. Falls nötig, verwenden Sie ein feuchtes, jedoch gut ausgewrungenes Tuch zum Abwischen. Verwenden Sie keine aggressiven Reinigungs-, Lösungsmittel (wie Farbverdünner oder Reinigungsbenzin) oder Wachse.

#### Komplettausfall und Fehlfunktion

Sobald Fehlfunktionen oder Defekte auftreten, schalten Sie das Gerät bitte sofort aus, entfernen das externe Netzteil, die Batterien und weitere Kabelverbindungen. Wenden Sie sich an das Geschäft, in dem Sie das Gerät gekauft haben, oder an den ZOOM-Service mit folgenden Informationen: Modellname, Seriennummer und eine Beschreibung der Fehlfunktion sowie Ihr Name, Ihre Adresse und eine Telefonnummer.

#### Urheberrecht

• Windows<sup>®</sup>, Windows<sup>®</sup> 8 und Windows<sup>®</sup> 7 sind Warenzeichen oder eingetragene Warenzeichen der Microsoft<sup>®</sup> Corporation.

Macintosh® und Mac OS® sind Warenzeichen oder registrierte Warenzeichen von Apple Inc. • Die Logos SD, SDHC und SDXC sind Warenzeichen. Die MPEG Layer-3 Audiokompressionstechnologie ist von Fraunhofer IIS und Sisvel S.p.A. lizenziert.

 Alle weiteren Produktnamen, eingetragenen Warenzeichen und in diesem Dokument erwähnten Firmennamen sind Eigentum der jeweiligen Firma.

Anmerkung: Alle Warenzeichen sowie registrierte Warenzeichen, die in dieser Anleitung zur Kenntlichmachung genutzt werden, sollen in keiner Weise die Urheberrechte des jeweiligen Besitzers einschränken oder brechen.

Aufnahmen von urheberrechtlich geschützten Quellen wie CDs, Schallplatten, Tonbändern, Live-Darbietungen, Videoarbeiten und Rundfunkübertragungen sind ohne Zustimmung des jeweiligen Rechteinhabers gesetzlich verboten.

Die Zoom Corporation übernimmt keine Verantwortung für etwaige Verletzungen des Urheberrechts.

#### Hinweis zur "Auto Power Off"-Funktion

Bei Nichtbenutzung wird das Gerät nach 10 Stunden automatisch ausgeschaltet. Wenn das Gerät dauerhaft eingeschaltet bleiben soll, Iesen Sie "Abschalten der Funktion Auto Power Off" auf S. 17 und deaktivieren diese Funktion.

02

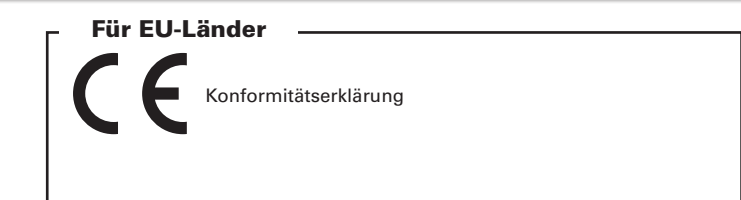

## Inhalt

| Gebrauchs- und Sicherheitshinweise.       .02         Inhalt       .04         Einleitung       .05         Bezeichnung der Elemente       .06         Anschluss von Mikrofonen/Audioquellen an den       .08         LC-Display.       .11         Vorbereitungen |
|----------------------------------------------------------------------------------------------------|
| voibereitungen                                                                                                    |
| Stromversorgung                                                                                                    |
|                                                                                                    |
| Aufnahmeprozess                                                                                                    |
| Wahi der SD-Karte für die Aufnahme und des         Aufnahmeformats       .23         Auswahl des Eingangs       .25         Balance-Einstellung für das Eingangssignal-Monitoring       .27                                                                        |
| Aufnahme                                                                                                    |
| Einstellen der Samplingrate (Sample Rate)                                                                                                    |
| Einstellen der Wortbreite einer WAV-Datei (WAV Bit Depth)31                                                                                                    |
| Einstellen der MP3-Wortbreite (MP3 Bit Rate)                                                                                                    |
| Authanme von zwei Spuren mit anderen Pegein                                                                                                    |
| (Dual Channel Rec)                                                                                                    |
| (Pre Rec) 25                                                                                                    |
| Einstellen der maximalen Dateigröße (File Max Size) 36                                                                                                    |
| Ordner- und Dateistruktur                                                                                                    |
| Verschieben des zuletzt aufgenommenen Takes in den                                                                                                    |
| Ordner FALSE TAKE                                                                                                    |
| Einstellung für den aufgenommenen Take                                                                                                    |
| Bearbeiten der Notiz des nächsten aufgenommenen Takes                                                                                                    |
| (Note)                                                                                                    |
| Benennung und Nummerierung von Aufnahmeszenen                                                                                                    |
| (Scene)                                                                                                    |
| Einstellen der Take-Reset-Bedingung und des                                                                                                    |
| Nummernformats (Take)45                                                                                                    |
| Umbenennen des nächsten aufgenommenen Tracks                                                                                                    |
| (Track Name)                                                                                                    |
| Wiedergabe                                                                                                    |
| Wiedergabe von Aufnahmen49                                                                                                    |
| Mischen von Takes                                                                                                    |

Auswahl des Wiedergabemodus (Play Mode).....51
Takes und Ordner
Einstellungen für Takes und Ordner (FINDER).....52

| Überblick über die Metadaten von Dateien                     | 9 |
|--------------------------------------------------------------|---|
| Anzeigen und Editieren von Take-Metadaten (Metadata Edit). 6 | 0 |
| Erstellen eines Sound-Reports (Create Sound Report)6         | 7 |
| Konfiguration der Eingänge                                   |   |
| Ein- und Ausgangssignalfluss                                 | 0 |
| Anpassen der Lautstärke im L/R-Track                         | 1 |
| Abhören der Eingangssignale bestimmter Spuren                |   |
| (PFL/SOLO)                                                   | 2 |
| Einstellen der Abhörlautstärke im PFL-Screen (PFL-Mode)7     | 3 |
| Dämpfen tieffrequenter Nebengeräusche (HPF)                  | 4 |
| Input Limiter                                                | 5 |
| Drehen der Phase des Eingangs (Phase Invert)                 | 9 |
| Einstellen der Phantomspeisung (Phantom)8                    | 0 |
| Konfigurieren von Plugin Power (Plugin Power)8               | 3 |
| Verzögerung des Eingangssignals (Input Delay)84              | 4 |
| Konvertieren von MS-Eingängen nach Stereo                    |   |
| (Stereo Link Mode)8                                          | 5 |
| Gleichzeitiges Aussteuern des Eingangspegels mehrerer        |   |
| Spuren (Trim Link)8                                          | 7 |
| Einsatz von Input 5/6 als Return-Eingang (RTN)8              | 8 |
| Anpassen des Seiten-Pegels bei einer MS-Mikrofonkapsel       |   |
| (Side Mic Level)                                             | 9 |
| Ausgangseinstellungen                                        |   |
|                                                              | ~ |

| Routing der Signale auf die Ausgangsbuchsen             |
|---------------------------------------------------------|
| Deaktivieren von Ausgängen (Output On/Off)94            |
| Einstellen des Standard-Ausgangspegels (Output Level)95 |
| Anpassen des Ausgangspegels96                           |
| Verzögern der Ausgänge (Output Delay)                   |
| Output Limiter                                          |
| Ausgabe von Alarmtönen über den Kopfhörer               |
| (AlertTone Level)                                       |
| TIMECODE                                                |

#### IMECODE

| Timecode-Überblick103                                        |
|--------------------------------------------------------------|
| Anpassen der Timecode-Einstellungen 105                      |
| Einstellen der Framerate für den internen Timecode (FPS) 109 |
| Jam-Betrieb für den internen Timecode (Jam) 110              |
| Erneutes Starten des internen Timecodes ab einem             |
| spezifischen Wert (Restart) 111                              |
| Einstellen der Verzögerung bei automatischen Timecode-       |
| Aufnahmen (Auto Rec Delay) 112                               |

| Einstellen der User-Bits für den internen Timecode(Ubits) 113<br>Einstellen der User-Bits für den internen Timecode(Ubits) 114<br>Einstellen der Timecode-Initialisierung beim Start<br>(Start Timecode) |
|----------------------------------------------------------------------------------------------------|
| Einsatz eines Slate-Tons (Slate Tone)                                                                                                    |
| Verwenden der USB-Funktionen                                                                                                    |
| Datenaustausch mit einem Computer (SD Card Reader) 119<br>Einsatz als Audio-Interface (Audio Interface)                                                                                                  |
| Audio-Interface Biockschaltbild                                                                                                    |
| Finsatz eines EBC-8                                                                                                    |
|                                                                                                    |
| Einsatz eines FRC-B als Controller (Connect) 125<br>Einstellen des angeschlossenen Keyboard-Typs für                                                                                                    |
| den <b>FRC-B</b> (Keyboard type)126                                                                                                    |
| Festlegen von User-Tasten für den FRC-B (User Key). 127<br>Einstellen der Stromversorgung für den FRC-B                                                                                                  |
| (Power Source)                                                                                                    |
| Stromversorgung des FRC-B uber USB                                                                                                    |
| Einstellen der EPC-9 LED Helligkeit                                                                                                    |
| (IED Brightness) 130                                                                                                    |
| Aktualisieren der <b>FRC-R</b> Firmware 131                                                                                                    |
| Verschiedene Einstellungen                                                                                                    |
| Finstellen der Pegelanzeigen-Darstellung (Level Meter) 133                                                                                                    |
| Annassen der Disnlav-Finstellungen (LCD) 136                                                                                                    |
| Einstellen der LED-Helligkeit (LED Brightness)                                                                                                    |
| Setzen manueller Marker (PLAY Key Option)                                                                                                    |
| Weitere Funktionen                                                                                                    |
| Überprüfen der SD-Karten-Informationen (Information) 141                                                                                                    |
| Testen der SD-Karten-Leistung (Performance Test)142                                                                                                    |
| Formatieren der SD-Karten (Format)                                                                                                    |
| Überprüfen der Kurzbefehle des F4 (Shortcut List) 145                                                                                                    |
| Wiederherstellen der Werkseinstellungen (Factory Reset)146                                                                                                    |
| Überprüfen der Firmware-Version (Firmware Version) 147                                                                                                    |
| Aktualisieren der Firmware148                                                                                                    |
| Anhang                                                                                                    |
| Fehlerbehebung149                                                                                                    |
| Detaillierte Produkt-Diagramme                                                                                                    |
| Metadaten-Liste                                                                                                    |

Inhalt

## Einleitung

Vielen Dank, dass Sie sich für den ZOOM **F4** Mehrspur-Fieldrecorder entschieden haben. Der **F4** bietet folgende Merkmale:

#### • 4 analoge Eingangskanäle mit hochwertigen Vorverstärkern Die zwei verriegelbaren XLR/TRS-Combo-Buchsen arbeiten als hochwertige Analogeingänge mit maximal -127 dBu Eigenrauschen (EIN), +75 dB Eingangsverstärkung und verarbeiten Signale mit bis zu +4 dB.

#### • Aufnahmen im PCM-Format mit bis zu 192 kHz / 24 Bit

#### • Gleichzeitige Aufnahme von bis zu acht Spuren

Die Eingänge 1 bis 6 sowie eine LR-Stereomischung der Spuren können gleichzeitig aufgenommen werden. Entsprechend lassen sich bis zu acht Audiospuren gleichzeitig aufnehmen (auch bei 192 kHz).

• Dual-Channel-Aufnahmefunktion zur gleichzeitigen Aufnahme einer zweiten Datei mit geringerem Pegel (Inputs 1/2) Durch einen verringerten Aufnahmepegel der Dual-Channel-Aufnahme können Sie z. B. Backup-Aufnahmen für den Fall verzerrter Aufnahmen durch unerwartet hohe Lautstärken erstellen.

#### Neuer Limiter zur Vermeidung von Verzerrungen

10 dB Headroom verhindern Verzerrungen effektiver als ein herkömmlicher Limiter. Darüber hinaus lässt sich ein Schwellwert für den Maximalpegel festlegen.

#### • Unterstützung für SMPTE-Timecode (Empfang und Ausgabe)

Der Präzisions-Oszillator des **F4** generiert Timecode mit einer Abweichung von weniger als 0,5 Frames in 24 Stunden.

## • Leistungsstarker (100 mW + 100 mW) Kopfhörerausgang sowie je zwei Ausgänge MAIN OUT 1/2 und SUB OUT 1/2

Die Ausgänge MAIN OUT 1/2 sind als XLR-Anschlüsse ausgeführt. Über diese Ausgänge können Sie die Audiosignale an eine Videokamera oder andere Geräte ausgeben und gleichzeitig über Kopfhörer überwachen.

## • Unterstützung eines Return-Eingangs (RTN)

Überwachen Sie den DSLR-Kameraton, ohne in im **F4** aufzuzeichnen.

#### • Dank flexibler Routing-Optionen auch als Mischer nutzbar

Die Eingangssignale der Inputs 1 bis 6 lassen sich Pre- oder Postfader abgreifen und auf beliebige Ausgänge routen.

#### • Phantomspeisung (+24 V/+48 V) zuschaltbar

Die Phantomspeisung lässt sich in jedem Eingang einzeln de-/aktivieren.

#### Zwei verschiedene Arten zur Stromversorgung

Es können sowohl AA-Batterien als auch Netzteile mit einer Gleichspannung von 9 bis 16 Volt eingesetzt werden.

#### • Zwei Slots für SDXC-Karten

Die gleichzeitige Aufnahme auf zwei SD-Speicherkarten ist möglich. Ergänzend erlaubt die Unterstützung von SDXC-Speicherkarten längere Aufnahmezeiten als zuvor. Darüber hinaus ist ein Anschluss an einen Computer über USB und der Betrieb als Kartenleser möglich.

#### • Betrieb als USB-Audio-Interface mit maximal 6 In/4 Out

Der **F4** kann als Audio-Interface mit 2-In / 2-Out oder 6-In / 4-Out genutzt werden (unter Windows wird hierfür ein Treiber benötigt).

#### • Nützliche Optionen

Ebenfalls nützlich sind ein Slate-Ton zur Überprüfung eines bestimmten Pegels, das für jeden Eingang individuell einstellbare, integrierte Delay und die Pre-Recording-Funktion mit bis zu 6 Sekunden Vorlaufzeit.

#### • Kompatibel mit ZOOM Mikrofonkapseln

Für Input 5/6 kann eine ZOOM Mikrofonkapsel verwendet werden.

Bitte lesen Sie dieses Handbuch aufmerksam durch, um alle Funktionen kennenzulernen und Ihren **F4** viele Jahre optimal nutzen können. Bewahren Sie das Handbuch nach dem Lesen zusammen mit der Garantie an einem sicheren Ort auf.

## **Bezeichnung der Elemente**

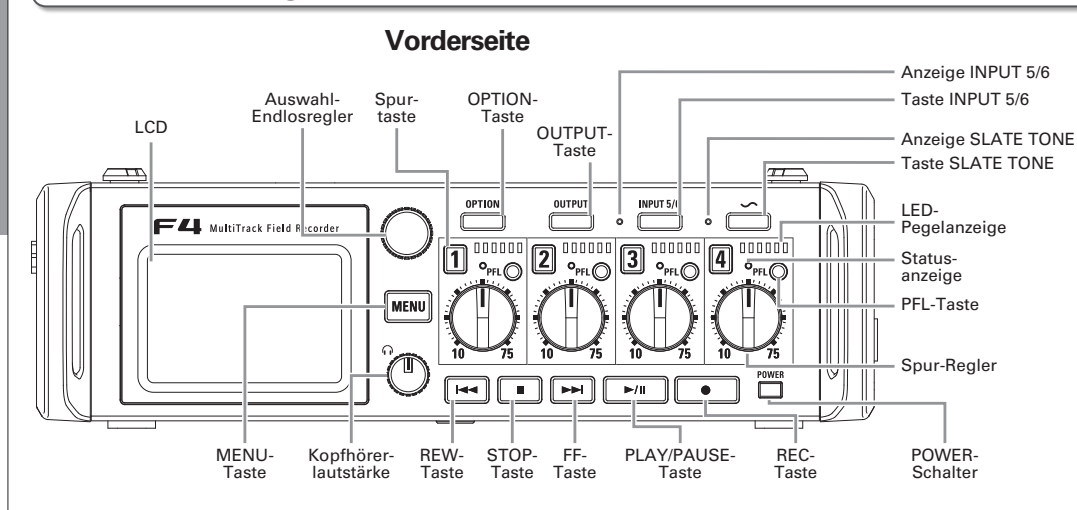

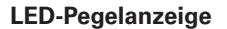

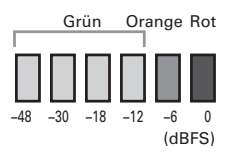

Rückseite

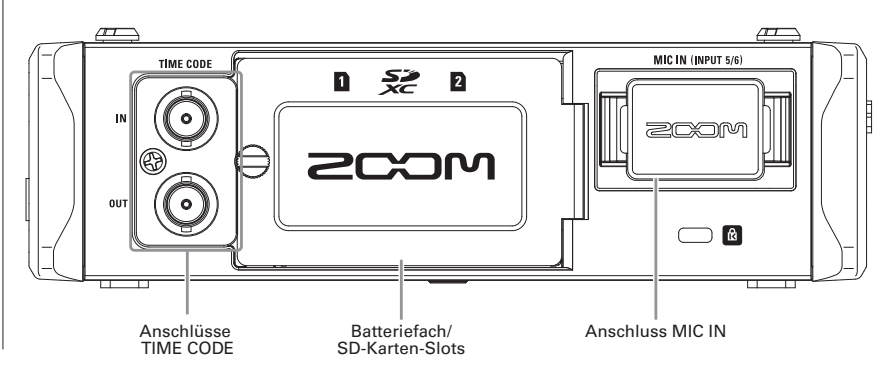

Bezeichnung der Elemente

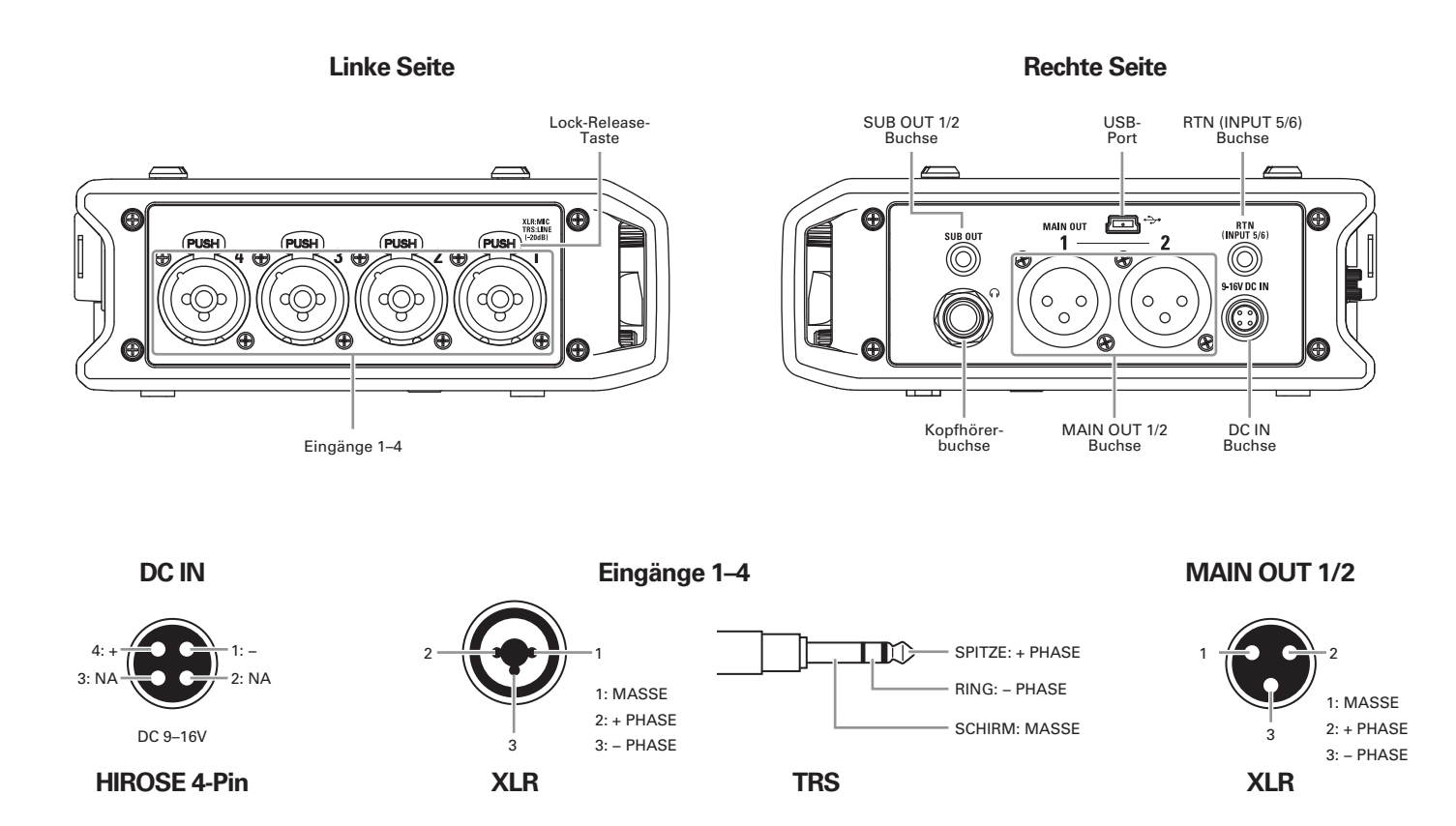

## Anschluss von Mikrofonen/Audioguellen an den Inputs 1 bis 6

Der F4 kann über die Eingänge 1 bis 6 bis zu sechs einzelne Spuren sowie eine Stereomischung dieser Eingänge aufzeichnen, womit sich eine Anzahl von acht Spuren ergibt.

Schließen Sie an den Inputs 1 bis 6 beispielsweise Mikrofone oder die Ausgänge von AV-Equipment an und nehmen Sie sie auf den Spuren 1 bis 6 auf. Zudem kann über die Input 5/6 auch eine am "MIC IN"-Eingang angeschlossene Mikrofonkapsel aufgenommen werden

#### Anschluss von Mikrofonen

Schließen Sie dynamische oder Kondensatormikrofone mit XLR-Steckern an den Inputs 1 bis 4 an.

Kondensatormikrofone können über die Phantomspeisung (+24 V / +48 V) mit Strom versorgt werden. ( $\rightarrow$  S. 80)

#### **Anschluss von Linepegel-Quellen**

Schließen Sie Keyboards und Mixer mit TRS-Klinkenkabeln direkt an den Inputs 1 bis 4 an.

Passive Gitarren und Bässe können nicht direkt angeschlossen werden. Für diese Instrumente benötigen Sie einen zusätzlichen Mixer oder ein Effektgerät.

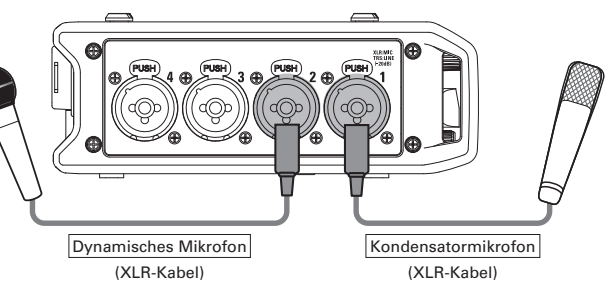

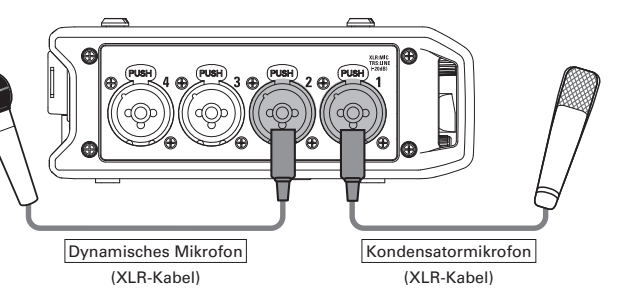

#### ANMERKUNG

Wenn Sie ein Mikrofon abziehen, halten Sie dabei die Entriegelungstaste gedrückt.

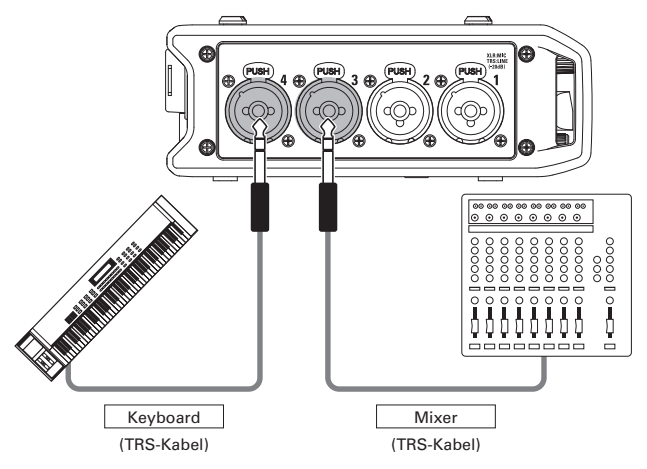

#### Anschluss eines Kamera-Audioausgangs

Über die Eingänge 5/6 speisen Sie den Tonausgang einer Kamera ein. Die Eingänge 5/6 können als Rückführung (RTN) genutzt werden. Entsprechend kann der Kamera-Ausgang über den  $\mathbf{F-4}$  auch ohne laufende Aufnahme überwacht werden ( $\rightarrow$  S. 88).

#### Anschluss von Mikrofonkapseln

Am "MIC-IN-Eingang auf der Rückseite des **F4** können Sie eine Mikrofonkapsel anschließen.

#### ANMERKUNG

- Der Mikrofonkapsel-Eingang ist den Spuren 5/6 zugewiesen.
- Wenn Sie eine Mikrofonkapsel angeschlossen haben, kann die Buchse RTN (INPUT 5/6) nicht belegt werden.

#### Anschluss und Entfernen von Mikrofonkapseln

**1.** Entfernen Sie die Schutzkappen vom **F4** und der

Mikrofonkapsel bzw. dem Verlängerungskabel.

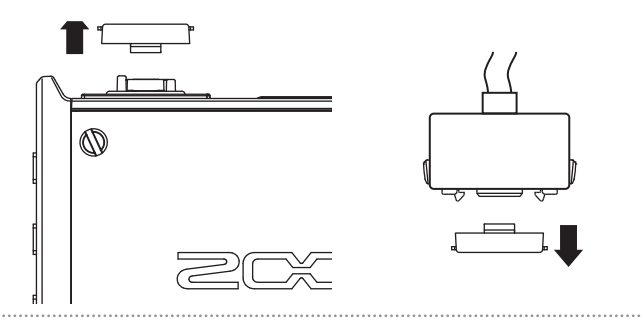

2. Schieben Sie die Mikrofon-Einheit bzw. das Verlängerungskabel vollständig auf den Recorder und drücken Sie dabei die Tasten an den Seiten der Mikrofonkapsel

oder des Verlängerungskabels zusammen.

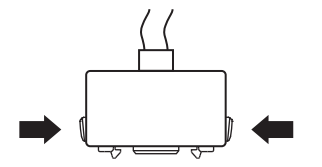

**3.** Wenn Sie die Mikrofonkapsel bzw. das Verlängerungska-

bel abziehen, drücken Sie dabei die Tasten an den Seiten

der Mikrofonkapsel/des Verlängerungskabels zusammen.

#### ANMERKUNG

- Wenden Sie beim Abziehen keine übermäßige Kraft auf. Andernfalls könnte die Mikrofonkapsel oder das Verlängerungskabel und das Gerät beschädigt werden.
- Bringen Sie die Schutzkappe an, wenn Sie längere Zeit keine Mikrofonkapsel anschließen.

#### Stereoeingang

Konfigurieren Sie die Spuren 1/2 oder 3/4 als Stereo-Spuren, um die entsprechenden Inputs (1/2 oder 3/4) als Stereopaar zu verwenden. ( $\rightarrow$  S. 26)

In dieser Konfiguration wird Input 1 bzw. 3 als linker und Input 2 bzw. 4 als rechter Kanal konfiguriert.

## Anschluss von Mikrofonen/Audioquellen an den Inputs 1 bis 6 (Fortsetzung)

### Anschlussbeispiele

Eine Aufnahme ist in unterschiedlichen Situationen wie diesen möglich.

#### Bei Filmaufnahmen

- Input 1: Mikrofonangel für die Aufnahme der Hauptperson (XLR-Buchse)
- Inputs 2 3: Ansteckmikrofone für Darsteller (TRS-Buchsen)
- Input 4: Umgebungsmikrofon (XLR-Buchsen)
- RTN (Eingänge 5/6): Line-Eingang für einen Kamera-Ausgang (Stereo-Miniklinkenanschluss)

#### Konzertaufnahme

- Inputs 1 2: Bühnenmikrofone (XLR-Buchsen)
- Inputs 3 4: Line-Eingänge für Mischpultausgänge (TRS-Buchsen)
- Eingänge 5-6: ZOOM Mikrofonkapsel zur Aufnahme des Publikums (Anschluss am Eingang MIC IN)

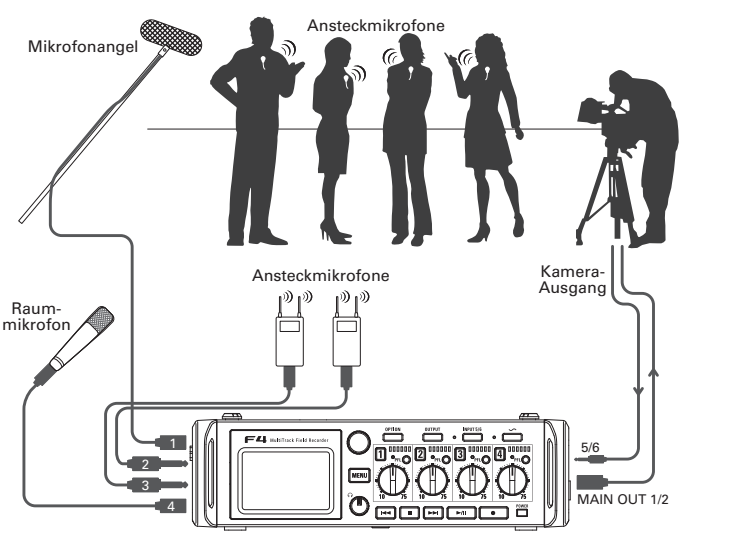

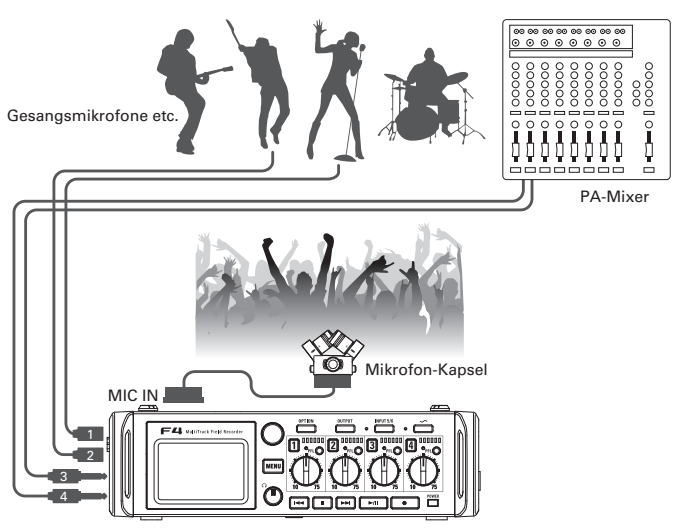

ົດ

## **LC-Display**

#### Home-Screen

#### Mixer

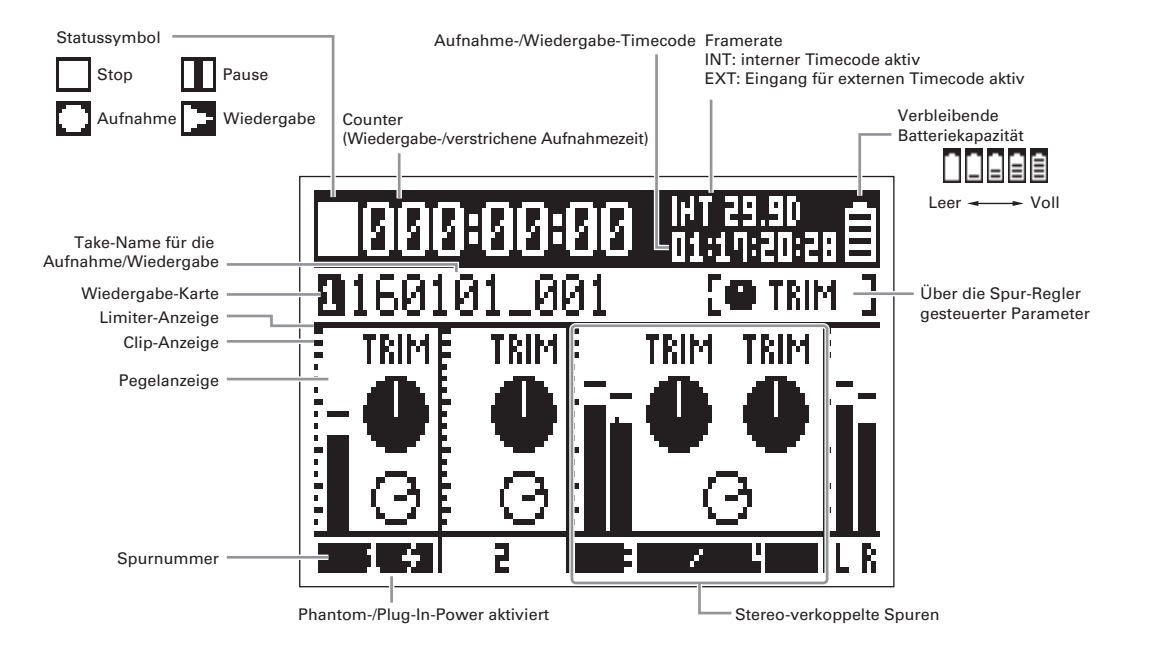

- Zu Stereo-Spuren zusammengefasste Spuren werden als Paar (z. B. "3/4") angezeigt.
- Sofern der Home-Screen nicht angezeigt wird, halten Sie menu, um zum Home-Screen zurückzukehren.

## LC-Display (Fortsetzung)

#### Pegelanzeigen

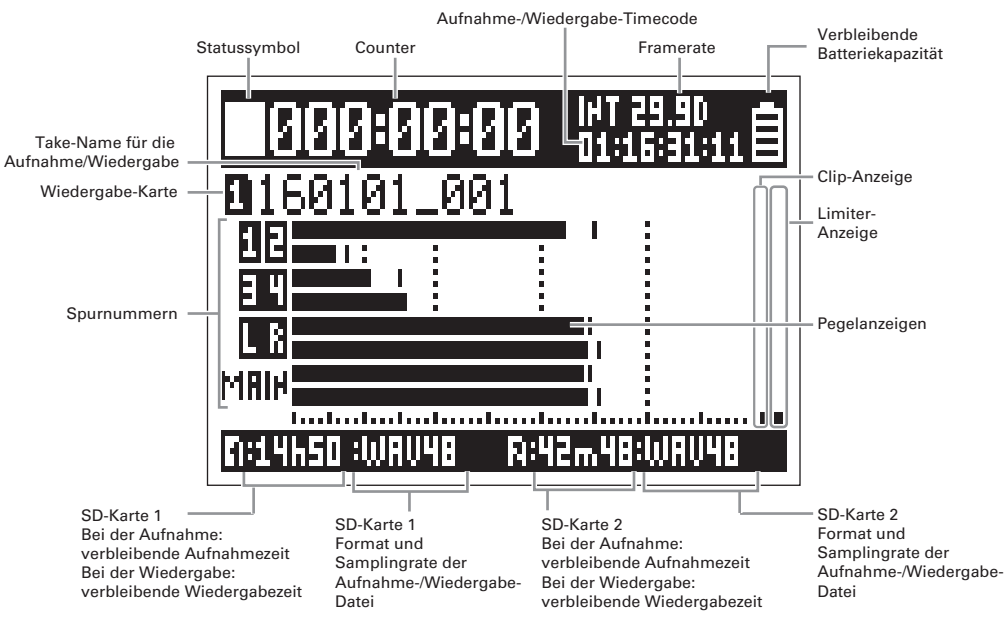

#### ANMERKUNG

Drehen Sie  $\bigcirc$ , um das Display zwischen der Mixerdarstellung (Spuren 1 bis 4) und der Pegelanzeige für die Spuren 1 bis 4 umzuschalten ( $\rightarrow$  S. 135).

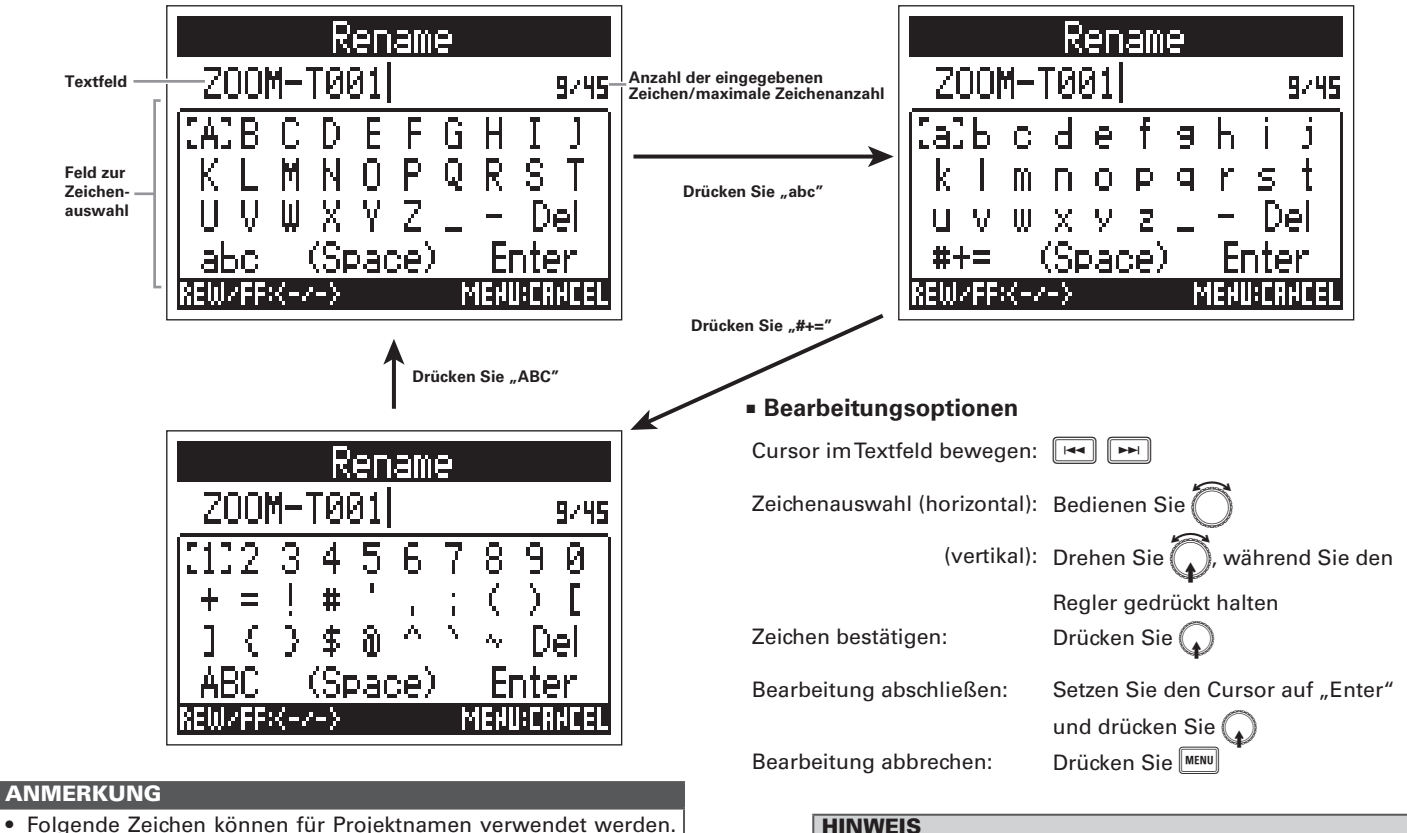

Folgende Zeichen können für Projektnamen verwendet werden. (Leerzeichen) ! # \$ ' () + , - 0 1 2 3 4 5 6 7 8 9 ;= @ A B C D E F G H I J K L M N O P Q R ST U V W XY Z [] ^ ` a b c d e f g h i j k l m n o p q r s t u v w x y z {} ~

Zeicheneingabe-Screen

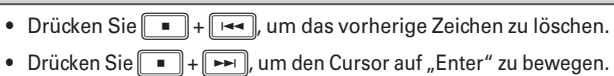

## Stromversorgung

#### **Betrieb mit AA-Batterien**

Schalten Sie das Gerät aus und lösen Sie die

Schraube, um das Batteriefach zu öffnen.

**2.** Nehmen Sie den Batterieträger aus dem Batteriefach.

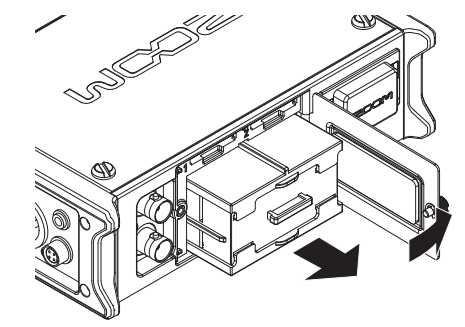

**3.** Öffnen Sie den Batterieträger.

**4.** Setzen Sie die Batterien ein.

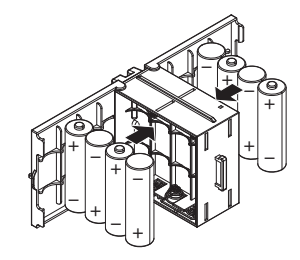

5. Schließen Sie das Batteriefach wieder.

## **6** Setzen den Batterieträger wieder im Batteriefach ein.

#### ANMERKUNG

Beim Einsetzen des Batterieträgers muss die überstehende Leiste nach oben zeigen.

7. Schließen Sie das Batteriefach und ziehen Sie die

#### Schraube fest.

#### ANMERKUNG

- Ziehen Sie die Schraube der Batteriefachabdeckung sorgfältig fest, damit sich der Träger nicht versehentlich lösen kann.
- Verwenden Sie immer nur Batterien eines Typs (Alkaline, NiMH oder Lithium).
- Nachdem Sie die Batterien eingesetzt haben, stellen Sie unter "Power Source" den Batterietyp ein. (→ S. 20)
- Wenn die Ladeanzeige auf "Leer" wechselt, schalten Sie das Gerät sofort aus und setzen neue Batterien ein.

#### Betrieb mit einer Gleichstromversorgung

**1.** Schließen Sie die Gleichstromversorgung an der

#### Buchse [DC IN] an.

Verwenden Sie eine Gleichstromversorgung mit 9 – 16 V.

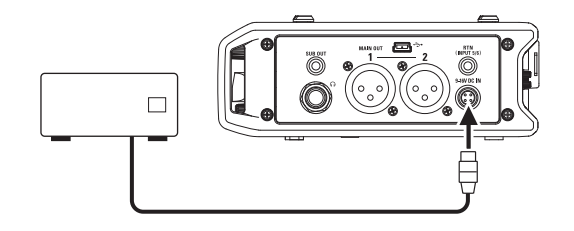

**2.** Sofern Sie ein Netzteil nutzen, schließen Sie dieses an

#### einer Steckdose an.

#### ANMERKUNG

Wenn Sie eine Gleichstromversorgung verwenden, müssen Sie die Einstellungen für die Stromversorgung entsprechend anpassen. (→ S. 20)

## **Einsetzen von SD-Karten**

Schalten Sie das Gerät aus und entfernen Sie die

#### Abdeckung des SD-Karten-Slots.

## **2.** Führen Sie die SD-Karte in den Slot SD CARD 1 oder

#### 2 ein.

Auswerfen einer SD-Karte:

Um die Karte zu entfernen, drücken Sie sie weiter in den Slot hinein und ziehen sie dann heraus.

#### ANMERKUNG

• Schalten Sie das Gerät immer aus, bevor Sie eine SD-Karte einsetzen oder auswerfen.

Wenn Sie eine Speicherkarte im Karten-Slot einsetzen oder entnehmen, während das Gerät eingeschaltet ist, können Daten verloren gehen.

- Achten Sie beim Einsetzen einer SD-Karte auf eine korrekte Ausrichtung (siehe Abbildung).
- Ohne eingesetzte SD-Karte sind Aufnahme und Wiedergabe nicht möglich.
- Informationen zur Formatierung von SD-Karten finden Sie auf S. 144.

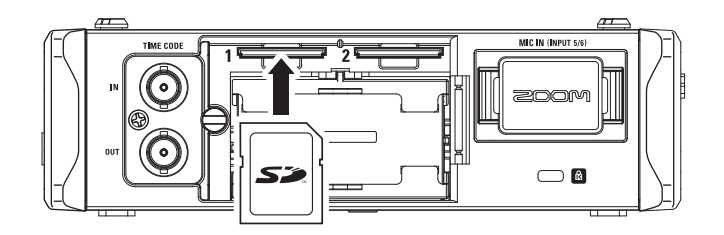

MENU

SYSTEM

MERU:RET

60⊮

MERU:RETUR

MERU:RETURN

OUTPUT REC/PLAY

SYSTEM

LCD

IMECODE (TC)

LED Brightness

PLAY Key Option

Date/Time (RTC)

Auto Power Off

SLATE TONE

## **Ein- und Ausschalten**

#### Einschalten des Geräts

**1.** Halten Sie wurz gedrückt.

Die LED Die leuchtet auf.

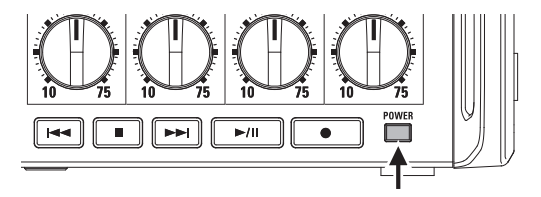

#### ANMERKUNG

- Wenn Sie das Gerät nach dem Kauf zum ersten Mal einschalten, müssen Sie das Datum und die Uhrzeit einstellen (→ S. 18). Sie können diese Einstellung jederzeit ändern.
- Wenn die Meldung "No Card!" eingeblendet wird, überprüfen Sie, ob die SD-Karte richtig eingesetzt wurde.
- Wenn die Meldung "Protected!" eingeblendet wird, überpr
  üfen Sie, ob die SD-Karte schreibgesch
  ützt ist. Deaktivieren Sie den Schreibschutz
  über den Lock-Schalter an der SD-Karte.
- Falls im Display "Invalid Card!" eingeblendet wird, ist die SD-Karte nicht korrekt formatiert. Formatieren Sie die Karte oder verwenden Sie eine andere Karte. Informationen zur Formatierung einer SD-Karte finden Sie auf S. 144.

## Ausschalten des Geräts

1. Halten Sie 🔤 kurz gedrückt.

#### ANMERKUNG

Halten Sie die Taste gedrückt, bis im LC-Display das ZOOM-Logo eingeblendet wird.

#### Abschalten der Funktion "Auto Power Off"

Bei Nichtbenutzung wird der **F4** nach 10 Stunden automatisch ausgeschaltet. Wenn das Gerät dauerhaft eingeschaltet bleiben soll, deaktivieren Sie die automatische Stromsparfunktion.

- **1.** Drücken Sie MENU.
- **2.** Wählen Sie mit Oden Ein-

trag "SYSTEM" und drücken

Sie (

trag "Off"

und drücken Sie

- **3.** Wählen Sie mit 🗍 den
  - Eintrag "Auto Power Off" und drücken Sie ().
    - Wählen Sie mit 🗍 den E
      - den Ein-✓ Off On .

## Einstellen des Datums und der Zeit (Date/Time (RTC))

Datum und Uhrzeit werden im **F4** beispielsweise bei der Erstellung von Aufnahmedateien mit gespeichert. Sie können das Datumformat (die Reihenfolge von Jahr, Monat und Tag) ändern.

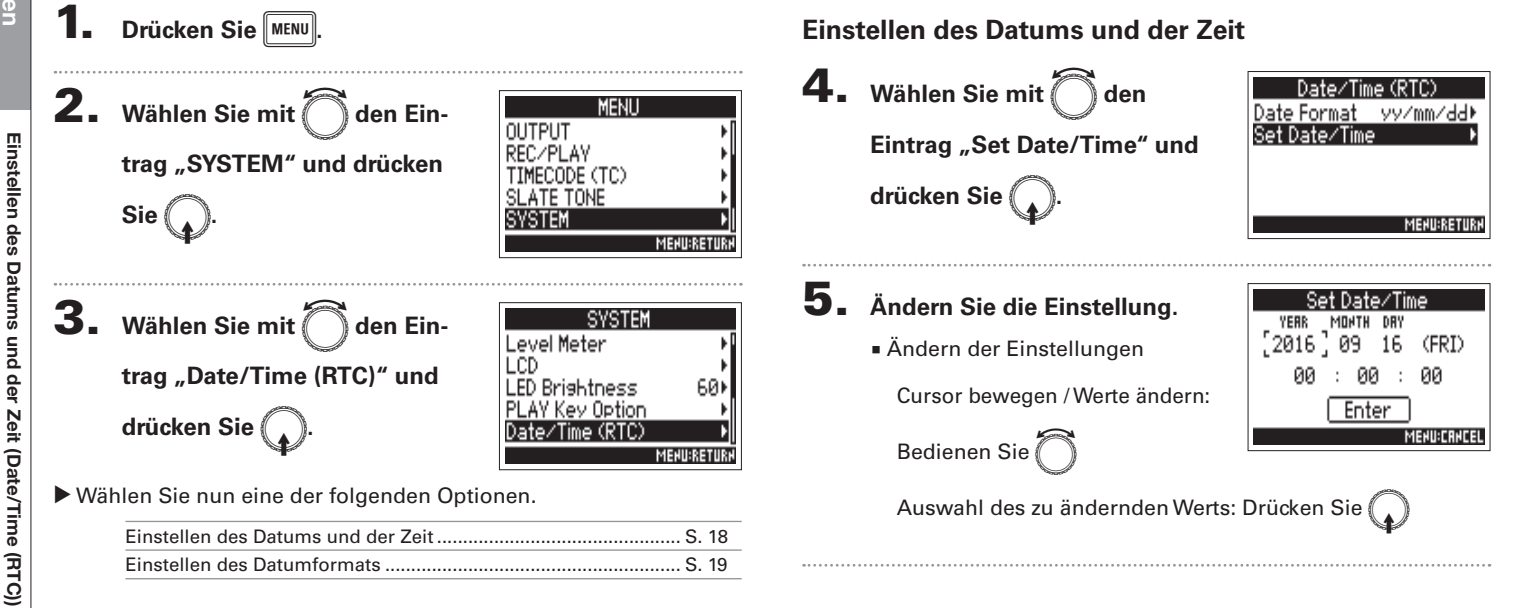

Wenn Sie das Gerät nach dem Kauf zum ersten Mal einschalten, müssen Sie das Datum und die Uhrzeit einstellen.

Einstellen des Datums und der

Zeit (Date/Time (RTC))

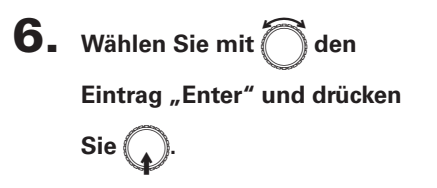

Die Einstellung von Datum und Uhrzeit ist abgeschlossen.

| Set Date∕Time |       |     |       |
|---------------|-------|-----|-------|
| YERR          | MONTH | DRY |       |
| 2016          | 09    | 16  | (FRI) |
| 00            | : 00  | ) : | 00    |
| Enter         |       |     |       |
| MEHU:CRHCEL   |       |     |       |

#### Einstellen des Datumformats

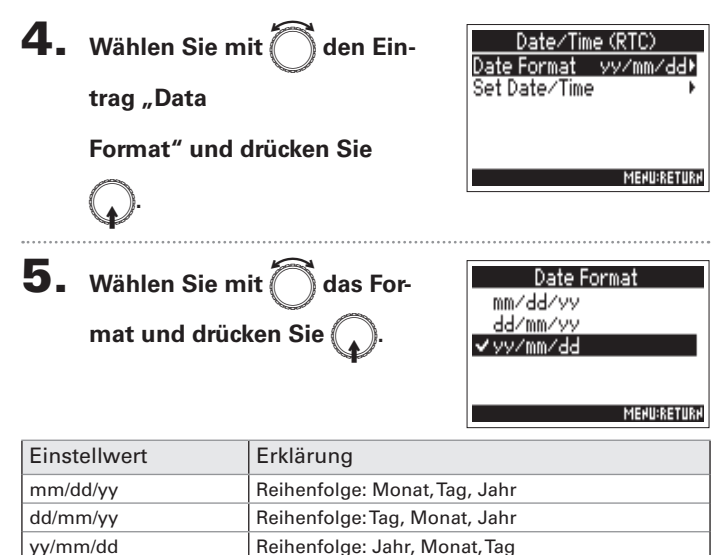

## Einstellen der Stromversorgung (Power Source)

Hier stellen Sie den Spannungs-Grenzwert für die automatische Abschaltung im Betrieb an einer Gleichstromversorgung sowie die Nennspannung und den Batterietyp ein, damit die verbleibende Batteriekapazität korrekt angezeigt wird. Auf dieser Menüseite können Sie die Spannungen der verschiedenen Stromversorgungen und die Restkapazität der Batterie anzeigen.

- Drücken Sie 2. Wählen Sie mit 🖳 den Ein-MENU OUTPUT REC/PLAY trag "SYSTEM" und drücken CODE (TC) SLATE TONE Sie ( **3.** Wählen Sie mit Oden SYSTEM Power Source Level Meter Eintrag "Power Source" und LCD LED Brightness 60) drücken Sie ( Y Key Option MENU:RETURN
- ▶ Wählen Sie nun eine der folgenden Optionen.

| Einstellen der Abschaltspannung für die Gleichstromversorgung |  |
|---------------------------------------------------------------|--|
| (DC IN)                                                       |  |
| Einstellen der Nominalspannung für die Gleichstromversorgung  |  |
| (DC IN)                                                       |  |
| Einstellung für den AA-Batterietyp (Int AA) S. 21             |  |

#### Einstellen der Abschaltspannung der Gleichstromversorgung (DC IN)

Sobald die Spannung den hier spezifizierten Wert im Netzteilbetrieb unterschreitet, wird die Aufnahme des **F4** automatisch beendet und das Gerät ausgeschaltet.

Sofern AA-Batterien (Int AA) eingelegt sind, schaltet das Gerät auf diese um und das Gerät bleibt betriebsbereit.

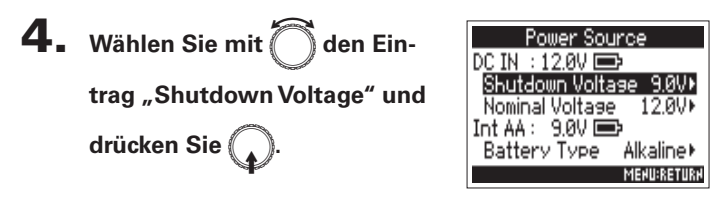

#### HINWEIS

MENU

- Die Abschaltspannung ist der Spannungswert, ab dem die externe Gleichstromversorgung nicht mehr genügend Spannung für die Stromversorgung liefern kann.
- Den Spannungswert für die Ausschaltautomatik finden Sie im Handbuch des Gleichstromnetzteils.

**5.** Wählen Sie mit Odie

Spannung und drücken Sie

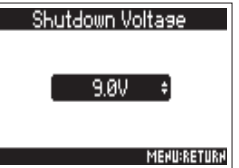

Einstellen der Nennspannung der Gleichstromversorgung (DC IN)

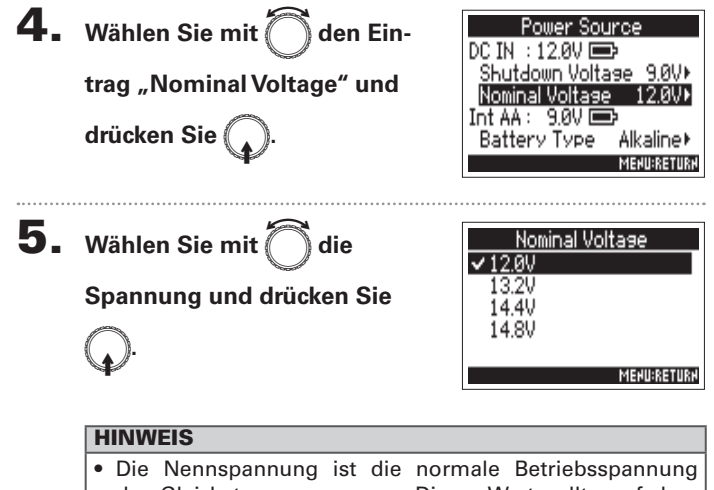

Die Nennspannung ist die normale Betriebsspannung der Gleichstromversorgung. Dieser Wert sollte auf dem Gehäuse der Gleichstromversorgung angegeben sein.

## Einstellung für den AA-Batterietyp (Int AA)

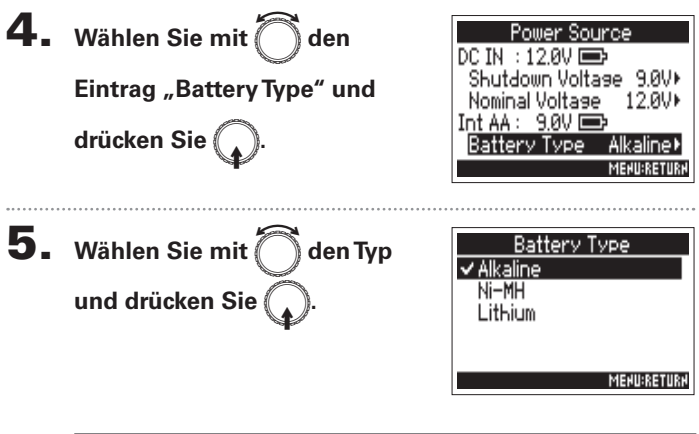

#### ANMERKUNG

- Wenn Sie mehrere Stromversorgungen angeschlossen haben werden diese mit folgender Priorität genutzt.
  - 1. Gleichstromversorgung (DC IN)
  - 2. AA-Batterien (Int AA)
- Die Spanungswerte der Stromversorgungen werden im Display eingeblendet.

## **Aufnahmeprozess**

Dateiformat für die Aufnahme

Stellen Sie das Dateiformat für die

Aufnahme für iede SD-Karte separat

ein. ( $\rightarrow$  S. 23)

ein.

Für eine Aufnahme mit dem F4 folgen Sie den unten beschrieben Arbeitsschritten. Jede Aufnahmedatei wird als "Take" bezeichnet.

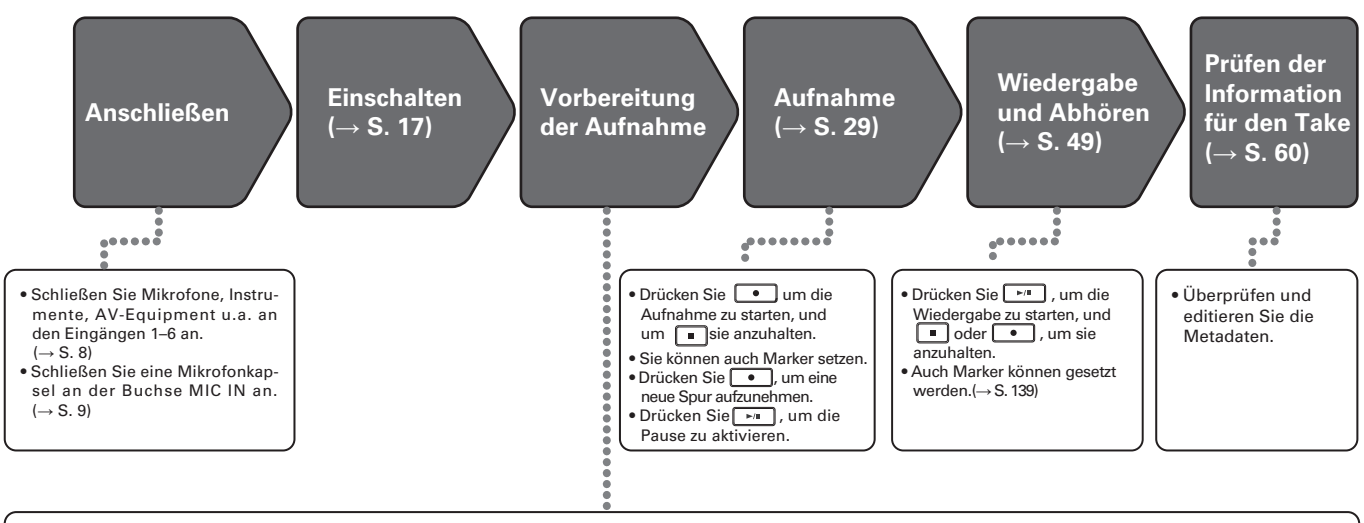

- 1. Stellen Sie die SD-Karte und das 2. Wählen Sie die Aufnahmespuren. ( $\rightarrow$  S. 25)
  - Verwenden Sie die Spurtasten zur Auswahl. Die Anzeigen der gewählten Spuren leuchten rot, sodass Sie die anliegende Quelle abhören können.
  - Drücken Sie zwei Spurtasten gleichzeitig, um sie als Strereospur zu verkoppeln.
- Nehmen Sie die Finstellungen für die Aufnahme vor.
- Sie können weitere Einstellungen für die Aufnahme auf zwei Kanälen (→ S. 33), die Aufnahme mit Vorlauf ( $\rightarrow$  S. 35), den Hochpassfilter ( $\rightarrow$  S. 74) und den Limiter ( $\rightarrow$  S. 75) vornehmen.
- 4. Passen Sie die Eingangspegel an. ( $\rightarrow$  S. 27)
- Pegeln Sie mit (1) jeden Eingang aus. •Wenn Sie eine Mitte-Seite-Mikrofonkapsel verwenden, können Sie den Pegel des Seiten-Mikrofons einstellen.

## Wahl der SD-Karte für die Aufnahme und des Aufnahmeformats

Das Dateiformat für die Aufnahmen lässt sich für die SD-Karten-Slots 1 und 2 getrennt einstellen.

#### **HINWEIS**

- Indem Sie die gleichen Einstellungen f
  ür beide Karteneinsch
  übe w
  ählen, ist eine Aufnahme identischer Inhalte auf beide SD-Speicherkarten m
  öglich. 
  Über diese Funktion l
  ässt sich ein Backup erstellen, falls eine der Aufnahmen unvollst
  ändig ist.
- Sie können auch die Einzelspuren 1 bis 6 auf einer SD-Karte und eine MP3-Datei mit einer Stereomischung (Links/Rechts) auf der anderen SD-Karte erstellen.
- **1.** Drücken Sie MENU.

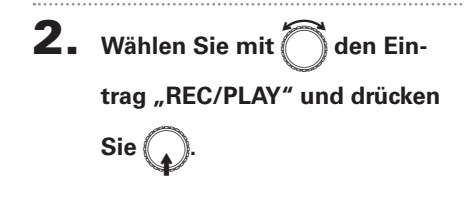

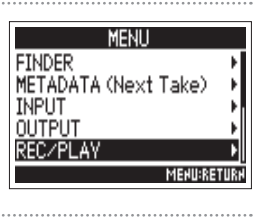

**3.** Wählen Sie mit O den Eintrag "Rec to SD1" oder "Rec

to SD2" und drücken Sie 😱

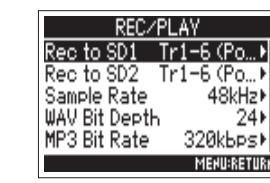

**4.** Wählen Sie mit Oden Dateityp und drücken Sie

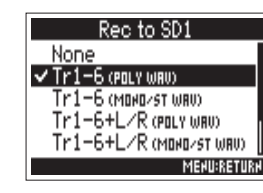

| Einstellwert                 | Spuren<br>aufgenom-<br>men       | Erklärung                                                                                                    |
|------------------------------|----------------------------------|----------------------------------------------------------------------------------------------------|
| onne                         | -                                | Es erfolgt keine Aufnahme auf den SD-Karten.                                                                            |
| Tr1-6<br>(POLY WAV)          | Ausgewählte<br>Spuren 1 bis 6    | Es wird eine einzelne Mehr-<br>spur-Datei mit mehreren Audios-<br>puren erstellt.                                       |
| Tr1-6<br>(MONO/STWAV)        |                                  | Für jede Mono-Spur wird eine<br>einzelne Monodatei und für jede<br>Stereo-Spur eine einzelne Stereo-<br>datei erstellt. |
| Tr1-6 + L/R<br>(POLY WAV)    | Alle ausge-<br>wählten<br>Spuren | Es wird eine einzelne Mehr-<br>spur-Datei mit mehreren Audios-<br>puren erstellt.                                       |
| Tr1-6 + L/R<br>(MONO/ST WAV) |                                  | Für jede Mono-Spur wird eine<br>einzelne Monodatei und für jede<br>Stereo-Spur eine einzelne Stereo-<br>datei erstellt. |
| L/R (STEREO WAV)             | L/R-Spuren                       | Es wird eine Stereodatei mit der                                                                                        |
| L/R (STEREO MP3)             |                                  | Mixers erstellt.                                                                                                    |

Autnahme

## Aufnahmeprozess (Fortsetzung)

#### ANMERKUNG

- Wenn Sie mit einer MONO/ST WAV Einstellung aufnehmen, werden die Audiodateien in einem neuen Ordner erstellt. (→ S. 37)
- Bei der gleichzeitigen Aufnahme auf zwei SD-Speicherkarten werden die Dateien in den gleichen Ordner geschrieben, der auch für die Karten zur Aufnahme und Wiedergabe spezifiziert wurde. Sofern noch keine Ordner vorhanden sind, werden diese automatisch erstellt.
- Falls die Aufnahme auf einer SD-Karte abbricht (z. B. weil die Speicherkapazität erschöpft ist), wird die Aufnahme auf der zweiten Karte fortgesetzt. Entfernen Sie in diesem Fall nicht die Speicherkarte mit der abgebrochenen Aufnahme. Die Karte oder die Daten könnten beschädigt werden.

# Aufnahme

## Auswahl des Eingangs

Wählen Sie aus den Inputs 1 bis 6 die gewünschten aus.

Das Eingangssignal wird jeweils auf die Spur mit derselben Nummer aufgenommen. Beispielsweise wird Input 1 auf Spur 1 und Input 2 auf Spur 2 aufgenommen.

## Auswahl des Eingangs

**1.** Drücken Sie die Spurtaste mit der gleichen Nummer wie der Eingang, den Sie aufzeichnen möchten, und schalten Sie damit die Spuranzeige ein.

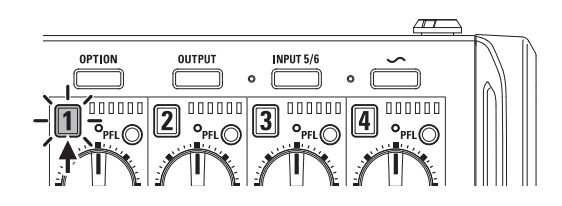

#### ANMERKUNG

Die Eingangssignale der ausgewählten Eingänge werden auf die LR-Spuren gespeist.

## Auswahl des Eingangs 5/6

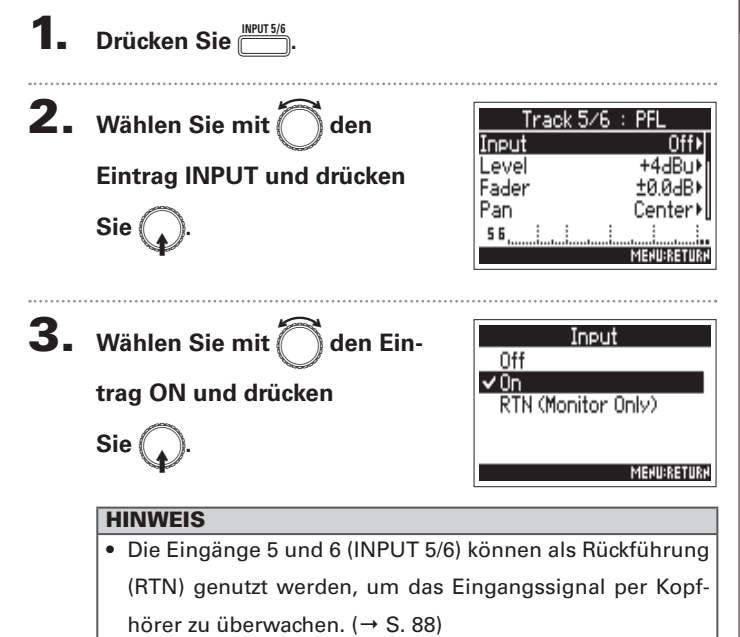

• Sie können [INPUT 5/6] drücken und halten, um ihn an-/ abzuschalten.

## Auswahl des Eingangs (Fortsetzung)

#### Eingänge zu Stereopaaren zusammenfassen

1. Halten Sie die Spurtaste 1 gedrückt und drücken Sie

die Spurtaste 2.

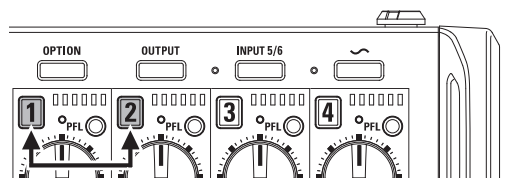

Die Spuren 1 und 2 sind nun zu einer Stereo-Spur (Stereo-Link) verkoppelt.

Um den Stereo-Link aufzulösen, wiederholen Sie den Vorgang.

#### **HINWEIS**

- Das Spurpaar 3/4 kann auf die gleiche Weise zu einem Stereo-Link verkoppelt werden.
- Sofern eine Stereo-Mikrofonkapsel angeschlossen ist, deren Kanäle einzeln anwählbar sind, können Sie auch die zugehörigen Spuren zu einem Stereo-Link verkoppeln.
- Die Spuren 5 und 6 sind grundsätzlich stereo verkoppelt.

## Balance-Einstellung für das Eingangssignal-Monitoring

Sie können die Eingangspegel (TRIM) und die Monitorlautstärke (FADER) für jede Spur festlegen.

**1.** Öffnen Sie den Mixer im

Home-Screen. ( $\rightarrow$  S. 11)

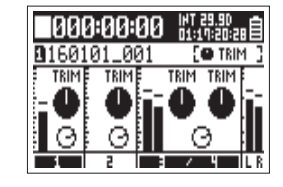

**2.** Drücken Sie

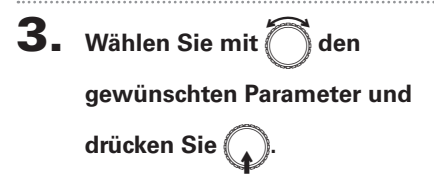

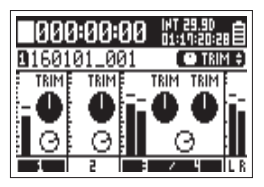

#### HINWEIS

Wählen Sie zwischen TRIM oder FADER.

**4.** Bedienen Sie

gewünschten Track, um den

#### Parameterwert zu bearbeiten.

Der gewählte Parameterwert verändert sich in Abhängigkeit von

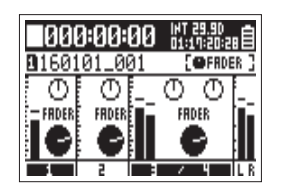

#### HINWEIS

Die im Display dargestellte Reglerposition entspricht dem aktuellen Wert.

#### ANMERKUNG

Sofern nach einem Parameterwechsel die Werte von D und des Displayreglers nicht übereinstimmen, wird eine Eingabe über D die Einstellung zunächst nicht beeinflussen. Stellen Sie D in diesem Fall auf den Display-Regler ein, um und den Display-Regler wieder zu verknüpfen: Nun können Sie den Wert wieder damit bearbeiten.

| Parameter | Wertebereich                                                                                                    | Erklärung                                        |
|-----------|----------------------------------------------------------------------------------------------------|--------------------------------------------------|
| TRIM      | Eingang bei einer XLR-Belegung<br>(Mikrofon): +10 bis +75 dB<br>Eingang bei einer TRS-Belegung<br>(Linepegel): -10 bis +55 dB | Hiermit jus-<br>tieren Sie den<br>Eingangspegel. |
| FADER     | Mute, -48,0 – +12,0 dB                                                                                                    | Hier stellen Sie den<br>Monitorpegel ein.        |

#### ANMERKUNG

- Diese Monitoreinstellungen betreffen lediglich die Ausgangssignale. Die aufgenommenen Daten werden nicht verändert.
- Die Monitorpegel werden separat pro Take gespeichert. Sie können während der Wiedergabe verändert werden. (→ S. 50)
- Die Mixer-Einstellungen werden nicht gespeichert, wenn das Aufnahmeformat MP3 ist.

Eingangssignal-Monitoring

#### HINWEIS

- Sofern selbst bei reduziertem Eingangspegel Verzerrungen auftreten, versuchen Sie, die Mikrofonposition zu verändern bzw. die Ausgangspegel der angeschlossenen Geräte zu reduzieren.
- Sie können die Standard-Eingangsempfindlichkeit f
  ür die Eing
  änge 5/6 vorab einstellen.
- Drücken Sie + PFLO (Spur 1), um die manuelle Eingangspegeleinstellung über () für alle Spuren zu deaktivieren.
- Drücken Sie 📛 + FIL (Spur 1), um diese Sperre wieder zu lösen.
- Die Panoramawerte (PAN) können Sie im PFL-Bildschirm einstellen.

## Aufnahme

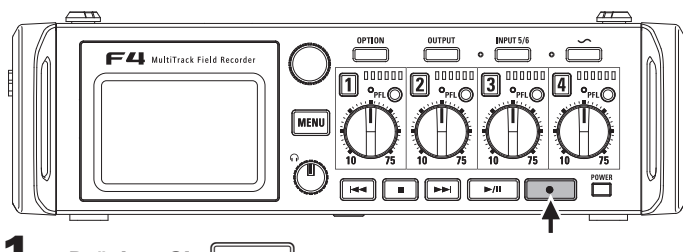

## Drücken Sie

Die Aufnahme wird gestartet.

#### **HINWEIS**

Bei aktiver Timecode-Funktion startet die Aufnahme ab Frame 00 (im Drop-Frame-Modus ab Frame 00 oder 02) und die Dateilänge entspricht immer mit der vollen Sekunde. Dies erleichtert die Synchronisation bei der späteren Bearbeitung.

## **2.** Drücken Sie •

#### während der Aufnahme, um einen

#### neuen Take zu beginnen.

Der aktuelle Take wird beendet und ein neuer Take gestartet, ohne dass die Aufnahme unterbrochen wird.

#### ANMERKUNG

Während der Aufnahme kann 💽 frühestens nach einer

eine Sekunde Aufnahme gedrückt werden.

## **3**∎ Drücken Sie **▶/**, um zu pausieren.

#### ANMERKUNG

- Die Pausendauer entspricht immer dem Vielfachen einer Sekunde.
- Wenn Sie die Aufnahme anhalten, wird an dieser Stelle ein Marker hinzugefügt.

Drücken Sie , um die Aufnahme fortzusetzen.

• Ein Take kann maximal 99 Marker enthalten.

#### HINWEIS

- Drücken Sie während der Wiedergabe 🖼 und 🛏, um zu den mit Markern gekennzeichneten Stellen zu springen.
- Sie können Marker auch einfügen, ohne die Aufnahme anzuhalten. (→ S.139)

## **4**. Drücken Sie **•**, um zu stoppen.

#### ANMERKUNG

- Sofern während der Aufnahme die maximale Dateigröße überschritten wird (→ S .36), wird die Aufnahme in einem neuen Take mit der nächsthöheren Nummer fortgesetzt. In diesem Fall entsteht keine Lücke zwischen den beiden Takes.
- Wenn Sie auf zwei SD-Karten aufnehmen und die Aufnahme abbricht, weil die Speicherkapazität erschöpft ist, wird die Aufnahme ohne Unterbrechung auf der zweiten Karte fortgesetzt.

#### HINWEIS

- Halten Sie im Home-Screen **gedrückt**, um den Namen und die Spur für den nächsten Take zu überprüfen.
- Während der Aufnahme werden die Dateien automatisch regelmäßig gesichert. Auch wenn der Strom ausfällt oder ein anderes Problem auftritt, müssen Sie die betroffene Datei nur im F-44 wiedergeben, um sie zu reparieren.

## Einstellen der Samplingrate (Sample Rate)

Hier können Sie die Samplingrate für die Aufnahmedateien einstellen.

Drücken Sie MENU.

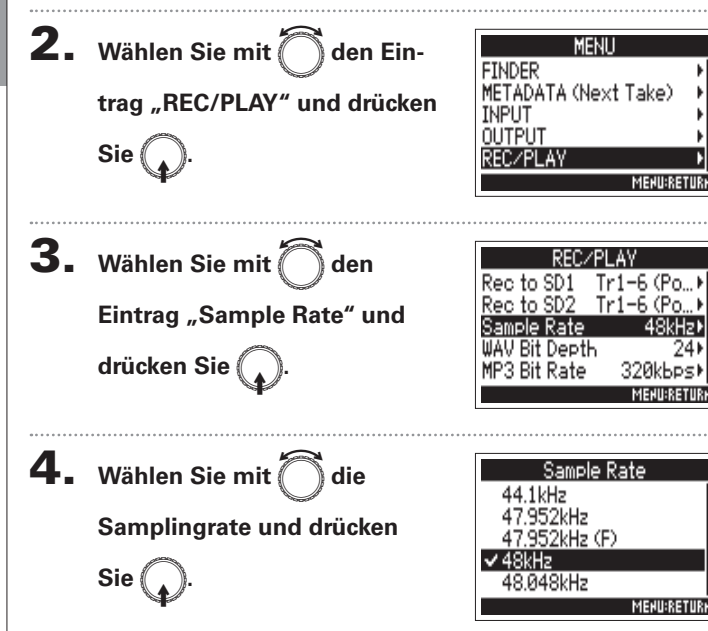

| Einstellwert                                   | Erklärung                                                                                                    |
|------------------------------------------------|----------------------------------------------------------------------------------------------------|
| 44,1 kHz, 48 kHz, 88,2<br>kHz, 96 kHz, 192 kHz | Dies sind die üblichen Samplingraten.                                                                                                    |
| 47,952kHz                                      | Wählen Sie diese Einstellung, wenn Sie Videoma-<br>terial mit 23,976 Frames pro Sekunde aufnehmen<br>und später mit 24 Frames pro Sekunde editieren<br>möchten.                                                                                                    |
| 48,048kHz                                      | Wählen Sie diese Einstellung, wenn Sie Videoma-<br>terial mit 24 Frames pro Sekunde aufnehmen und<br>später mit in NTSC 29.97 oder 23.98 HD editieren<br>möchten.                                                                                                    |
| 47,952kHz(F),<br>48,048kHz(F)                  | Diese Einstellung entspricht den beiden zuvor<br>genannten mit dem Unterschied, dass in den<br>Metadaten der Wert für <file_sample_rate> mit<br/>48 kHz eingetragen wird.<br/>Auf diese Weise lassen sich die Dateien auch mit<br/>Geräten wiedergeben, die WAV-Formate mit<br/>47,952 kHz und 48,048 kHz nicht unterstützen. Die<br/>Wiedergabegeschwindigkeit variiert dabei gegen-<br/>über der Aufnahme allerdings um ±0,1%.</file_sample_rate> |

#### ANMERKUNG

- Wenn Sie als Aufnahmeformat MP3 wählen, stehen nur die Samplingraten 44,1 kHz und 48 kHz zur Verfügung.
- Sofern 192 kHz gewählt wurde, sind die Funktionen Input Delay und Output Delay deaktiviert.

## Einstellen der Wortbreite einer WAV-Datei (WAV Bit Depth)

Hier können Sie die Wortbreite für WAV-Dateien einstellen.

- Drücken Sie **2.** Wählen Sie mit MENU den Ein-FINDER METADATA (Next Take) trag "REC/PLAY" und drücken INPUT OUTPUT Sie REC/PLAY MEHU:RE 3. Wählen Sie mit ( den to SD1 Tr1-6 (Po... Rec Rec to SD2 Tr1-6 (Po., Eintrag "WAV Bit Depth" und Sample Rate 48kH: drücken Sie ( 320кБр MEHU:RETURN
- 4. Wählen Sie mit O die Wortbreite und drücken Sie . ₩AV Bit Depth 15 ✓ 24

#### HINWEIS

Die Wortbreite lässt sich auf 16 oder 24 Bit einstellen.

MEHU:RETURH

## Einstellen der MP3-Wortbreite (MP3 Bit Rate)

Hier können Sie die Bitrate für MP3-Dateien einstellen.

**1.** Drücken Sie MENU.

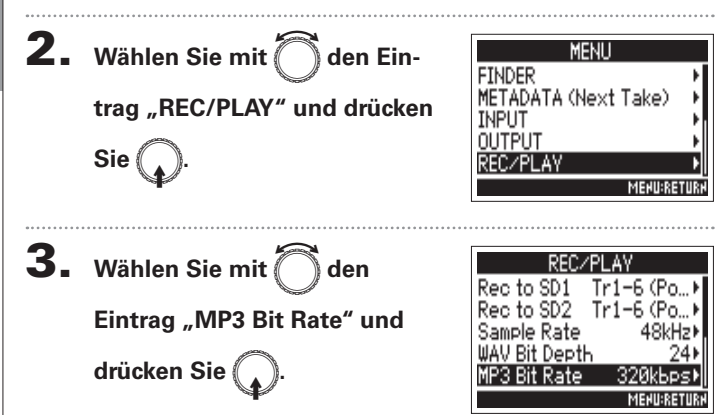

**4.** Wählen Sie mit Ödie

Bitrate und drücken Sie

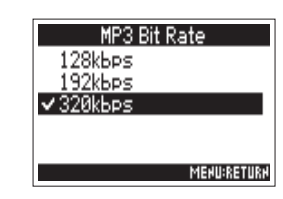

#### HINWEIS

Die Bitrate lässt sich auf 128, 192 oder 320 kbps einstellen.

## Aufnahme von zwei Spuren mit anderen Pegeln (Dual Channel Rec)

Neben der herkömmlichen Aufnahme unterstützt der **F4** eine zusätzliche Aufnahme mit einem anderen Eingangspegel (Dual Channel Recording).

Beispielsweise können Sie damit eine zweite Aufnahme mit einem um 12 dB reduzierten Pegel für den Fall erstellen, dass die Haupt-Aufnahme aufgrund eines zu hohen Eingangspegels verzerrt ist.

Die Dual-Channel-Aufnahme steht in den Spuren 1 – 2 zur Verfügung.

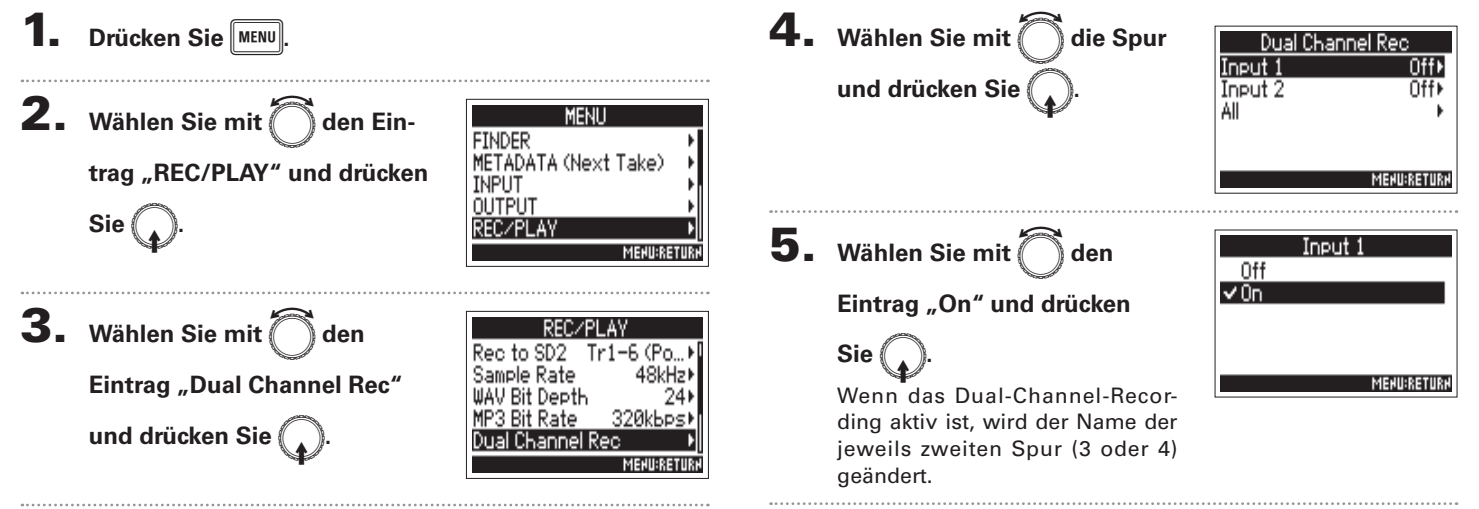

<u>ufnahme</u>

## Aufnahme von zwei Spuren mit anderen Pegeln (Dual Channel Rec) (Fortsetzung)

## **6**. Drehen Sie (), um die gewählte Dual-Channel-Spur

#### auszusteuern.

Lesen Sie den Abschnitt "Eingangspegeleinstellung und Monitorbalance" (→ S. 27), um näheres über das Aussteuern der Eingänge zu erfahren.

Wenn Spur 1 angewählt ist, steuern Sie Spur 3 mit (1) aus.

#### **HINWEIS**

Aufnahmen mit der Dual-Channel-Recording-Option belegen auf den SD-Karten mehr Speicherplatz.

#### ANMERKUNG

- Wenn Sie Aufnahmen mit der Dual-Channel-Recording-Option erstellen, sind die Spurnummern der zweiten Aufnahme gegenüber der Originalaufnahme um 2 erhöht. Spur 3 enthält also die zweite Aufnahme von Spur 1 und Spur 4 die von Spur 2. Mit der Dual-Channel-Methode erstellte Spuren können nicht einzeln verwendet werden.
- Bei aktivierter Dual-Channel-Aufnahmeoption wirkt sich ein Verkoppeln der Spuren 1/2 auch auf die Spuren 3/4 aus.
- Limiter, Hochpassfilter und andere Funktion können für die Original- und die Dual-Recording-Spuren separat eingestellt werden.

Pre-Recording von Audiomaterial vor Beginn der Aufnahme (Pre Rec)

Aufnahme

## Pre-Recording von Audiomaterial vor Beginn der Aufnahme (Pre Rec)

MENU

48kHz)

320kbps)

MENU:RETUR

MEHU:RETURH

24

METADATA (Next Take)

FINDER

INPUT

Das Eingangssignal wird stets für eine bestimmte Zeitdauer zwischengespeichert. Sie können deshalb bei aktiver Pre-Recording-Funktion bis zu sechs Sekunden Audio mitschneiden, bevor • gedrückt wird. Das ist beispielsweise sinnvoll, wenn • zu spät ausgelöst wird.

> Die maximale Pre-Recording-Zeitdauer hängt vom Dateiformat und der gewählten Abtastfrequenz ab.

| Dateiformat | Samplingrate | Maximale Pre-Record-Zeit |
|-------------|--------------|--------------------------|
|             | 44,1kHz      | 6 Sekunden               |
|             | 47,952kHz    | 6 Sekunden               |
|             | 47,952 kHz   | 6 Sekunden               |
|             | 48kHz        | 6 Sekunden               |
| WAV         | 48,048kHz    | 6 Sekunden               |
|             | 48,048kHz    | 6 Sekunden               |
|             | 88,2kHz      | 3 Sekunden               |
|             | 96kHz        | 3 Sekunden               |
|             | 192kHz       | 1 Sekunde                |
| MP3         | 44,1kHz      | 6 Sekunden               |
|             | 48kHz        | 6 Sekunden               |

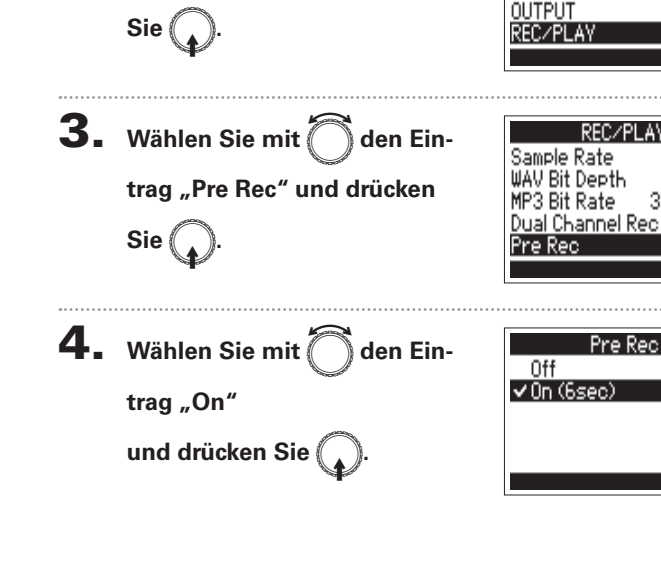

trag "REC/PLAY" und drücken

den Ein-

Drücken Sie

2. Wählen Sie mit (

## Einstellen der maximalen Dateigröße (File Max Size)

Sie können die maximale Größe der Aufnahmedateien einstellen. Sofern die maximale Dateigröße während der Aufnahme überschritten wird, wird die Aufnahme in einem neuen Take mit der nächsthöheren Nummer fortgesetzt. In diesem Fall entsteht keine Lücke zwischen den beiden Takes.

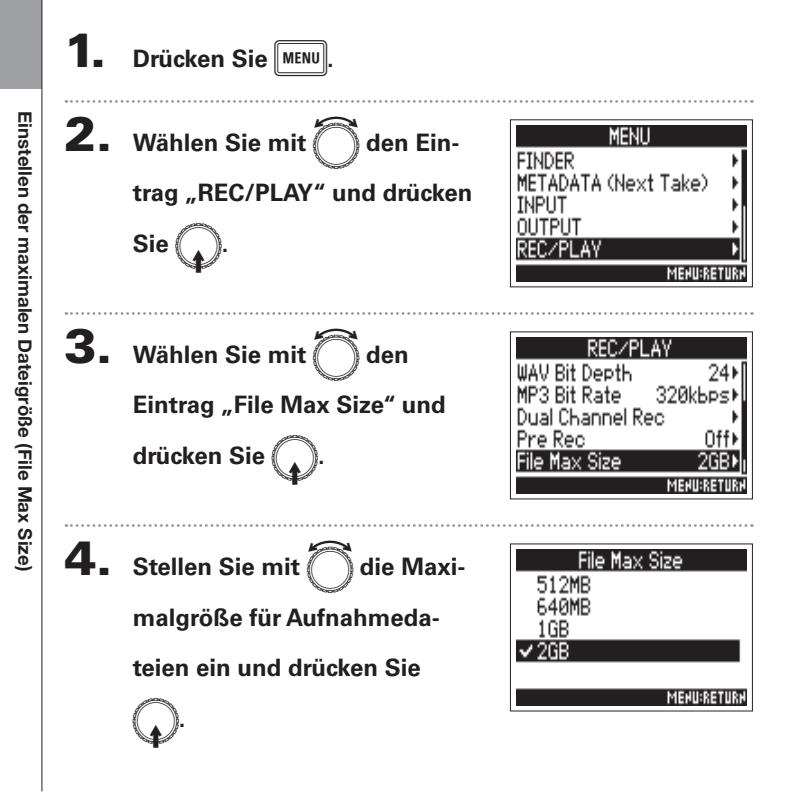

#### HINWEIS

Maximalgrößen von 640 oder 512 MB eignen sich gut zum Sichern von CDs.
# **Ordner- und Dateistruktur**

Wenn Sie mit dem F4 eine Aufnahme erstellen, werden die Ordner und Dateien auf der SD-Karte wie folgt angelegt. Ordner und Dateien auf dem F4 werden typischerweise zur Organisation von Szenen und Takes genutzt.

Die Ordner- und Dateistruktur ist je nach Aufnahmeformat unterschiedlich. Zudem hängen die Ordner- und Dateinamen von der übergeordneten Szene ab.

### HINWEIS

Takes: Ein Take umfasst die Daten einer Einzelaufnahme. Szenen: Szenen bestehen aus mehreren Dateien und Takes.

- Wahl der SD-Speicherkarte f
  ür die Aufnahme und des Aufnahmeformats (→ S. 23)
- Einstellen der Szenen-Benennung (Modus) (→ S. 42)

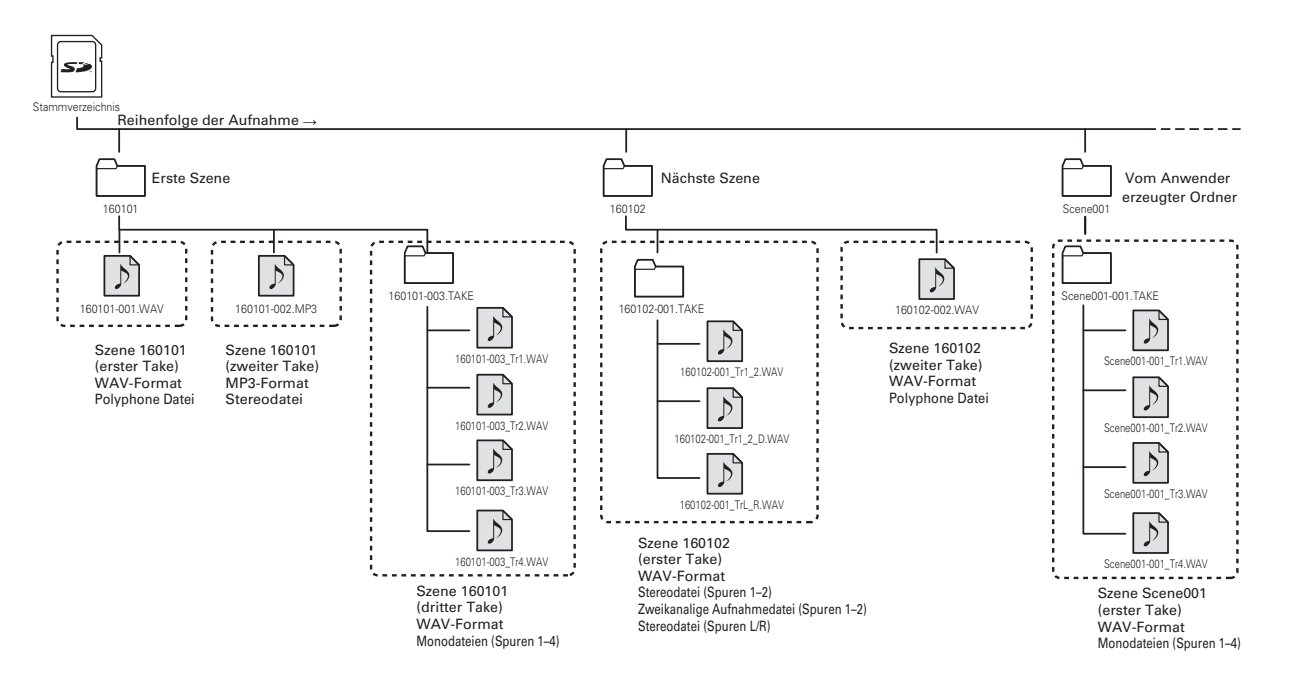

# Einstellen der maximalen Dateigröße (File Max Size) (Fortsetzung)

# Take-Namen

|            | Aufbau                                                               | Erklärung                                                                                                    |
|------------|----------------------------------------------------------------------|----------------------------------------------------------------------------------------------------|
| Scene1_001 | Take-Nummer<br>(001–999)<br>Szenen-Nummer<br>(1-9999)<br>Szenen-Name | Szenen-Name: Sie können den<br>Szenen-Namen leer lassen, den<br>Ordnernamen oder das Datum<br>übernehmen oder selbst einen<br>Namen vergeben (→ S .42).<br>Szenen-Nummer: Drücken Sie<br>+<br>+<br>+<br>Wert 1 zu erhöhen. |
|            |                                                                      | Take-Nummer: Diese Nummer<br>wird mit jeder Aufnahme mit<br>indentischem Namen/Nummer in<br>einer Szene um 1 erhöht.                                                                                                    |

## Audiodatei-Name

Dateinamen, die über den **F4** vergeben werden, unterscheiden sich abhängig davon, ob sie poly-, mono- oder stereophon sind. Die Dateinamen werden um die Spurnummer und andere Daten erweitert.

### Dateinamen

Dateinamen werden auf Basis der folgenden Formate vergeben.

| Туре                                 | Aufbau                                                                                           | Erklärung                                                                                                    |
|--------------------------------------|--------------------------------------------------------------------------------------------------|----------------------------------------------------------------------------------------------------|
| Poly-Datei                           | Scene1_001.wav<br>Take-Namen                                                                     | Diese Datei enthält<br>eine polyphone<br>Aufnahme.<br>Die Einzeldatei<br>enthält das Audioma-<br>terial von mehreren<br>Spuren. |
| Monodatei                            | Scene1_001_Tr1.wav Spurnummer Take-Namen                                                         | Diese Datei enthält<br>eine monophone<br>Aufnahme.                                                                              |
| Stereodatei                          | Scene1_001_Tr1_2.wav Spurnummer Take-Namen                                                       | Diese Datei enthält<br>eine stereophone<br>Aufnahme.                                                                            |
| Dual-Chan-<br>nel-Aufnah-<br>medatei | Scene1_001_Tr1_D.wav<br>Dual-Channel-Auf-<br>nahmedatei:<br>Spurnummer<br>Take-Name<br>Buchstabe | Diese Datei wurde<br>mit der Dual-Chan-<br>nel-Recording-Funk-<br>tion erstellt.                                                |

### **HINWEIS**

Wenn Sie mit einer MONO/ST WAV Einstellung aufnehmen, werden die Audiodateien in einem neuen Take-Ordner erstellt.

# Verschieben des zuletzt aufgenommenen Takes in den Ordner FALSE TAKE

Sofern Sie mit dem zuletzt aufgenommenen Take nicht zufrieden sind, können Sie diesen schnell in den Ordner FALSE TAKE verschieben.

**1.** Öffnen Sie den Home-Screen.

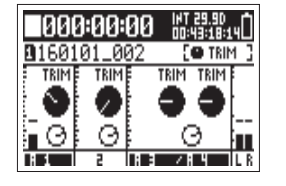

**2.** Halten Sie 🗔 gedrückt.

### HINWEIS

- Indem Sie einen Take in den Ordner FALSE TAKE verschieben, reduzieren Sie die Take-Nummer um 1.
- Sie können den zuletzt aufgenommenen Take sogar während der Aufnahme in den Ordner FALSE TAKE verschieben.

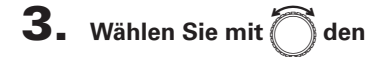

Eintrag "Yes" und drücken

Sie (

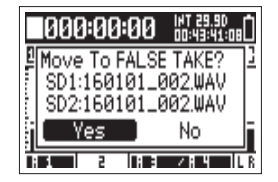

# Bearbeiten der Notiz des nächsten aufgenommenen Takes (Note)

Sie haben die Möglichkeit, eine Notiz als Metadaten für die Datei einzugeben.

Drücken Sie MENU. **2.** Wählen Sie mit Oden Ein-MENU FINDER METADATA (Next <u>Take</u>) trag "METADATA (Next Take)" INPUT OUTPUT und drücken Sie ( REC/PLAY MENU:RETURN 3. Wählen Sie mit METADATA (Next Take) den Note Scene Eintrag "Note" und drücken Take Track Name Sie ( MEHU:RETURH ▶ Wählen Sie nun eine der folgenden Optionen.

| Editierung von Notizen                    | S.40  |
|-------------------------------------------|-------|
| Auswahl von Notizen aus der Verlaufsliste | S. 41 |

# **Editierung von Notizen**

4. Wählen Sie mit den Eintrag "Edit" und drücken Sie ().

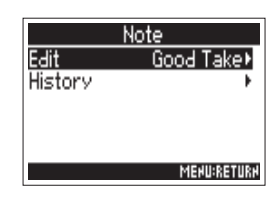

# **5.** Bearbeiten Sie die Notiz.

Für Informationen zur Eingabe von Zeichen lesen Sie "Zeicheneingabe-Screen" ( $\rightarrow$  S. 13).

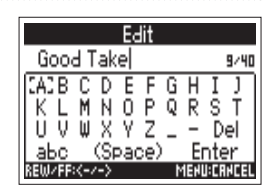

| ANMERKUNG                                                       |
|-----------------------------------------------------------------|
| Die Notiz wird in das Metadaten-Feld <note> eingetragen.</note> |
|                                                                 |

# Auswahl von Notizen aus der Verlaufsliste

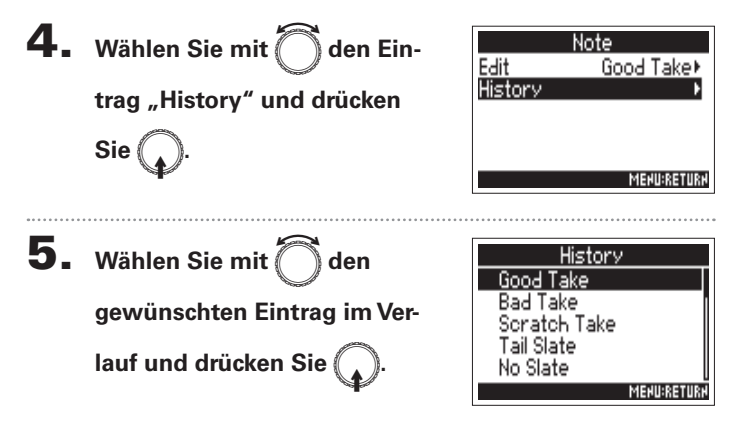

### ANMERKUNG

Wenn Sie das Gerät auf die Werkseinstellungen zurücksetzen, wird die Verlaufsliste gelöscht.

# Benennung und Nummerierung von Aufnahmeszenen (Scene)

Sie können die Benennung von Szenen (Name Mode) sowie den Basisnamen einer Szene festlegen und so bestimmen, wie Szenen nummeriert werden.

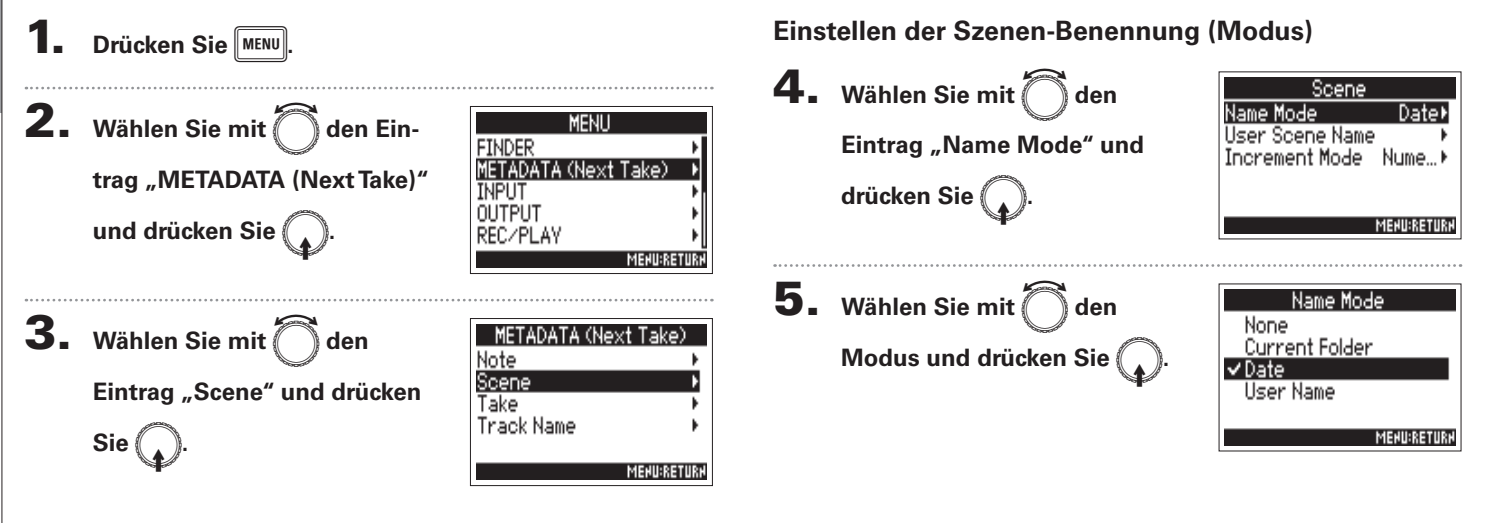

Wählen Sie nun eine der folgenden Optionen.

| Einstellen der Szenen-Benennung (Modus)             | S. 42 |
|-----------------------------------------------------|-------|
| Editierung des Szenen-Namens                        | S. 43 |
| Auswahl von Szenen-Namen aus der Verlaufsliste      | S. 44 |
| Einstellen des Fortschritts der Szenen-Nummerierung | S. 44 |

Date⊁

MENU:RETURN

MEHU:RETURH

S

8/40

Edit

Scene001

D Е GΗ

| Benennung      |
|----------------|
| und            |
| Nummerierung   |
| von            |
| Aufnahmeszenen |

| Einstellwert                                 | Erklärung                                                                                                    |
|----------------------------------------------|----------------------------------------------------------------------------------------------------|
| ohne                                         | Szenen-Namen und -nummern werden nicht<br>verwendet.<br>Aufnahmedateien werden bei der Erstellung nur<br>mit der Take-Nummer wie "001", "002", "003" etc.<br>benannt.<br>• + + können nicht verwendet werden, um<br>die Szenen-Nummer um 1 zu erhöhen.<br>Beispiel: 001.wav                                                                           |
| Current Folder<br>(Aktueller<br>Ordner)      | Der Name des aktuellen Ordners wird oben im<br>Screen eingeblendet.<br>Mit • + • können Sie die Szenen-Nummer<br>um 1 erhöhen. Nachdem Sie die Szenen-Nummer<br>erhöht haben, wird der entsprechende Ordner als<br>Speicherort für die Aufnahme verwendet. Sofern<br>der Ordner nicht existiert, wird er neu erstellt.<br>Beispiel: Folder001_001.wav |
| Datum                                        | Das Datum wird als Szenen-Name übernommen.<br>+ + + können nicht verwendet werden, um<br>die Szenen-Nummer um 1 zu erhöhen.<br>Wenn eine Aufnahme an einem anderen Datum<br>erstellt wird, wird ein Szenen-Ordner für das<br>neue Datum erstellt.<br>Beispiel: 20160101_001.wav                                                                       |
| User Name<br>(Benutzerdefi-<br>nierter Name) | Es wird der vom Anwender eingegebene Sze-<br>nen-Name verwendet.<br>Mit • + • können Sie die Szenen-Nummer<br>um 1 erhöhen.<br>In diesem Fall wird kein Ordner erstellt.<br>Beispiel: MYSCENE001_001.wav                                                                                                    |

# **Editierung des Szenen-Namens**

Wenn der Modus für die Szenen-Benennung auf "User Name" eingestellt ist ( $\rightarrow$  S. 42), wird der hier bearbeitete Szenen-Name benutzt.

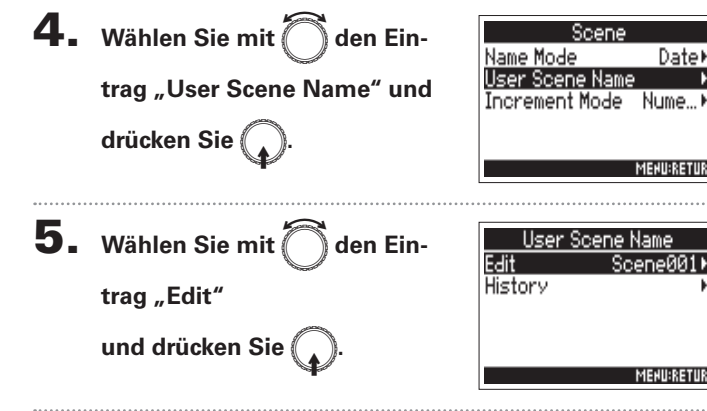

# **6.** Bearbeiten von

### Szenen-Namen

Für Informationen zur Eingabe von Zeichen lesen Sie "Zeicheneingabe-Screen" ( $\rightarrow$  S. 13).

### ANMERKUNG

Der Szenen-Name wird in das Metadaten-Feld <SCENE> eingetragen. Der Name darf nicht mit einem Leerzeichen oder einem @ beginnen.

(Scene)

# Benennung und Nummerierung von Aufnahmeszenen (Scene) (Fortsetzung)

#### Auswahl von Szenen-Namen aus der Verlaufsliste Einstellen des Fortschritts der Szenen-Nummerierung (Scene Increment Mode) **4.** Wählen Sie mit Oden Ein-Scene Drücken Sie im Home-Screen um die Sze-Name Mode Date⊁ User Scene Name nen-Nummer um den Wert 1 zu erhöhen. Bestimmen Sie, wie trag "User Scene Name" und Increment Mode Nume...) diese Nummern fortschreiten. drücken Sie 🚺 **4.** Wählen Sie mit 🖣 den Ein-Scene MENU:RETURN Name Mode Date⊁ User Scene Name trag "Increment Mode" und Increment Mode **5.** Wählen Sie mit 🖳 den Ein-Scene Name Edit Scene001) drücken Sie ( History trag "History" und drücken MEHU:RETUR Sie 5. Wählen Sie mit ). wie Increment Mode MENU:RETURN ✓ Numeric Character Methode zur Nummerierung **6**. Wählen Sie mit Oden History Scene001 und drücken Sie ( Scene002 gewünschten Eintrag im Ver-MENU:RETURN (None) (None) lauf und drücken Sie ( <None> Einstellwert Erklärung MEHU:RETUR Numeric Drücken Sie im Home-Screen 🔳 + 💌, um die Szenen-Nummer um den Wert 1 zu erhöhen. ANMERKUNG Beispiel: Scene $\rightarrow$ Scene1 $\rightarrow$ Scene2 $\rightarrow$ ... $\rightarrow$ Scene9999 Wenn Sie das Gerät auf die Werkseinstellungen zurückset-Drücken Sie im Home-Screen 🔳 + 💌 . um den Character zen, wird die Verlaufsliste gelöscht. Großbuchstaben am Ende des Szenen-Namens zum nächsten Buchstaben weiterzuschalten. Sofern der Szenen-Name nicht mit einem Großbuchsta-

ben endet, wird ein Buchstabe angefügt. Beispiel: Scene1  $\rightarrow$  Scene1A  $\rightarrow$  Scene1B  $\rightarrow$  ... → Scene1Z → Scene1AA → Scene1AB → …

44

Take-Nummer übernommen und um 1 erhöht.

Take-Nummer übernommen und um 1 erhöht.

Wenn der Zielordner geändert wird, wird für den nächsten Take die höchste vorhandene

# Einstellen der Take-Reset-Bedingung und der Nummerierung (Take)

Sie können die bei der Aufnahme genutzte Resetfunktion für die Take-Nummer und das Nummernformat der Takes einstellen.

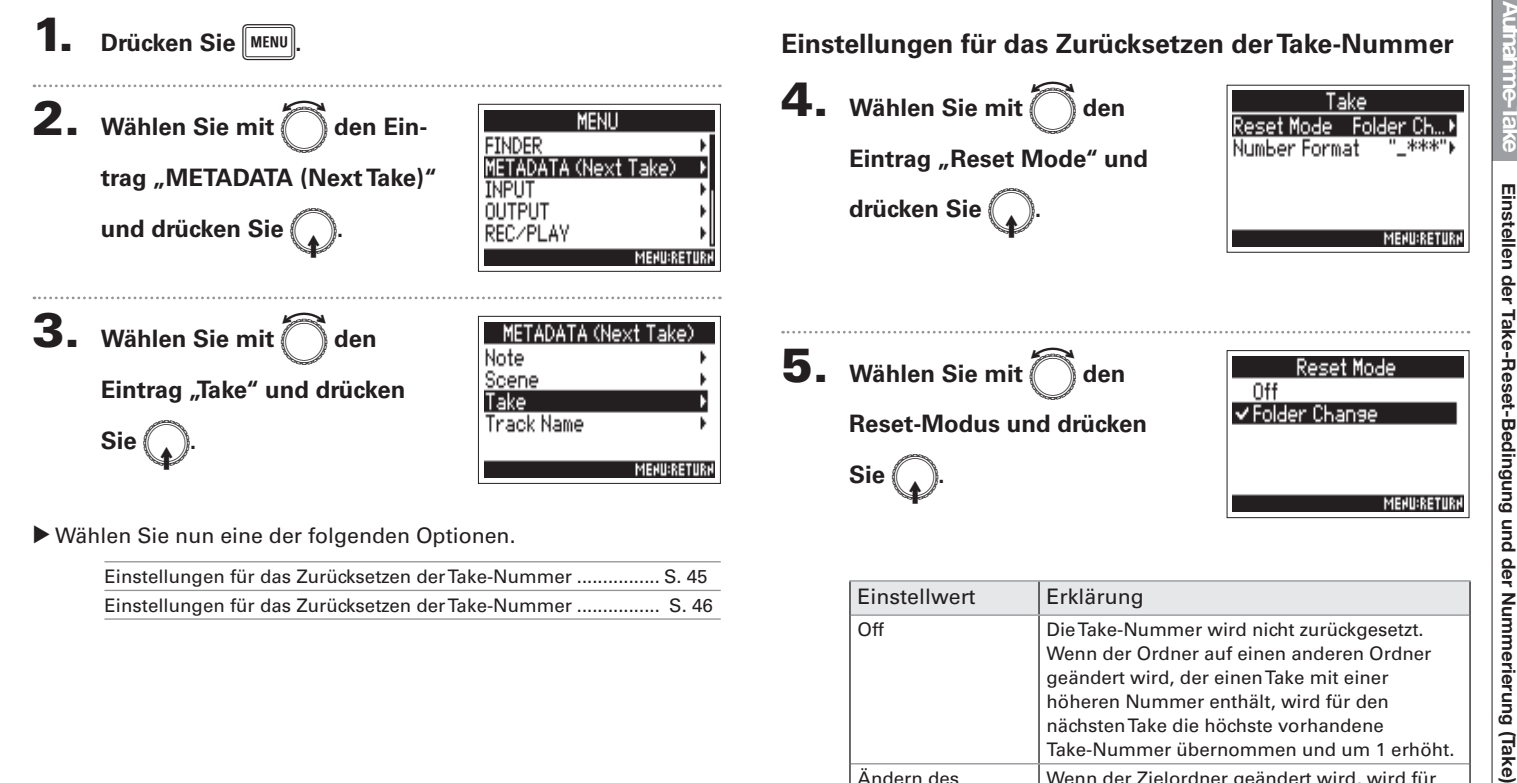

Ändern des

Ordners

# Einstellen der Take-Reset-Bedingung und der Nummerierung (Take) (Fortsetzung)

# Einstellungen für das Format der Take-Nummer

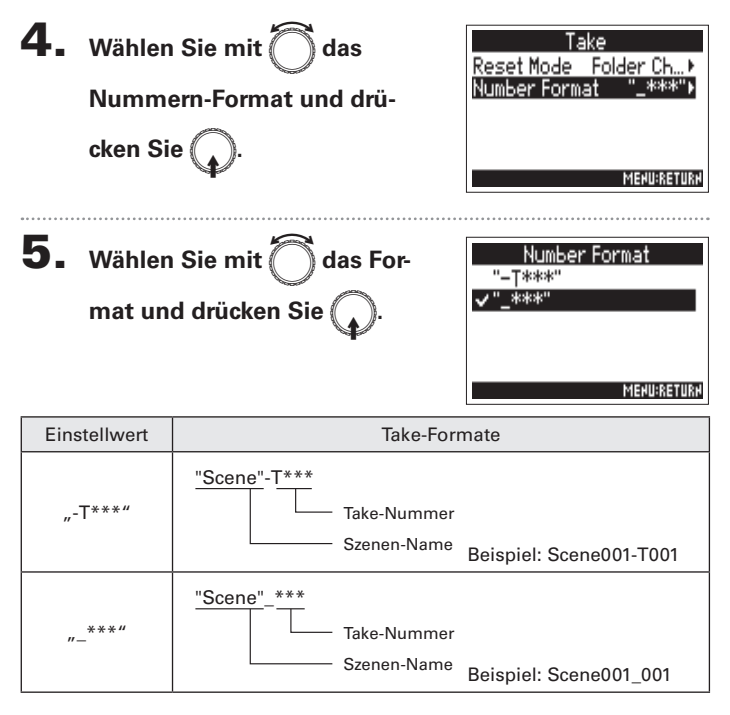

# Umbenennen des nächsten aufgenommenen Tracks (Track Name)

Führen Sie die folgenden Schritte aus, um dem nächsten aufgenommenen Track einen bestimmten Namen zuzuweisen.

**1.** Drücken Sie MENU.

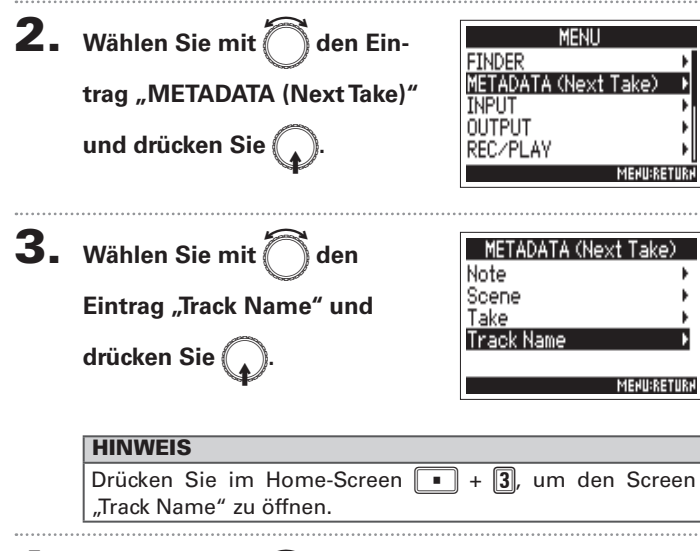

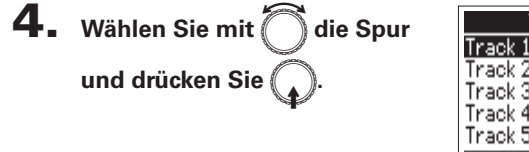

| Track   | Name        |
|---------|-------------|
| Track 1 | Tr1⊧        |
| Track 2 | Tr2⊧        |
| Track 3 | Tr3⊧        |
| Track 4 | Tr4⊧        |
| Track 5 | Tr5⊧        |
|         | MEHU:RETURH |

► Wählen Sie nun eine der folgenden Optionen.

| Bearbeiten des Track-Namens                   |     | 48 |
|-----------------------------------------------|-----|----|
| Auswahl von Track-Namen aus der Verlaufsliste | . S | 48 |

6

# Umbenennen des nächsten aufgenommenen Tracks (Track Name) (Fortsetzung)

# Bearbeiten des Track-Namens

| 5. | Wählen Sie mit Ö den       |
|----|----------------------------|
|    | Eintrag "Edit" und drücken |

**6.** Bearbeiten Sie den

Sie

# Edit Tr1| 3/16 [A3B C D E F G H I J K L M N O P Q R S T U V W X Y Z \_ - Del abc abc (Space) Enter RB0//FR<->> MENUFER(

Track 1

Tr1⊁

MENU:RETURN

Edit

History

# Track-Namen.

Für Informationen zur Eingabe von Zeichen lesen Sie "Zeicheneingabe-Screen" ( $\rightarrow$  S. 13).

### ANMERKUNG

Der Track-Name wird in das Metadaten-Feld <TRACK> <NAME> eingetragen.

Auswahl von Track-Namen aus der Verlaufsliste

5. Wählen Sie mit O den Eintrag "History" und drücken Sie O.

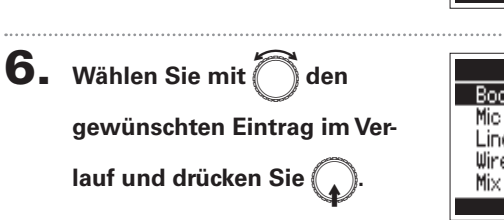

| History  |     |
|----------|-----|
| Boom     | Т   |
| Mic      |     |
| Line     |     |
| Wireless |     |
| Mi×      |     |
| MEHU:RET | URN |

Track 1

Tr1⊁

MENU:RETURN

| ANMERKUNG                                                |
|----------------------------------------------------------|
| Wenn Sie das Gerät auf die Werkseinstellungen zurückset- |
| zen, wird die Verlaufsliste gelöscht.                    |

# Wiedergabe von Aufnahmen

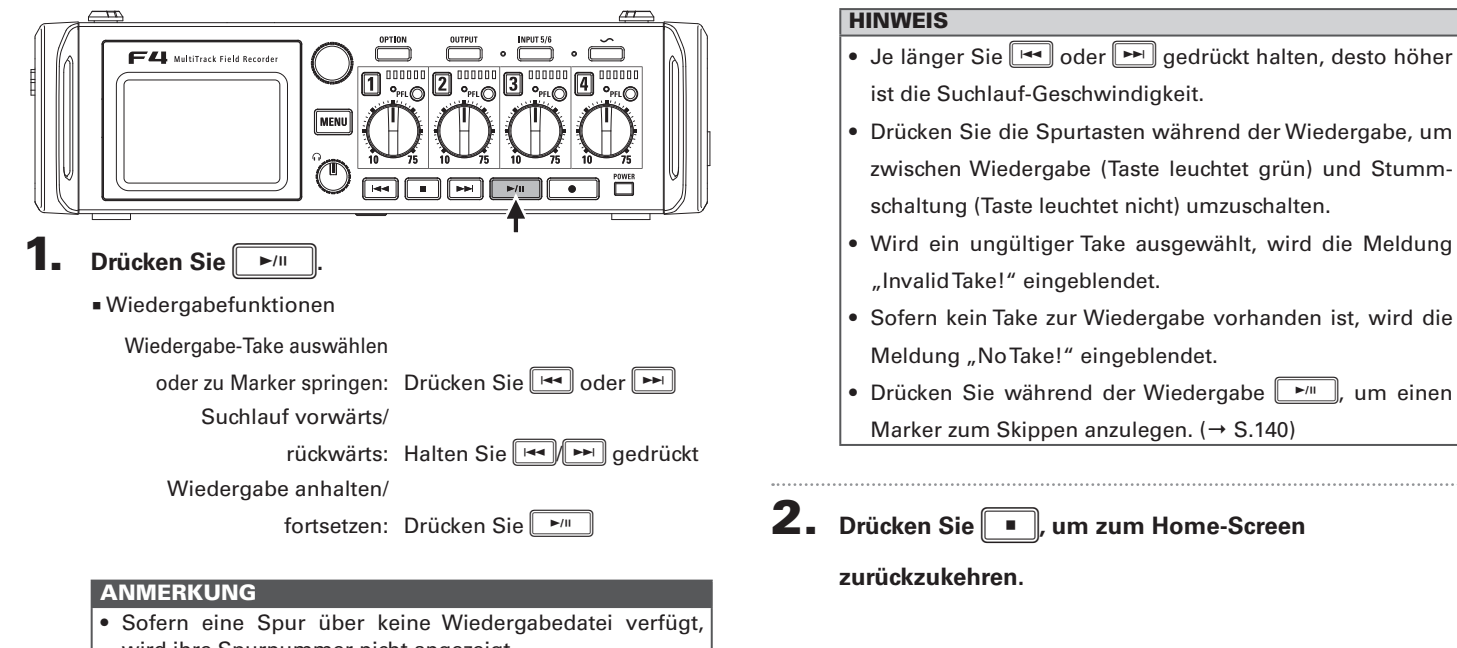

Wiedergabe

- wird ihre Spurnummer nicht angezeigt.
- Sofern den Spuren 1-6 und L/R Wiedergabespuren zugewiesen sind, werden die Spuren L/R nicht abgespielt.

# **Mischen von Takes**

Sie können die Lautstärke und die Stereoposition jeder Spur während der Wiedergabe einstellen.

Öffnen Sie den Mixer im

## Home-Screen. (→ S. 11)

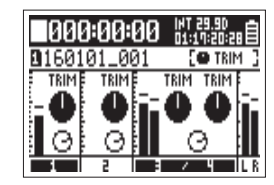

**2.** Drücken Sie , um die

Wiedergabe zu starten.

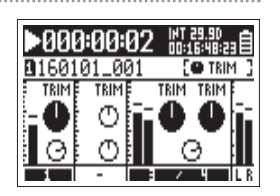

# **3.** Stellen Sie die Parameterwerte ein.

Weitere Informationen zum Ändern der Einstellungen erhalten Sie im Abschnitt "Eingangspegeleinstellung und Monitorbalance" ( $\rightarrow$  S. 27).

- Die Einstellungen werden für jede Spur separat gespeichert und bei der Wiedergabe angewendet.
- Die Mixer-Einstellungen werden nicht gespeichert, wenn der Take im MP3-Format erstellt wird.

# Auswahl des Wiedergabemodus (Play Mode)

Sie können den Wiedergabemodus ändern.

**1.** Drücken Sie MENU.

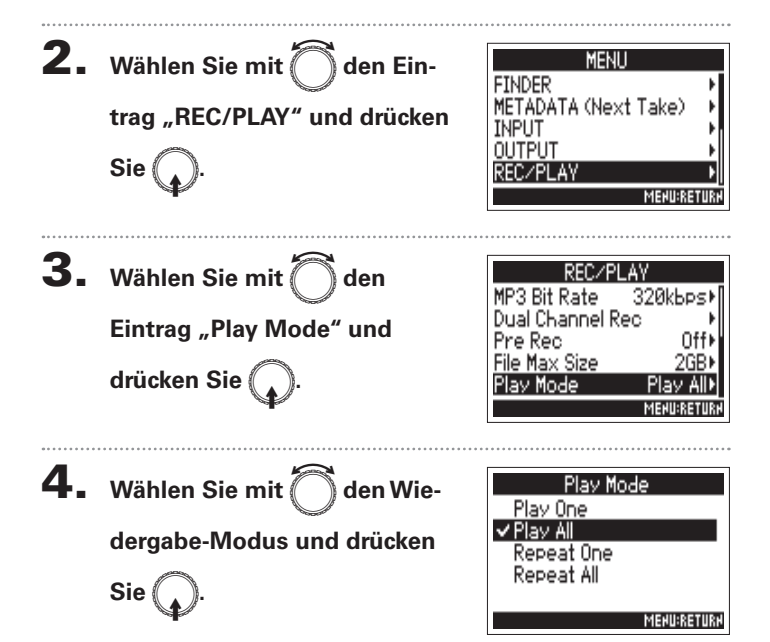

| Einstellwert                                         | Erklärung                                                                                 |
|------------------------------------------------------|-------------------------------------------------------------------------------------------|
| Play One<br>(Einzelwiedergabe)                       | Nur die ausgewählte Spur wird wiedergegeben.                                              |
| Play All<br>(Alle wiedergeben)                       | Die Spuren werden, beginnend mit der<br>ausgewählten Spur, nacheinander<br>wiedergegeben. |
| Repeat One<br>(Schleifenwieder-<br>gabe eines Takes) | Die ausgewählte Spur wird in der Schleife<br>wiedergegeben.                               |
| Repeat All<br>(Schleifenwieder-<br>gabe aller Takes) | Alle Takes im ausgewählten Ordner werden<br>in der Schleife wiedergegeben.                |

Wiedergabe

# Einstellungen für Takes und Ordner (FINDER)

Über den Finder können Sie den Inhalt von SD-Karten, Takes und Ordnern anzeigen und Ordner anlegen. Zudem haben Sie hier bspw. die Möglichkeit, Aufnahme-/Wiedergabeordner festzulegen, zu löschen und die darin enthaltenen Informationen anzuzeigen.

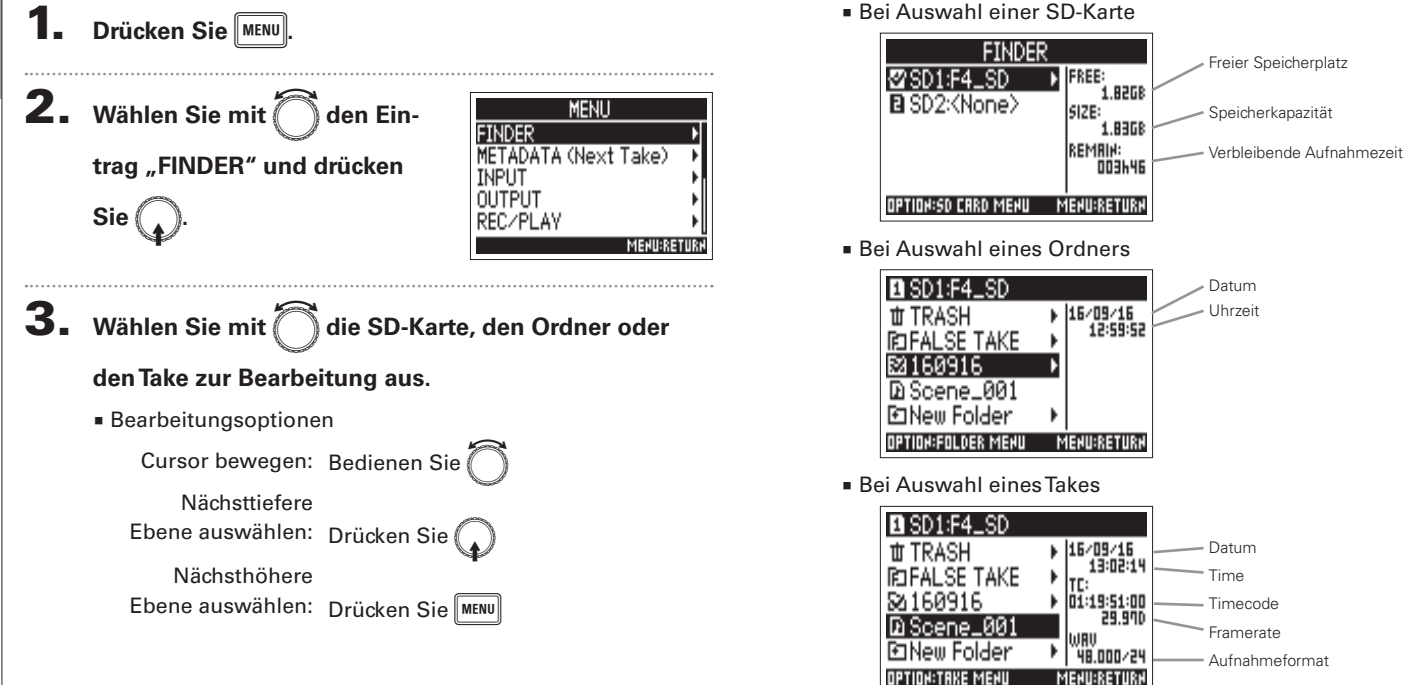

# Einstellungen für Takes und Ordner (FINDER

9/40

MEHU:CANCE

### ANMERKUNG

- Markieren Sie mit dem Cursor einen Take und starten Sie mit id die Wiedergabe. Alternativ nutzen Sie
   Image: Markieren Sie
   Image: Markieren Sie
   Image: Markieren Sie
   Image: Markieren Sie
   Image: Markieren Sie
   Image: Markieren Sie
   Image: Markieren Sie
   Image: Markieren Sie
   Image: Markieren Sie
   Image: Markieren Sie
   Image: Markieren Sie
   Image: Markieren Sie
   Image: Markieren Sie
   Image: Markieren Sie
   Image: Markieren Sie
   Image: Markieren Sie
   Image: Markieren Sie
   Image: Markieren Sie
   Image: Markieren Sie
   Image: Markieren Sie
   Image: Markieren Sie
   Image: Markieren Sie
   Image: Markieren Sie
   Image: Markieren Sie
   Image: Markieren Sie
   Image: Markieren Sie
   Image: Markieren Sie
   Image: Markieren Sie
   Image: Markieren Sie
   Image: Markieren Sie
   Image: Markieren Sie
   Image: Markieren Sie
   Image: Markieren Sie
   Image: Markieren Sie
   Image: Markieren Sie
   Image: Markieren Sie
   Image: Markieren Sie
   Image: Markieren Sie
   Image: Markieren Sie
   Image: Markieren Sie
   Image: Markieren Sie
   Image: Markieren Sie
   Image: Markieren Sie
   Image: Markieren Sie
   Image: Markieren Sie
   Image: Markieren Sie
   Image: Markieren Sie
   Image: Markieren Sie
   Image: Markieren Sie
   Image: Markieren Sie
   Image: Markieren Sie
   Image: Markieren Sie
   Image: Markieren Sie
   Image: Markieren Sie
   Image: Markieren Sie
   Image: Markieren Sie
   Image: Markiere
- Der wiedergegebene Take und der Aufnahme-/Wiedergabe-Ordner werden mit einem Haken markiert.

### Wählen Sie nun eine der folgenden Optionen.

| Erstellen von Ordnern                              | S. 53 |
|----------------------------------------------------|-------|
| Auswahl des Aufnahme-/Wiedergabe-Ordners für Takes | S. 54 |
| Umbenennen von Ordnern- und Takes                  | S. 54 |
| Überprüfen der Take-Informationen                  | S. 55 |
| Take-Markierungen überprüfen und während der       |       |
| Wiedergabe nutzen                                  | S. 55 |
| Kopieren von Takes auf andere Karten und Ordner    | S. 56 |
| Löschen von Ordnern und Takes                      | S. 57 |
| Leeren des Ordners TRASH/FALSE TAKE                | S. 58 |
|                                                    |       |

# Erstellen von Ordnern

Ordner können auf einer ausgewählten SD-Karte bzw. in einem ausgewählten Ordner erstellt werden.

 Wählen Sie mit O den Eintrag "New Folder" und

drücken Sie

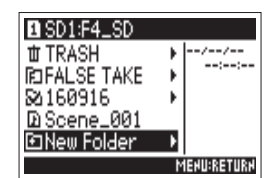

lew Folder

GHI QRS

Folder001

D

# **2.** Bearbeiten Sie den

### Ordner-Namen.

Für Informationen zur Eingabe von Zeichen lesen Sie "Zeicheneingabe-Screen" ( $\rightarrow$  S. 13).

- Der neue Ordner wird als Aufnahmeordner eingestellt.
- Der Ordner-Name wird in das Metadaten-Feld <PROJECT> oder <SCENE> des aufgenommenen Takes eingetragen.
- Der Name darf nicht mit einem Leerzeichen oder einem @ beginnen.

# Einstellungen für Takes und Ordner (FINDER) (Fortsetzung)

# Auswahl des Aufnahme-/Wiedergabe-Ordners für Takes

Mit dieser Methode wählen Sie den Ordner aus, der den gewünschten Take für die Wiedergabe enthält bzw. der für die Aufnahme verwendet werden soll. Anschließend kehren Sie zum Home-Screen zurück.

**4**. Drücken Sie

**Takes und Ordnei** 

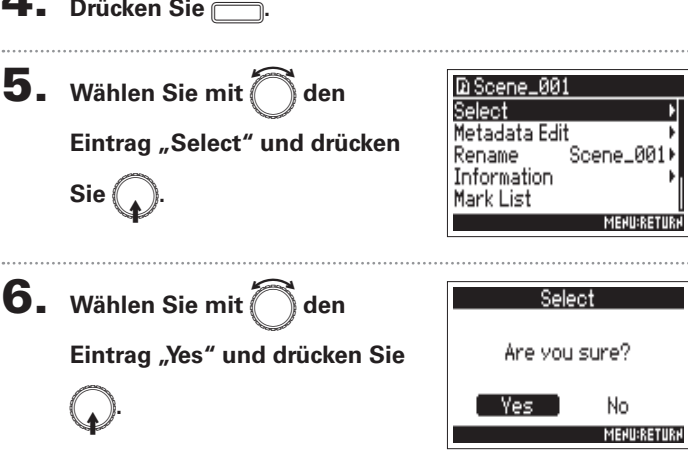

### ANMERKUNG

Der erste Take auf der ausgewählten SD-Karte bzw. im ausgewählten Ordner wird für die Wiedergabe ausgewählt.

# Umbenennen von Ordnern- und Takes

**4**. Drücken Sie **5.** Wählen Sie mit Oden Ein-D Scene\_001 Select Metadata Edit trag "Rename" und drücken <u>Scene\_00</u> Rename Information Sie Mark List MENU:RETUR

# **6.** Benennen Sie den Ordner

### oder Take um.

Für Informationen zur Eingabe von Zeichen lesen Sie "Zeicheneingabe-Screen" ( $\rightarrow$  S. 13).

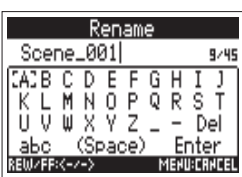

- Der editierte Ordner/Take-Name wird in das Metadaten-Feld <PROJECT> oder <SCENE> eingetragen.
- Der Name darf nicht mit einem Leerzeichen oder einem @ beginnen.

# Einstellungen für Takes und Ordner (FINDER)

# Überprüfen der Datei-Informationen

**4.** Drücken Sie

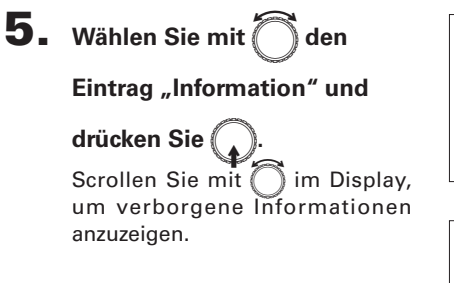

| D Scene_00<br>Select<br>Metadata Edi<br>Rename<br>Information | t<br>Scene_001       |
|---------------------------------------------------------------|----------------------|
| Mark List                                                     | MENU:RETURN          |
|                                                               |                      |
| Infor                                                         | mation               |
| Date∕Time                                                     | 16/09/16<br>13:02:14 |
| Timecode                                                      | 01:19:51:00          |
| Format                                                        | WAV 25.570           |
|                                                               | MENU:RETURN          |

| Objekt                                | Erklärung                        |
|---------------------------------------|----------------------------------|
| Date/Time                             | Datum und Uhrzeit der Erstellung |
| Timecode                              | Timecode                         |
| Format                                | Aufnahmeformat                   |
| Länge                                 | Dauer                            |
| Größe                                 | Größe                            |
| Pegel des<br>M/S-Seitenmik-<br>rofons | Pegel des M/S-Mittenmikrofons    |

# Take-Markierungen überprüfen und während der Wiedergabe nutzen

Sie können eine Liste der in einem aufgenommenen Take gesetzten Marker anzeigen.

- **4.** Drücken Sie
- 5. Wählen Sie mit of den Eintrag "Mark List" und drücken Sie .
   6. Wählen Sie mit einen Marker und drücken Sie .
- lark List Neuer Marker 000:00:05 000:00:10 02 Aufgrund einer 03 000:00:13 Aufnahmelücke E 04 000:00:16 automatisch erstellter 05 Marker mit Zeitangabe <u> ААА: АА: 26</u> 7. Wählen Sie mit 🖳 den Eintrag ark Selec<sup>.</sup> "Yes" und drücken Sie Are you sure?

Der Home-Screen wird wieder angezeigt und die Wiedergabe beginnt ab dem Marker.

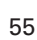

No

MERU:RETURN

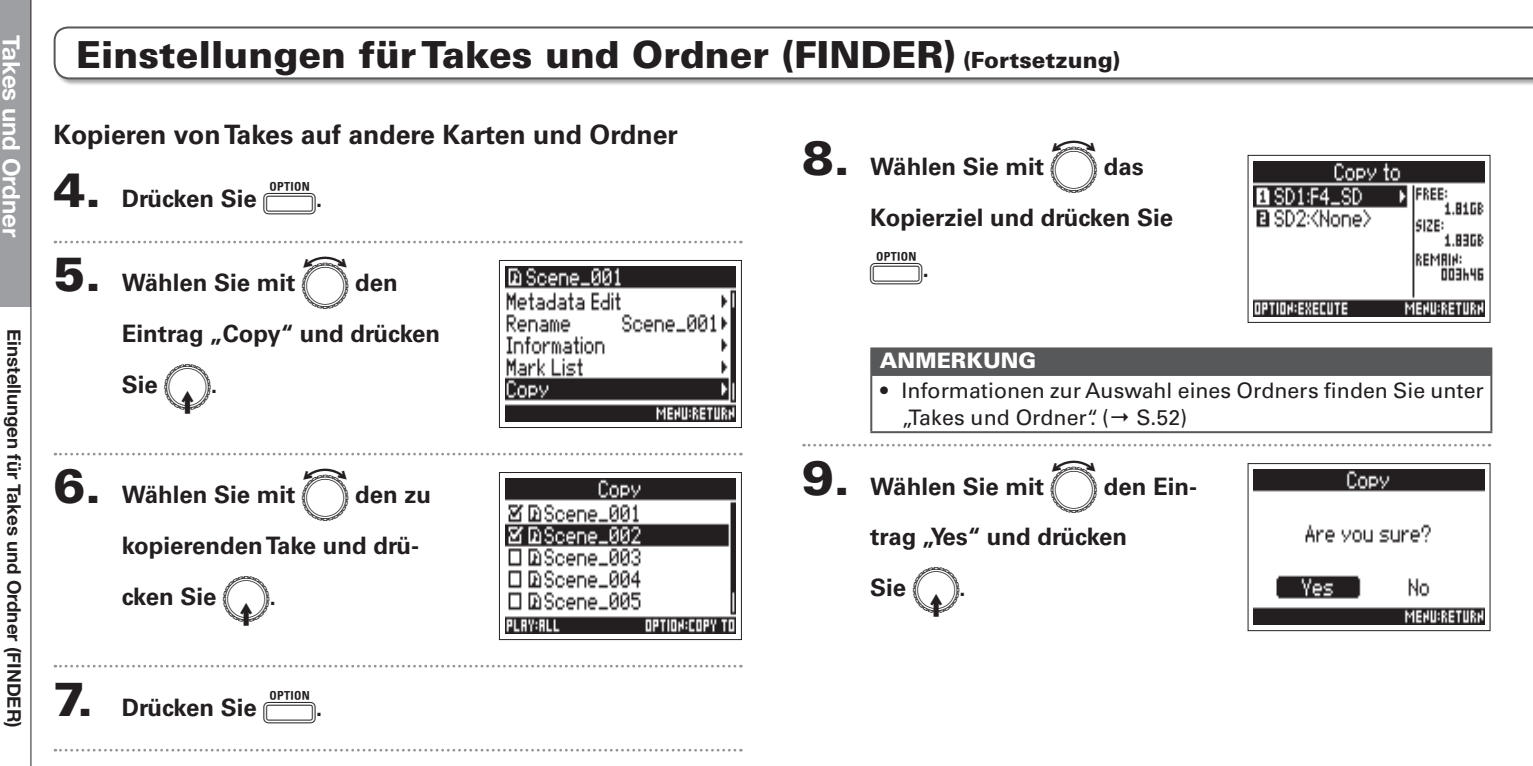

Löschen von Ordnern und Takes 7. Drücken Sie **4.** Drücken Sie 8. Wählen Sie mit Delete den **5.** Wählen Sie mit Oden D Scene\_001 Rename Scene\_001 Are you sure? Eintrag "Yes" Information Eintrag "Delete" und drücken Mark List Сору und drücken Sie No Sie ( Delete MENU:RETURN MEHU:RETURH ANMERKUNG **6.** Wählen Sie mit den zu Delete Gelöschte Ordner und Takes werden nicht sofort von ☑DScene\_001 der SD-Karte gelöscht, sondern in den TRASH-Ordner ЗD Scene, йй2 löschenden Ordner/Take und verschoben. D DScene\_003 • Erst wenn Sie die Ordner und Takes im TRASH-Ordner 🗆 DiScene\_004 drücken Sie ( löschen, werden die Daten endgültig gelöscht. 🗆 DiScene\_005 PLAY:AL OPTION:EXECUTE Drücken Sie MENU, um das Löschen abzubrechen. ANMERKUNG Drücken Sie um alle eingeblendeten Ordner und

Takes an-/abzuwählen.

# Takes und Ordne

# Einstellungen für Takes und Ordner (FINDER)

# Einstellungen für Takes und Ordner (FINDER) (Fortsetzung)

# Leeren des Ordners TRASH/FALSE TAKE

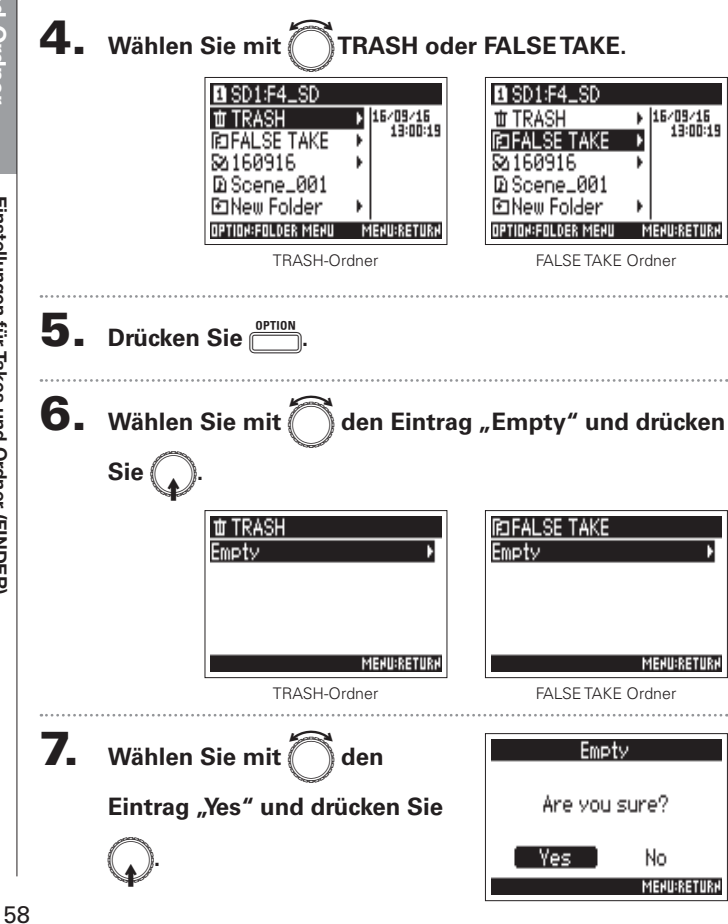

- Wenn Sie den TRASH-Ordner leeren, werden die Daten darin endgültig gelöscht.
- Ein Entleeren des Ordners FALSE TAKE führt nicht unmittelbar zu einem Löschen der zugehörigen Daten auf der SD-Speicherkarte. Die Daten werden in denTRASH-Ordner verschoben.

# Überblick über die Metadaten von Dateien

Der **F4** speichert während der Aufnahme verschiedene Informationen (Metadaten).

Wenn Sie die Dateien in einer Anwendung öffnen, die Metadaten unterstützt, können Sie diese Metadaten anzeigen und verwenden.

### HINWEIS

- Metadaten enthalten Zusatzinformationen zu anderen Daten. Im
   Werden bei der Aufnahme von Audiodateien beispielsweise die Szenennamen und Take-Nummern als Metadaten gespeichert.
- Metadaten werden in Blöcken, den sogenannten "Chunks" zusammengefasst.
- Um Metadaten im Chunk-Format BEXT und iXML nutzen zu können, muss eine Anwendung beide Datenformate unterstützen.

# Metadaten in WAV-Dateien

Bei der Aufnahme im WAV-Format speicher der **F4** die Metadaten in den Chunk-Formaten BEXT (Broadcast Audio Extension) und iXML.

Für Einzelheiten zu den in Chunks gespeicherten Metadaten lesen Sie "Metadaten, die in BEXT Chunks in WAV-Dateien enthalten sind" ( $\rightarrow$  S. 152) und "Metadaten, die in iXML Chunks in WAV-Dateien enthalten sind" ( $\rightarrow$  S. 153).

# Metadaten in MP3-Dateien

Bei der Aufnahme im MP3-Format speichert der **F**4 die Metadaten als ID3v1 Tags.

Für Informationen zu den als ID3-Metadaten gespeicherten Datenfeldern und Formaten lesen Sie "In MP3-Dateien enthaltene Metadaten und ID3-Felder" ( $\rightarrow$  S. 155).

### HINWEIS

- F4 Die MP3-Dateien entsprechen dem Standard MPEG-1 Layer III.
- MP3-Metadaten können nicht bearbeitet werden.

# Anzeigen und Editieren von Take-Metadaten (Metadata Edit)

16/09/16 13:02:14

01:19:51:00 29.970

48.000/24

MEHU:RETURH

Drücken Sie MENU.

**2.** Wählen Sie mit 🗍 den Ein-

trag "FINDER" und drücken

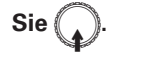

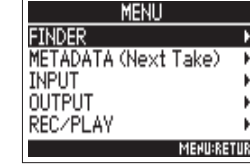

SD1:F4\_SD

RD FALSE TAKE

**並** TRASH

≥160916

OPTION:TAKE MENU

**3.** Wählen Sie mit Oden Take und drücken Sie

Der Option-Screen wird eingeblendet.

Informationen zur Verwendung des Finders finden Sie unter "Takes und Ordner" ( $\rightarrow$  S.52)

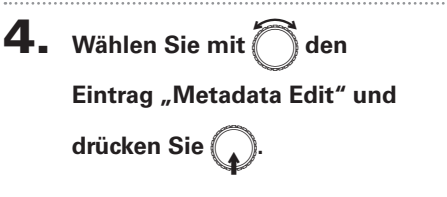

| D Scene_00          | 1           |
|---------------------|-------------|
| Select              | ÷.          |
| <u>Metadata Edi</u> | t ▶         |
| Rename              | Scene_001⊁  |
| Information         | •           |
| Mark List           | ۰           |
|                     | MEHU:RETURH |

▶ Wählen Sie nun eine der folgenden Optionen.

| Anzeigen und Editieren von Notizen             | S .61 |
|------------------------------------------------|-------|
| Auswahl von Notizen aus der Verlaufsliste      | S. 61 |
| Anzeigen und Editieren von Szenen-Namen        | S. 62 |
| Auswahl von Szenen-Namen aus der Verlaufsliste | S. 62 |
| Anzeigen und Editieren von Take-Namen          | S. 63 |
| Vormerken von Takes                            | S. 63 |
| Umbenennen von (Tape) Ordnern                  | S. 64 |
| Verändern eines Projektnamens                  | S. 64 |
| Anzeigen und Ändern von Track-Namen            | S. 65 |
| Auswahl von Track-Namen aus der Verlaufsliste  | S. 66 |

Anzeigen und Editieren

von Take-Metadaten (Metadata Edit)

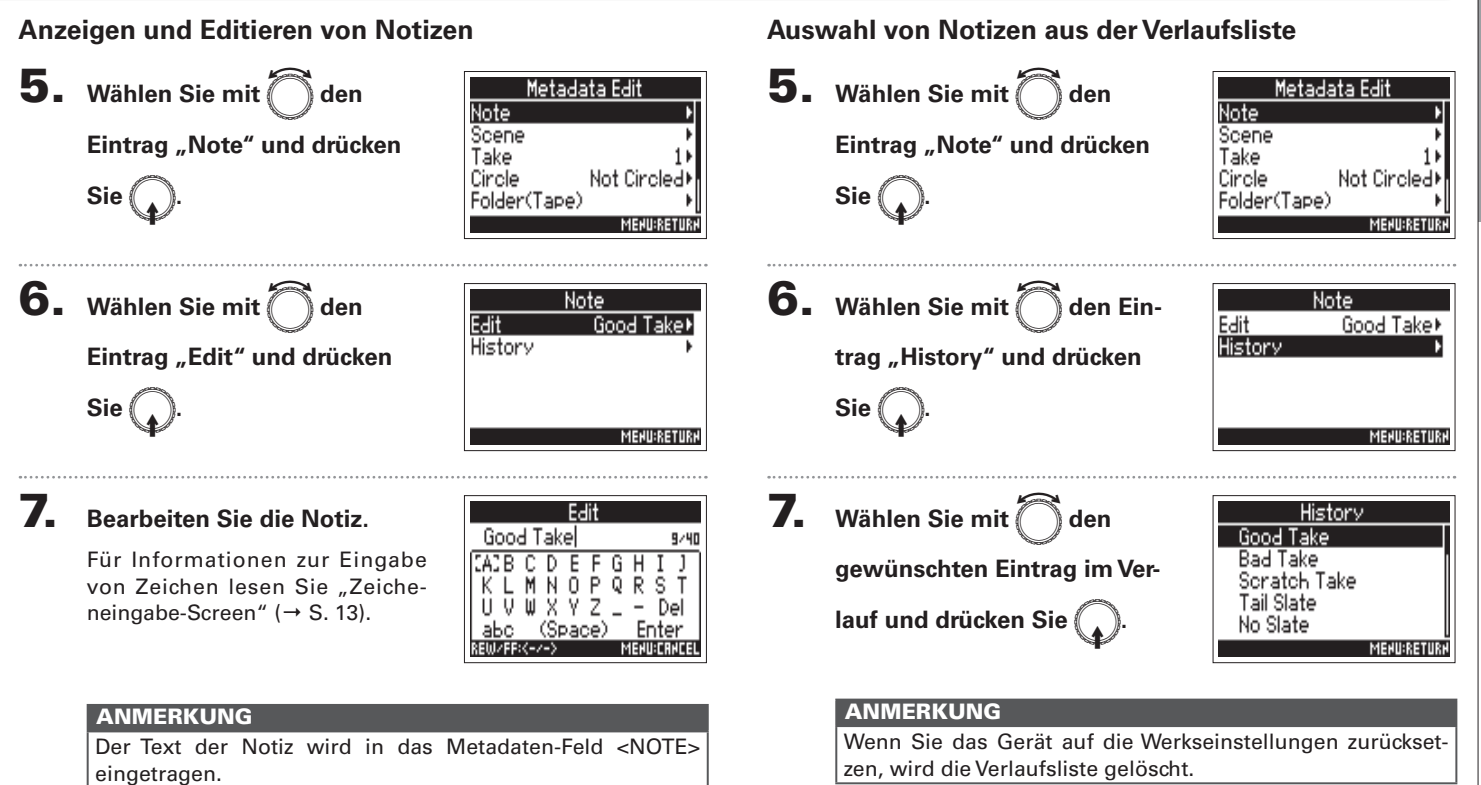

# Takes und Ordne

# Anzeigen und Editieren von Take-Metadaten (Metadata Edit) (Fortsetzung) Anzeigen und Editieren von Szenen-Namen Auswahl von Szenen-Namen aus der Verlaufsliste 5. Wählen Sie mit Oden Metadata Edit

Eintrag "Scene" und drücken

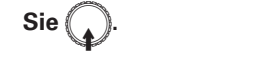

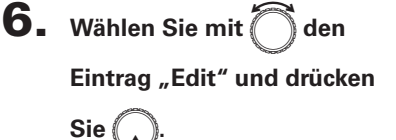

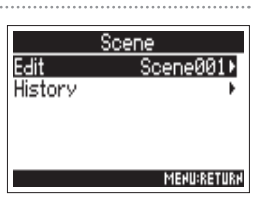

Not Circled

MENU:RETURI

Scene

Take

Circle

Folder(Tape)

# 7. Bearbeiten von Szenen-Namen

Für Informationen zur Eingabe von Zeichen lesen Sie "Zeicheneingabe-Screen" ( $\rightarrow$  S. 13).

|               |     |     | Ec  | lit        |   |      |            |      |
|---------------|-----|-----|-----|------------|---|------|------------|------|
| Scene001 8/40 |     |     |     |            |   |      |            |      |
| CAC B         | С   | D   | Ε   | F          | G | Н    | Ι          | J    |
| ΚL            | Μ   | Ν   | 0   | Ρ          | Q | R    | S          | Т    |
| UV            | Ŵ   | Х   | Y   | Z          | _ | -    | D          | el   |
| аЬс           | (   | (Sp | Pac | <u>ce)</u> | 1 | Er   | <u>nte</u> | er i |
| REW/FF:       | <-/ | ->  |     |            | 1 | IEHL | I:CR       | HCEL |

### ANMERKUNG

Der Szenen-Name wird in das Metadaten-Feld <SCENE> eingetragen.

Wählen Sie mit den
 Eintrag "Scene" und drücken

Sie (

| Metada       | ata Edit     |
|--------------|--------------|
| Note         | ۱.           |
| Scene        | •            |
| Take         | 1⊧           |
| Circle       | Not Circled⊁ |
| Folder(Tape) | •            |
|              | MENU:RETURN  |

6. Wählen Sie mit Oden Eintrag "History" und drücken Sie .

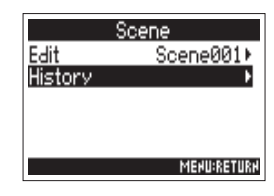

 Wählen Sie mit den gewünschten Eintrag im Verlauf und drücken Sie .

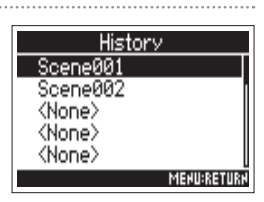

### ANMERKUNG

Wenn Sie das Gerät auf die Werkseinstellungen zurücksetzen, wird die Verlaufsliste gelöscht.

Note Scene

Take

Folder(Tape)

# Anzeigen und Editieren von Track-Namen

| Metad       | data Edit    |
|-------------|--------------|
| Note        | •            |
| Scene       | +            |
| Take        | 1⊧           |
| Circle      | Not Circled⊁ |
| Folder(Tape | e) •         |
|             | MEHU:RETURH  |

'ake

Ø

Enter

MENU:CRNCEL

ί0

- 6. Ändern der Take-Nummer
  - Bearbeitungsoptionen

Cursor bewegen oder Wert ändern:

觉 drehen

Parameter zur Bearbeitung wählen:

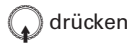

### HINWEIS

Diese Option kann zwischen 1 und 999 eingestellt werden.

### ANMERKUNG

Die Take-Nummer wird in das Metadaten-Feld <TAKE> eingetragen.

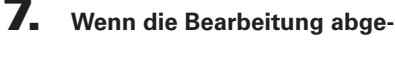

schlossen ist, wählen Sie mit

den Eintrag "Enter" und

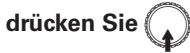

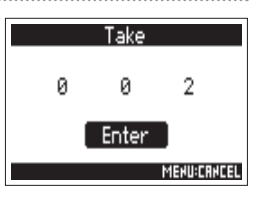

# Vormerken von Takes (Circled Takes)

Mit Hilfe dieser Funktion fügen Sie am Namensanfang des besten Takes ein @-Zeichen ein, um diesen hervorzuheben. Man spricht dann von einem "Circled Take".

5. Wählen Sie mit den Eintrag "Circle" und drücken

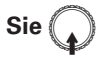

6. Wählen Sie mit den Eintrag "Circled" und drücken Sie

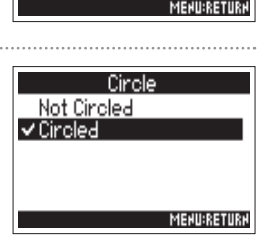

Metadata Edit

Not Circl

### ANMERKUNG

- Um die Hervorhebung zu löschen, wählen Sie die Option "Not Circled" und drücken Sie .
- Der Status des Takes wird im Metadatenfeld <CIRCLE> gespeichert.

Takes

und Ordner

# Anzeigen und Editieren von Take-Metadaten (Metadata Edit) (Fortsetzung)

# Umbenennen von (Tape) Ordnern

**5.** Wählen Sie mit 🕅 den Eintrag "Folder (Tape)" und drücken Sie 🚺

| Metada       | ita Edit     |
|--------------|--------------|
| Note         | •            |
| Scene        | •            |
| Take         | 11           |
| Circle       | Not Circled⊁ |
| Folder(Tape) | Project1•    |
|              | MEHU:RETURH  |

Folder(Tape)

DEFGH

8/40

Del

Project1

C.

ΝÛ

ШΧΥ

# **6.** Editieren Sie den (Tape)

# Ordnernamen.

Für Informationen zur Eingabe von Zeichen lesen Sie "Zeicheneingabe-Screen" (→ S. 13).

## ANMERKUNG

- Der (Tape) Ordnername wird in das Metadaten-Feld <TAPE> eingetragen.
- Im Anschluss an eine Aufnahme wird hier der Aufnahmeordner eingetragen.

# Verändern eines Projektnamens

- 5. Wählen Sie mit 🗍 den
  - Eintrag "Project" und drücken

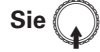

| Metada       | ıta Edit     |
|--------------|--------------|
| Scene        | +            |
| Take         | 1)           |
| Circle       | Not Circled⊁ |
| Folder(Tape) | Project1⊁    |
| Project      | Project1•    |
|              | MEHU:RETURH  |

# 6. Ändern Sie den

## Projektnamen.

Für Informationen zur Eingabe von Zeichen lesen Sie "Zeicheneingabe-Screen" ( $\rightarrow$  S. 13).

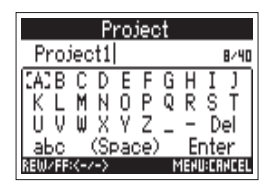

- Der Projektname wird in das Metadaten-Feld <PROJECT> eingetragen.
- Im Anschluss an eine Aufnahme wird als Projektname der Name des Ordners im Quellverzeichnis der SD-Karte eingetragen, der den Aufnahmeordner des Takes enthält.

# Anzeigen und Ändern von Track-Namen

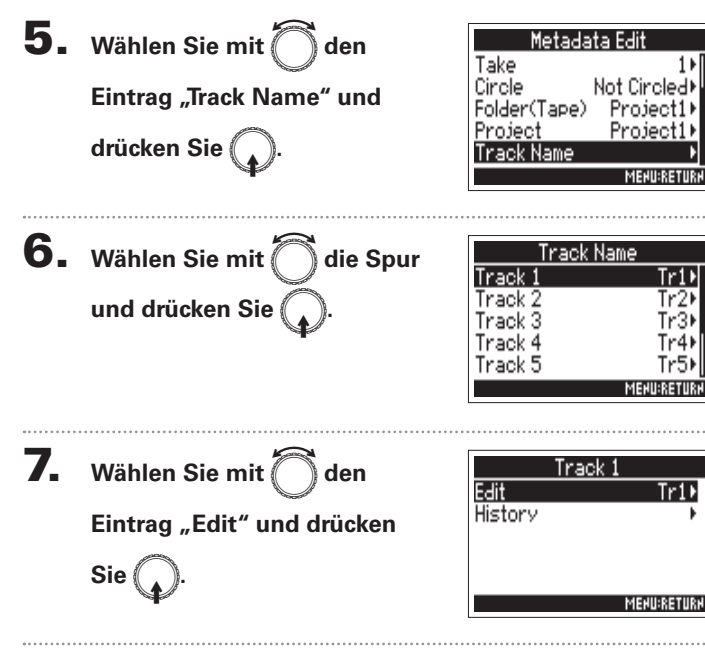

#### 8. Bearbeiten des Track-Namens

Für Informationen zur Eingabe von Zeichen lesen Sie "Zeicheneingabe-Screen" ( $\rightarrow$  S. 13).

|                 | Ed           | it       |               |              |
|-----------------|--------------|----------|---------------|--------------|
| Tr1             |              |          |               | 3/16         |
| CACE C          | DΕ           | FG       | H :           | []           |
| KLM             | NO           | ΡQ       | R (           | <u>5 T  </u> |
| 10,0 0          | X Y          | Ζ        | -             | Del          |
| ADC<br>SEMZERK- | (SP80<br>/-> | 227<br>N | ירוב<br>גרובו | ler<br>Ancel |

Tr1)

Tr2

Tr3

Tr4۱ Tr5)

Tr1)

### ANMERKUNG

Der Track-Name wird in das Metadaten-Feld <TRACK> <NAME> eingetragen.

Takes und Ordner

# Anzeigen und Editieren von Take-Metadaten (Metadata Edit) (Fortsetzung)

# Auswahl von Track-Namen aus der Verlaufsliste

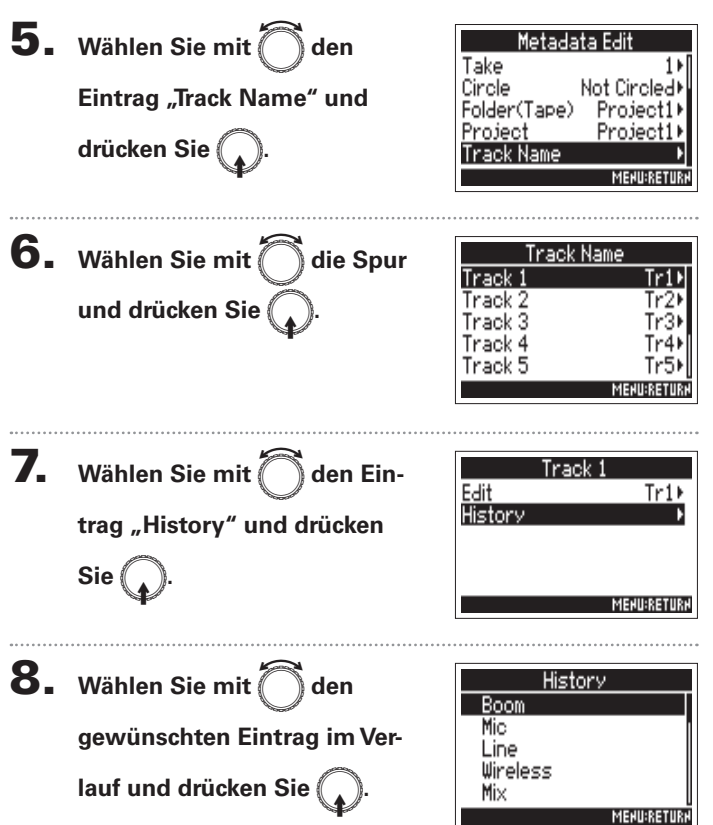

### ANMERKUNG

Wenn Sie das Gerät auf die Werkseinstellungen zurückset-

zen, wird die Verlaufsliste gelöscht.

# **Erstellen eines Sound-Reports (Create Sound Report)**

Ein Sound-Report enthält Informationen zu den Aufnahmezeiten und Takes. Die Reports können als Dateien im CSV-Format (F4 [Ordnername].CSV) ausgegeben werden. Sie können die in den Sound-Reports vermerkten Kommentare auch editieren.

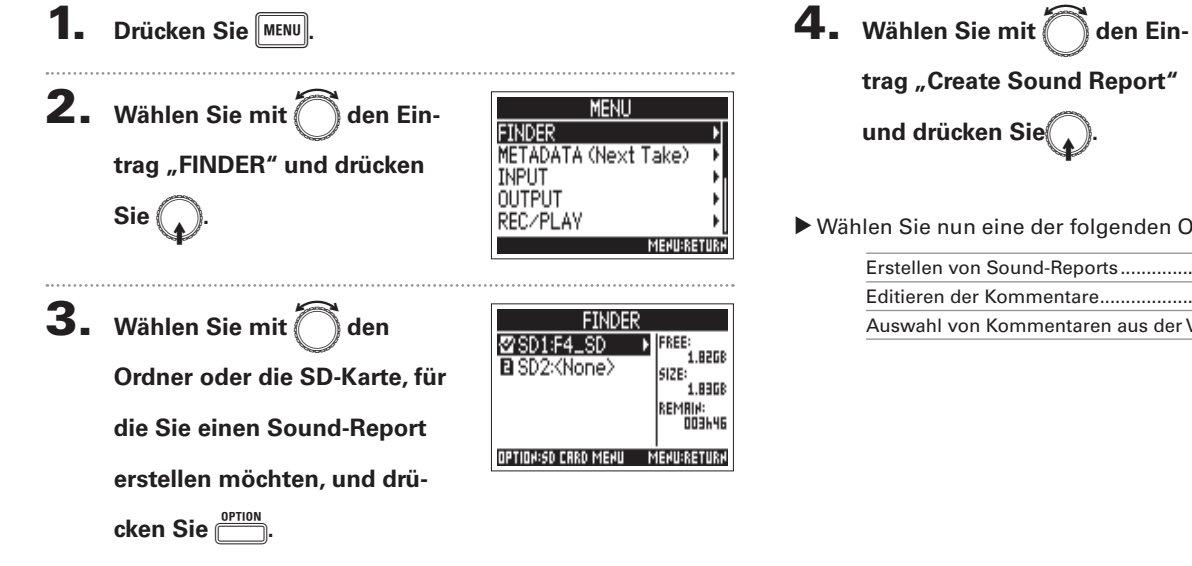

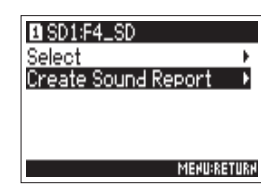

▶ Wählen Sie nun eine der folgenden Optionen.

| Erstellen von Sound-Reports                   | S. | 68 |
|-----------------------------------------------|----|----|
| Editieren der Kommentare                      | S. | 68 |
| Auswahl von Kommentaren aus der Verlaufsliste | S. | 69 |

# Erstellen eines Sound-Reports (Create Sound Report) (Fortsetzung)

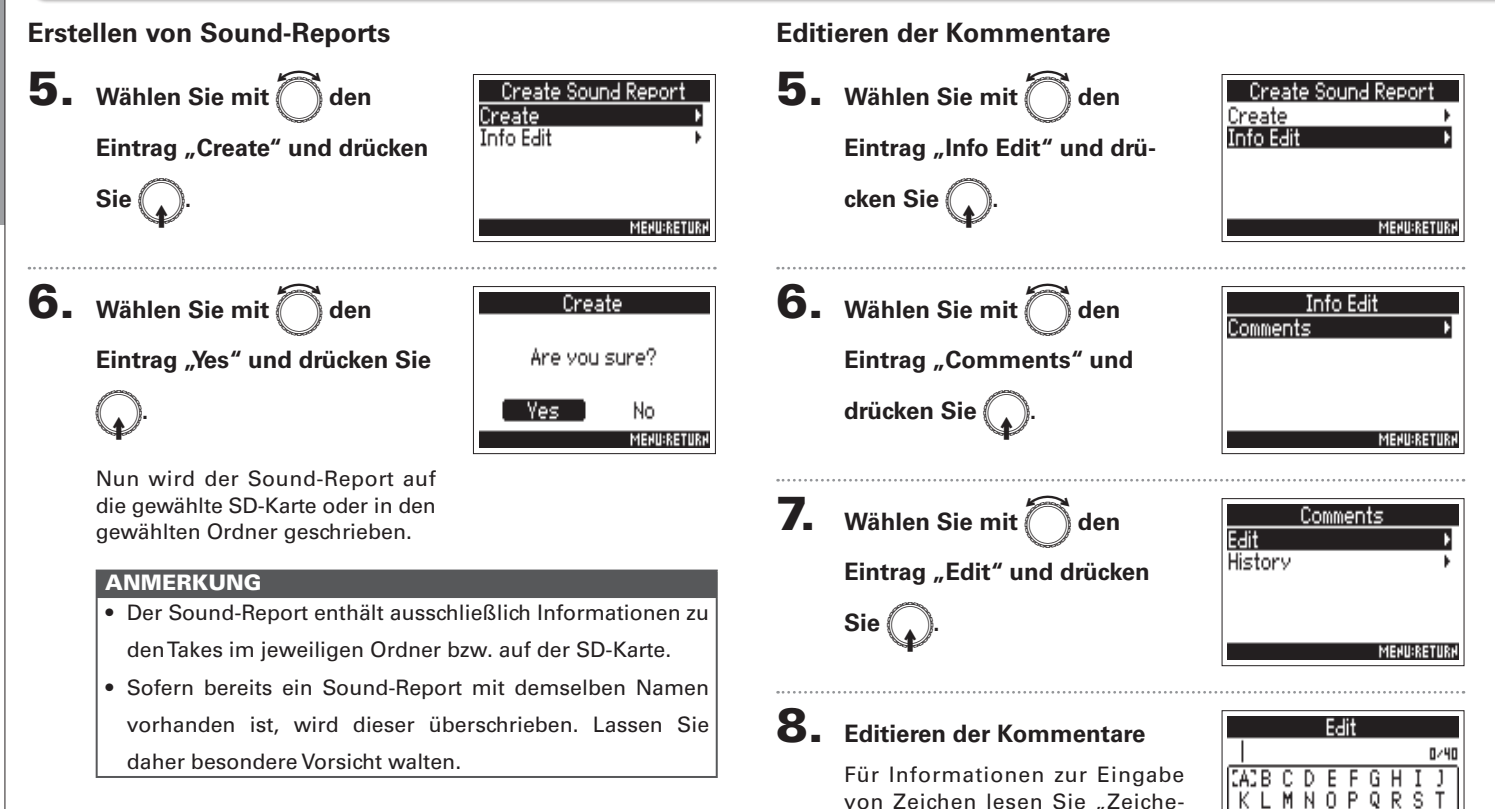

neingabe-Screen" ( $\rightarrow$  S. 13).

Takes und Ordne

History

Erstellen eines Sound-Reports (Create Sound Report

MERU:RETURN

# Auswahl von Kommentaren aus der Verlaufsliste

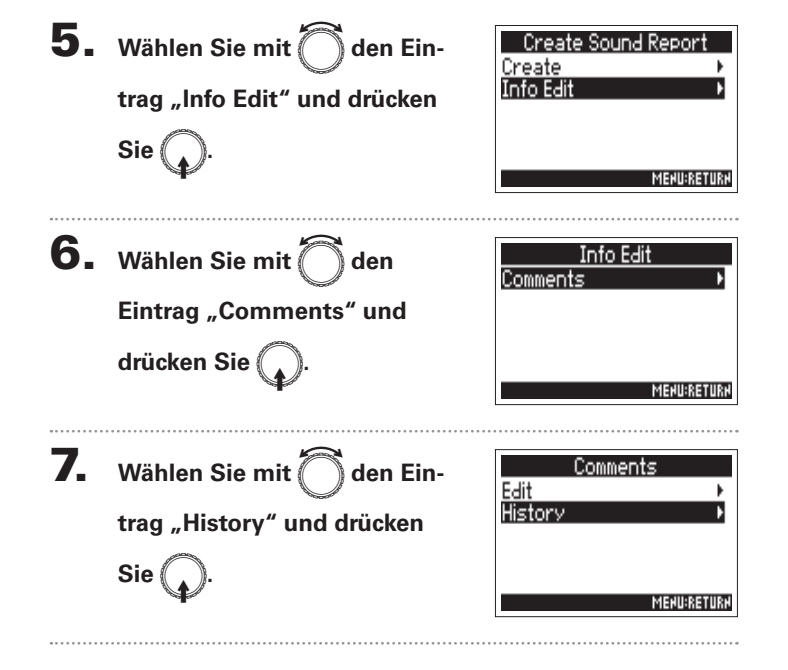

8. Wählen Sie mit den gewünschten Eintrag im Verlauf und drücken Sie .

### HINWEIS

Wenn Sie das Gerät auf die Werkseinstellungen zurücksetzen, wird die Verlaufsliste gelöscht.

# **Ein- und Ausgangssignalfluss**

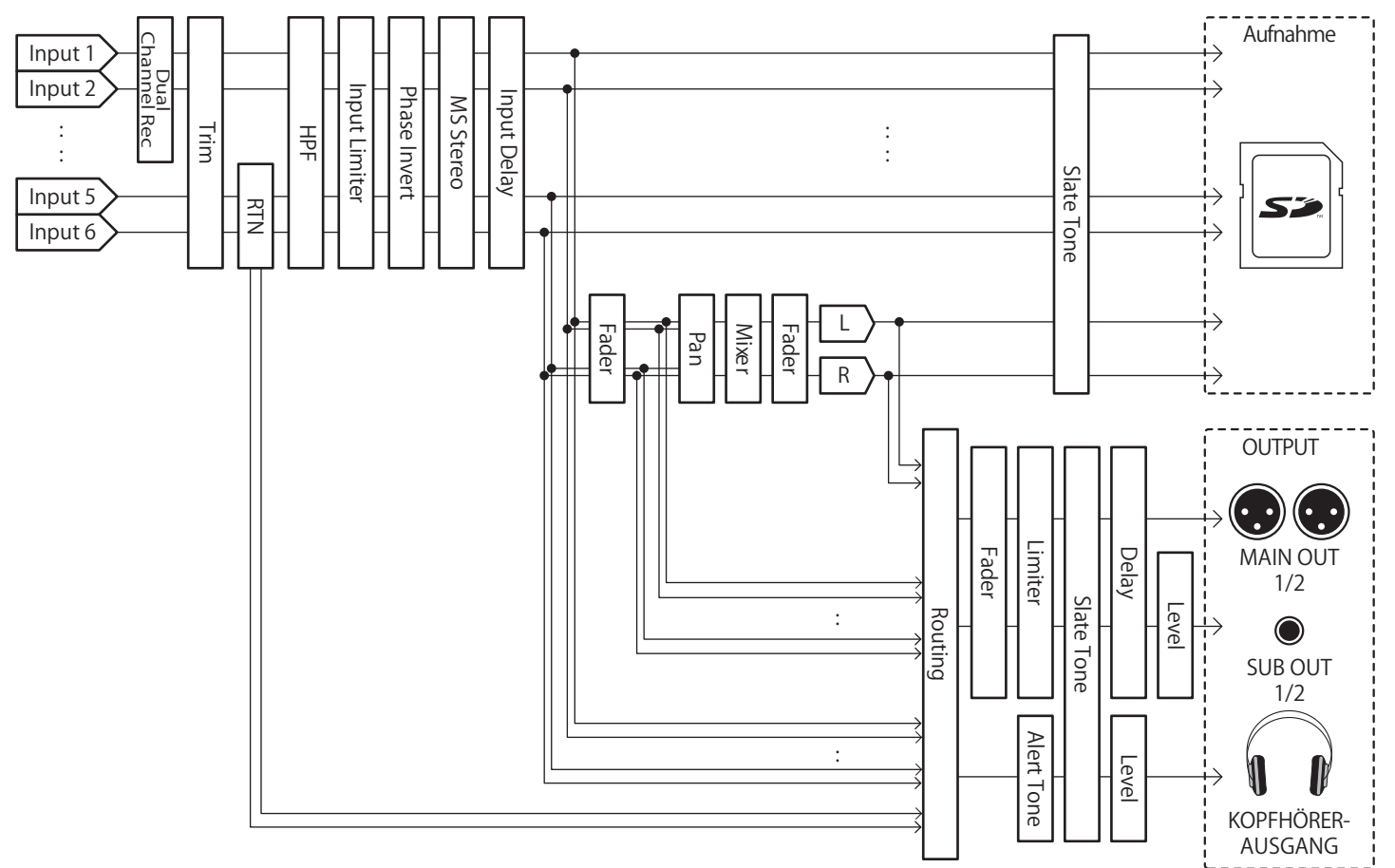

Ein- und Ausgangssignalfluss

# Anpassen der Lautstärke im L/R-Track

**1** Öffnen Sie den Home-Screen.

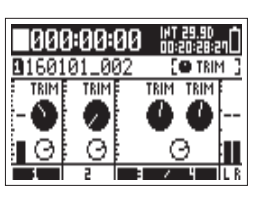

**4.** Drücken Sie abschließend MENU.

**2.** Drücken Sie  $\xrightarrow{\text{OPTION}}$  + PFL $\bigcirc$  (Spur 3).

### ANMERKUNG

Während der Wiedergabe sind die Kurzbefehle deaktiviert.

**3.** Stellen Sie mit Ödie Laut-

stärke ein.

| 000:00           | 00        | 00:22:33:18 |
|------------------|-----------|-------------|
| <u>B160101_0</u> | <u>82</u> |             |
| FRDER            |           |             |
|                  |           |             |
| -12.0            |           |             |
|                  |           |             |

- Die Lautstärke-Einstellungen wirken sich direkt auf die Aufnahme aus.
- Wenn Sie nur auf dem L/R-Track aufzeichnen, wird die Fader-Einstellung für den L/R-Track als 0 dB gespeichert.

# Abhören der Eingangssignale bestimmter Spuren (PFL/SOLO)

Sie können die Eingangssignale bestimmter Spuren abhören. Für die ausgewählten Spuren können verschiedene Einstellungen bearbeitet werden.

1. Drücken Sie PFLO oder min den Spuren, die Sie

### abhören möchten.

Die Spurtasten der ausgewählten Spuren leuchten orange und der PFL-Screen wird eingeblendet.

Am oberen Rand des Screens wird "PFL" oder "SOLO" angezeigt und Sie können das Eingangssignal über Kopfhörer abhören.

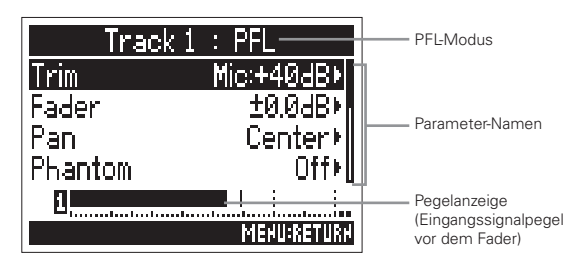

| Parameter      | Erklärung                                                     |
|----------------|---------------------------------------------------------------|
| Eingang        | Schaltet den Eingang an bzw. aus                              |
| Level          | Bestimmt den Standard-Eingangspegel für RTN (INPUT 5/6)       |
| Trim           | Steuert den Eingangspegel                                     |
| Fader          | Steuert den Fader-Pegel                                       |
| Pan            | Bestimmt das Panning                                          |
| Phantom        | Steuert die Ausgabe der Phantomspannung                       |
| HPF            | Steuert den Hochpassfilter                                    |
| Input Limiter  | Steuert den Limiter                                           |
| Phase Invert   | Steuert die Polarität                                         |
| Side Mic Level | Steuert den Pegel des Seiten-Mikrofons bei einer<br>MS-Kapsel |
| Input Delay    | Steuert die Eingangsverzögerung                               |
| Plugin Power   | Aktiviert die Plugin-Power                                    |
| Stereo Link    | Steuert den Stereo-Link                                       |
| PFL Mode       | Steuert die Abhörlautstärke im PFL-Screen                     |

### HINWEIS

- Wählen Sie mit 🚫 Parameter und ändern Sie ihre Werte.
- Während der Wiedergabe können Sie die Eingangssignale ausgewählter Spuren abhören.

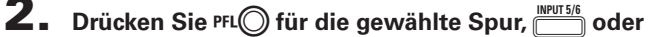

MENU
## Einstellen der Abhörlautstärke im PFL-Screen (PFL-Mode)

Im PFL-Screen wählen Sie aus, ob das Abhörsignal vor (PFL) oder hinter dem Fader (SOLO) abgegriffen wird.

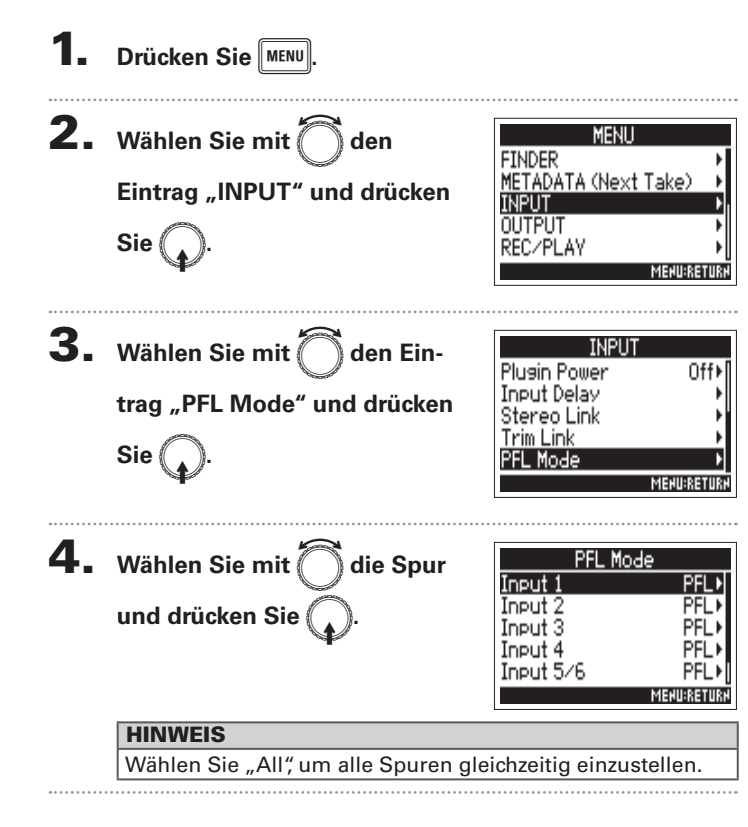

**5.** Wählen Sie mit Ödie Einstellung und drücken Sie

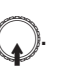

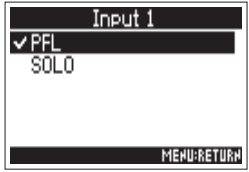

| Einstellwert | Erklärung                                                           |
|--------------|---------------------------------------------------------------------|
| PFL          | Das Abhörsignal im PFL-Screen wird vor dem<br>Fader abgegriffen.    |
| SOLO         | Das Abhörsignal im PFL-Screen wird hinter dem<br>Fader abgegriffen. |

#### ANMERKUNG

Wenn der PFL-Screen geöffnet ist, erfolgt das Monitoring unabhängig von den Einstellungen immer hinter den Fadern (SOLO). Konfiguration der Eingänge

### Dämpfen tieffrequenter Nebengeräusche (HPF)

Mit dem Hochpassfilter lassen sich tiefe Frequenzen dämpfen, um Windgeräusche, Plosivlaute und andere Nebengeräusche zu reduzieren.

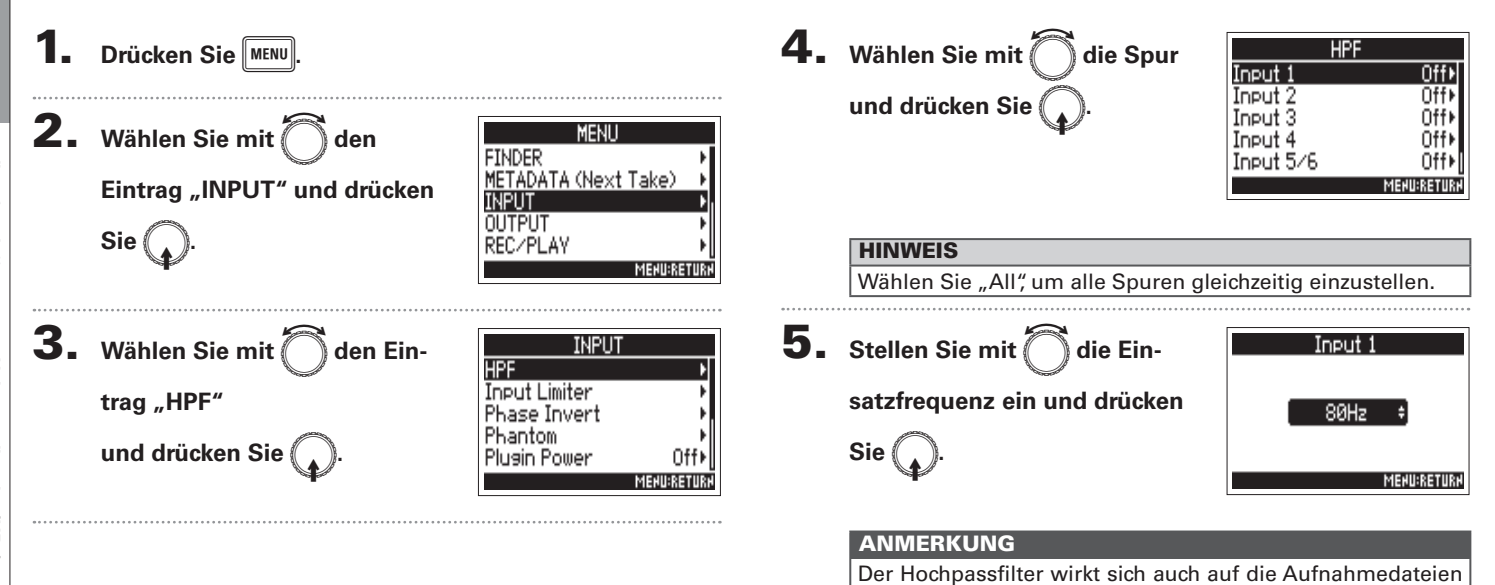

im Dual-Channel-Aufnahmemodus aus.

und 240 Hz eingestellt werden.

Diese Option kann auf Off oder auf einen Wert zwischen 80

**HINWEIS** 

### **Input Limiter**

Mit dem Limiter lassen sich durch Pegelspitzen im Eingangssignal verursachte Verzerrungen verhindern.

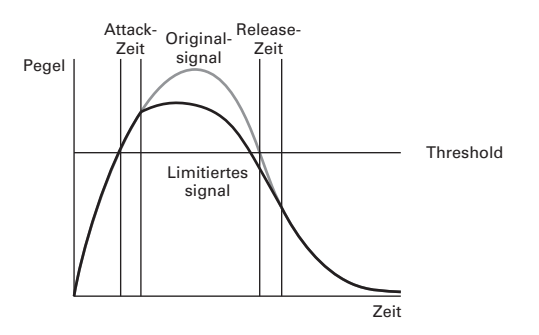

Bei aktiviertem Limiter wird das Eingangssignal bei Pegelwerten oberhalb des eingestellten Schwellwerts gedämpft, um Verzerrungen zu verhindern.

Die Attack-Dauer gibt dabei an, mit welcher Verzögerung der Limiter nach einer Überschreitung des Schwellwerts aktiv wird. Die Release-Dauer bestimmt, mit welcher Verzögerung der Limiter deaktiviert wird, nachdem das Signal wieder unter den Schwellwert gefallen ist. Mit diesen beiden Parameter beeinflussen Sie die Klangqualität.

#### HINWEIS

- Im F4 kommt eine neue Limiter-Schaltung zum Einsatz. Mit seinem Headroom von 10 dB verhindert der Limiter Verzerrungen und sorgt dafür, dass das Eingangssignal länger als bei herkömmlichen Limitern unterhalb des eingestellten Schwellwerts bleibt.
- Die Ratio des Limiters im F4 liegt bei 20:1.

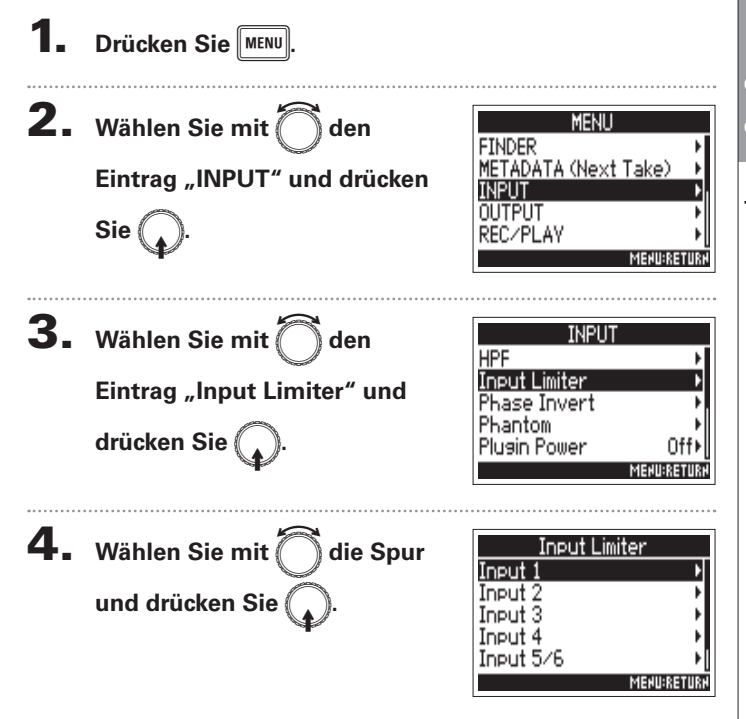

#### HINWEIS

Wählen Sie "All", um alle Spuren gleichzeitig einzustellen.

### Input Limiter (Fortsetzung)

#### ▶ Wählen Sie nun eine der folgenden Optionen.

| Verwenden des Limiters      | S. 76 |
|-----------------------------|-------|
| Einstellen des Typs         | S. 76 |
| Einstellen des Thresholds   | S. 77 |
| Einstellen der Attack Time  | S. 77 |
| Einstellen der Release Time | S. 78 |

#### **Einsatz des Limiters**

|    |                                     | T 4                                                                                                    |
|----|-------------------------------------|----------------------------------------------------------------------------------------------------|
| J. | Wählen Sie mit 🌔 🕽 den              |                                                                                                    |
|    | Eintrag "On/Off" und drücken<br>Sie | Unzum Unit<br>Type Hard Knee≯<br>Threshold – 2dBFS≯<br>Attack Time 1ms≯<br>Release Time 200ms≯<br>₩atuanation |
| 6. | Wählen Sie mit Oden Ein-            | 0n/0ff<br>0ff<br>✔0n                                                                                          |
|    | Sie .                               | MENINETIIN                                                                                                    |

MEHU:RETURH

#### **Einstellen des Typs**

5. Wählen Sie mit 🗍 den Eintrag "Type" und drücken Sie

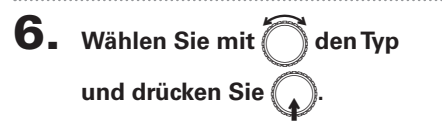

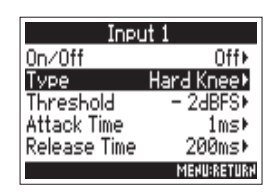

| Туре        |             |
|-------------|-------------|
| ✓ Hard Knee |             |
| Soft Knee   |             |
|             |             |
|             |             |
|             | MEHU:RETURH |

| Einstellwert | Erklärung                                                                                                    |  |
|--------------|----------------------------------------------------------------------------------------------------|--|
| Hard Knee    | Es werden nur Signalspitzen über dem Threshold<br>zurückgeregelt. Unterhalb des Thresholds wird das<br>Signal nicht bearbeitet.  |  |
| Soft Knee    | Der Limiter bearbeitet das Eingangssignal zuguns-<br>ten eines dezenteren Effekts ab einem Wert von<br>6 dB unter dem Threshold. |  |

#### **Einstellen des Thresholds**

Hier stellen Sie den Grundpegel ein, ab dem der Limiter einsetzt.

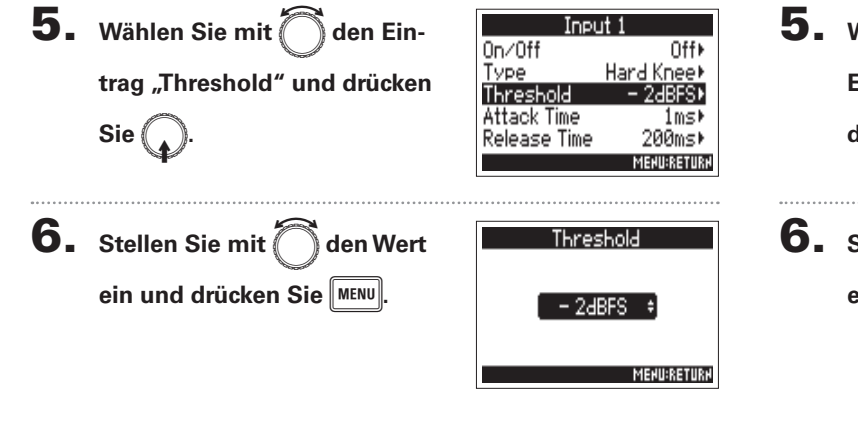

| HINWEIS                                                   |
|-----------------------------------------------------------|
| Diese Option kann auf einen Wert zwischen -16 und -2 dBFS |
| eingestellt werden.                                       |

#### Einstellen der Attack Time

Hier stellen Sie die Dauer ein, nach der die Kompression einsetzt, wenn das Eingangssignal den Threshold überschreitet.

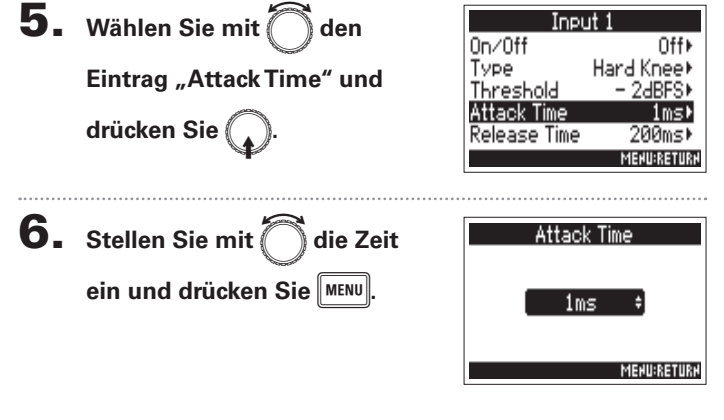

#### HINWEIS

Diese Option kann auf einen Wert zwischen 1 und 4 ms eingestellt werden.

### Input Limiter (Fortsetzung)

#### Einstellen der Release Time

Hier stellen Sie die Dauer ein, nach der keine Kompression mehr stattfindet, nachdem das Eingangssignal unter den Threshold fällt.

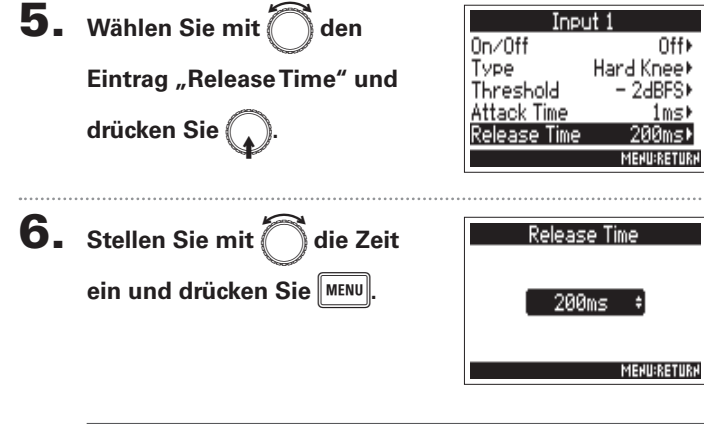

#### HINWEIS Diese Option kann auf einen Wert zwischen 1 und 500 ms

eingestellt werden.

#### ANMERKUNG

- Bei verkoppelten Stereo- oder MS-Spuren wirkt sich auch der Limiter auf jeweils beide Spuren aus. Wenn das Signal in einem der verlinkten Kanäle den Threshold erreicht, bearbeitet der Limiter beide Tracks gleichermaßen.
- Bei aktivem Limiter leuchten das unterste Segment der Pegelanzeige sowie die Mixer-Limiter-Anzeige im Display auf.

Input Limiter

### **Drehen der Phase des Eingangs (Phase Invert)**

Die Phase des Eingangssignals kann gedreht werden.

Diese Funktion ist hilfreich, wenn es aufgrund von der Mikrofon-Einstellungen zu Phasenauslöschungen kommt.

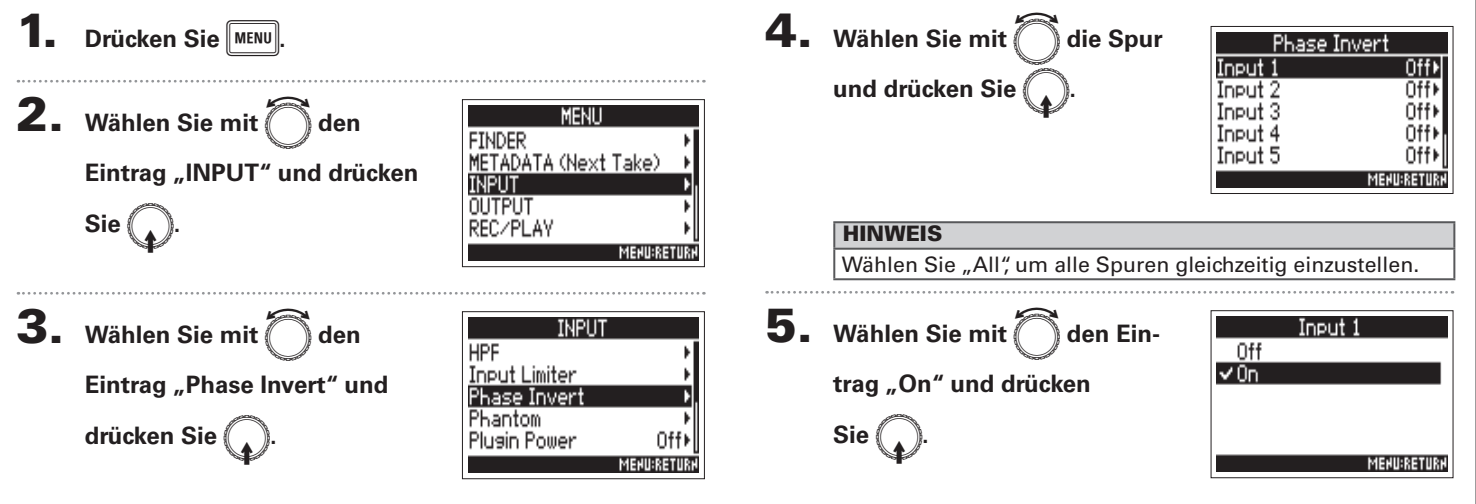

Drehen der Phase

des Eingangs (Phase Invert)

### Einstellen der Phantomspeisung (Phantom)

Der **F4** gibt Phantomspannung aus. Die Phantomspeisung lässt sich in jedem Eingang individuell de-/aktivieren und kann entweder +24 V oder +48 V zur Verfügung stellen.

#### HINWEIS

Mit Phantomspeisung lassen sich Geräte, die eine externe Stromversorgung benötigen (wie z. B. bestimmte Kondensatormikrofone) mit Spannung versorgen.

Die Standardspannung beträgt +48 V, aber manche Geräte können auch mit geringerer Spannung betrieben werden.

#### ANMERKUNG

Aktivieren Sie diese Funktion nicht bei Geräten, die keine Phantomspeisung unterstützen. Andernfalls könnte das Gerät beschädigt werden.

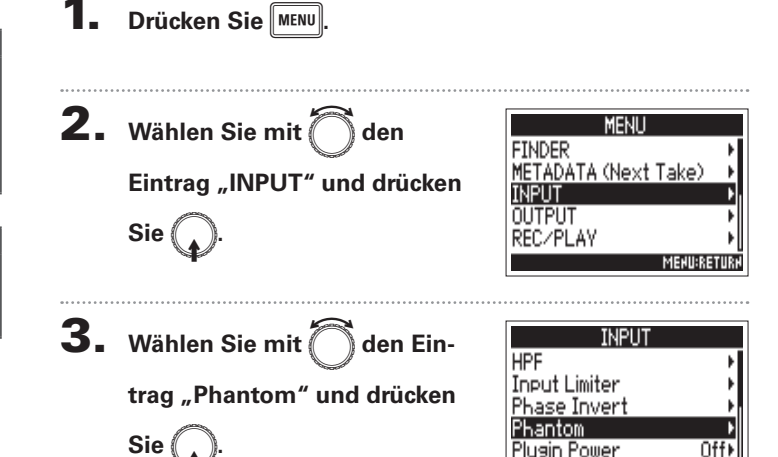

▶ Wählen Sie nun eine der folgenden Optionen.

|                                    | Aktivieren der Phantomspeisung                          | S. 81 |
|------------------------------------|---------------------------------------------------------|-------|
| Einstellen der Versorgungsspannung |                                                         | S. 81 |
|                                    | Deaktivieren der Phantomspannung während der Wiedergabe | S. 82 |

MEHU:RETUR

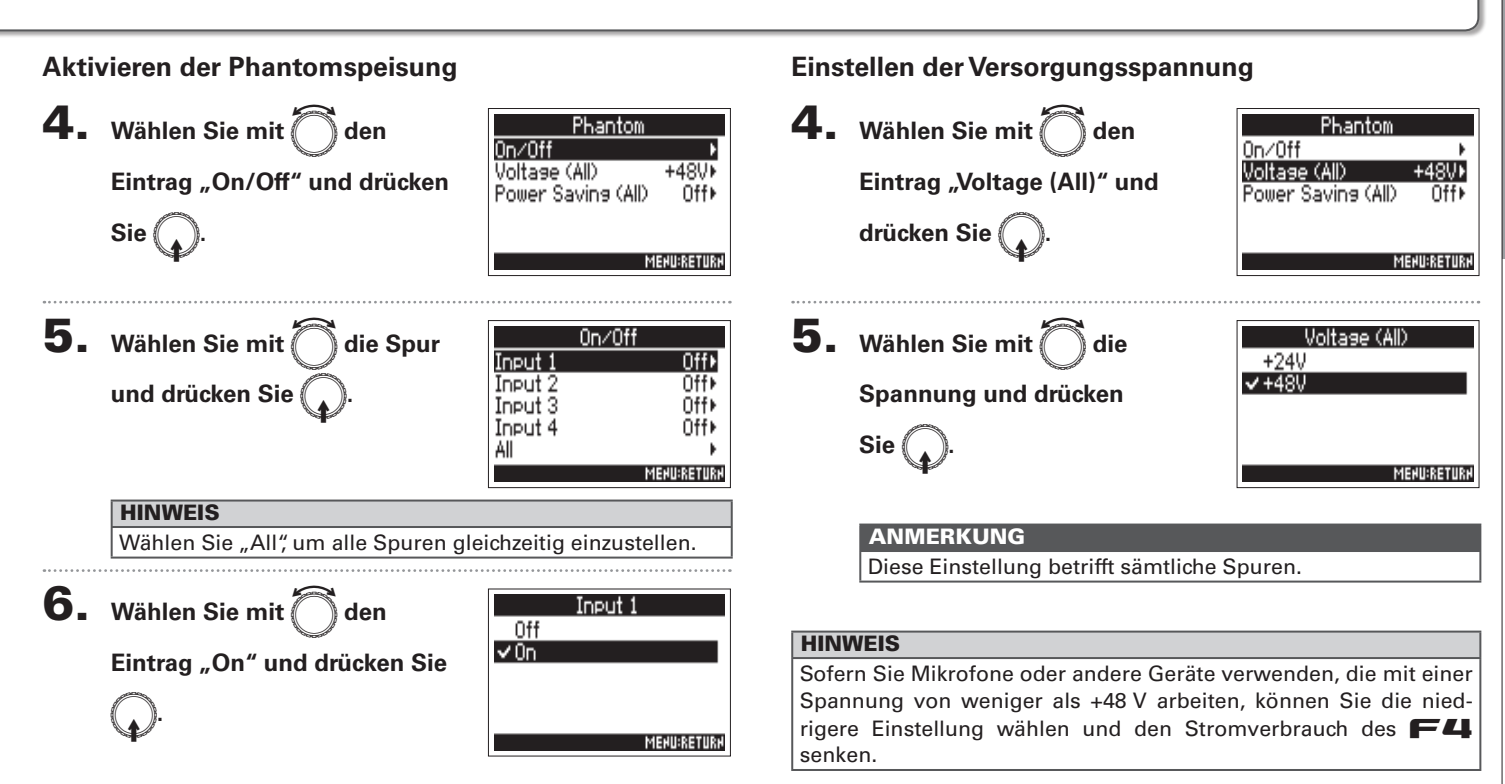

### Einstellen der Phantomspeisung (Phantom) (Fortsetzung)

#### Deaktivieren der Phantomspannung bei der Wiedergabe

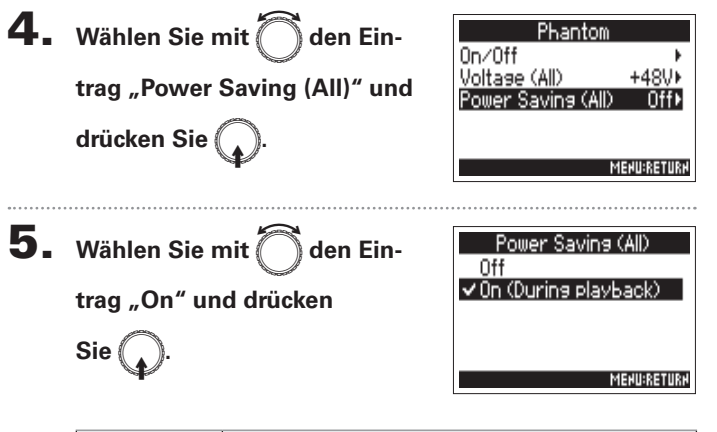

| Einstellwert                           | Erklärung                                                                                                    |
|----------------------------------------|----------------------------------------------------------------------------------------------------|
| Off                                    | Die Phantomspannung wird auch während der<br>Wiedergabe ausgegeben.                                                                  |
| Aktiv (Wäh-<br>rend der<br>Wiedergabe) | Die Phantomspannung wird während der Wieder-<br>gabe nicht ausgegeben. Damit lässt sich der<br>Stromverbrauch des <b>F</b> 4 senken. |

#### ANMERKUNG

Diese Einstellung betrifft sämtliche Spuren.

#### HINWEIS

Sofern Sie keine Phantomspannung für Mikrofone während der Wiedergabe ausgeben müssen, kann das Abschalten den Stromverbrauch des F-44 reduzieren.

### Konfigurieren von Plugin Power (Plugin Power)

Konfigurieren Sie die Einstellung, wenn Sie am [MIC/LINE]-Anschluss eine Mikrofonkapsel angeschlossen haben, die die Funktion Plugin Power unterstützt.

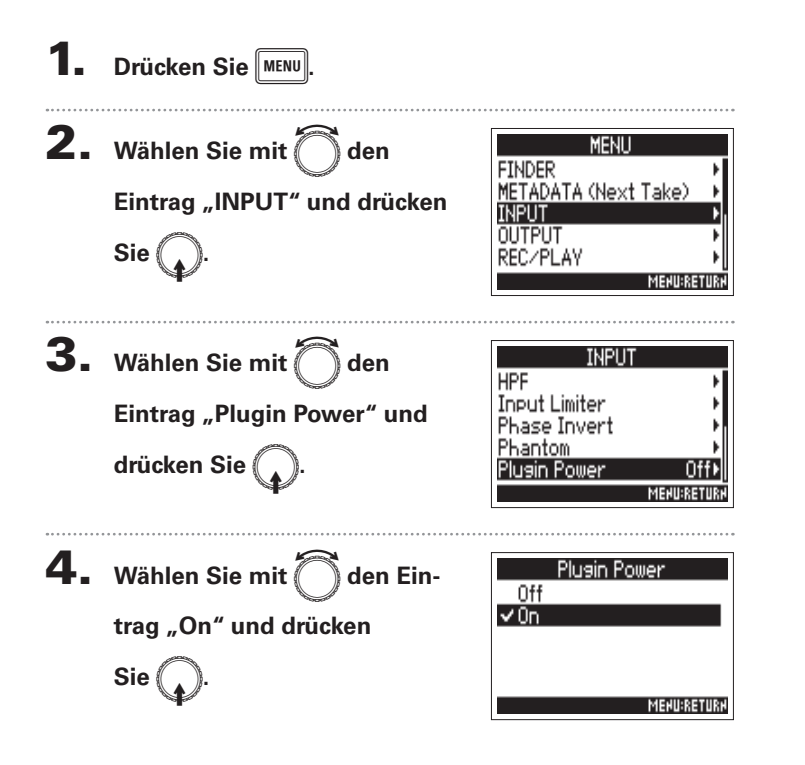

### Verzögerung des Eingangssignals (Input Delay)

Mit Hilfe dieser Funktion lassen sich Zeitverschiebungen im Eingangssignal korrigieren.

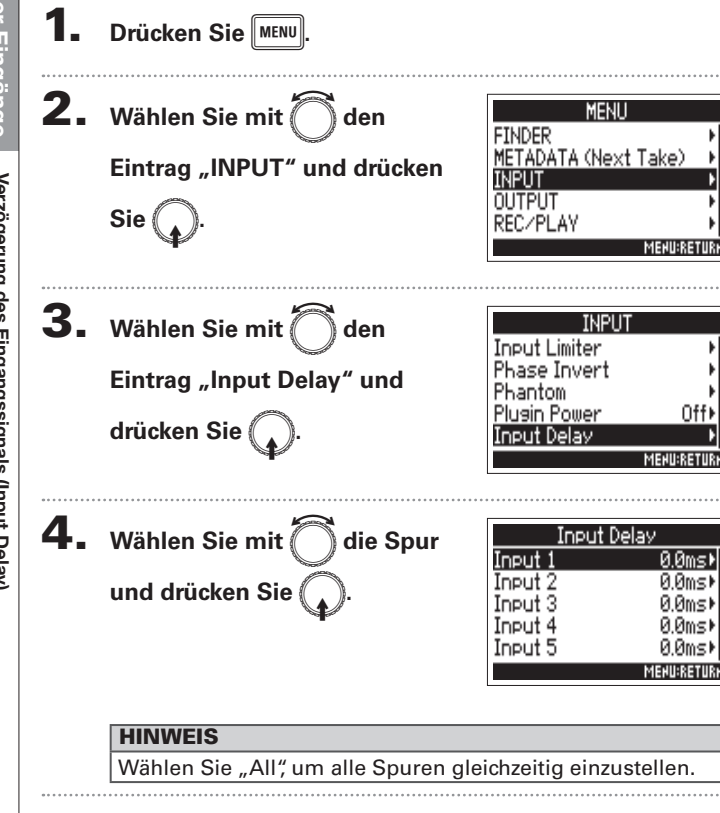

**5.** Stellen Sie mit Odie Delay-Input-Zeit ein und drücken Sie MENU. ЙЙms MEHU:RETURH

#### HINWEIS

Diese Option kann auf einen Wert zwischen 0 und 30,0 ms eingestellt werden.

#### ANMERKUNG

Wenn die Samplingrate auf 192 kHz eingestellt ist, ist das Input Delay deaktiviert.

### Konvertieren von MS-Eingängen nach Stereo (Stereo Link Mode)

Signale, bei denen ein Stereomikrofoneingang im Mitte-Seite-Format an stereo verlinkten Spuren anliegt, werden für das Monitoring in ein herkömmliches Stereosignal konvertiert.

**1.** Drücken Sie MENU.

Informationen zur Stereo-Link-Funktion finden Sie im Abschnitt "Verkoppeln von Eingängen zu einem Stereopaar" ( $\rightarrow$  S.26).

#### Überblick über das MS-Stereoformat

Mit dieser Technik konvertieren Sie ein Stereoeingangssignal aus einem Kugelmikrofon als Center und einem Achter-Seiten-Mikrofon, das die Anteile auf der linken und rechten Seite abnimmt. Anschließend können Sie die Stereobasisbreite nach Bedarf über den Pegel des Seite-Mikrofons anpassen.

Da sich mit dieser Technik auch sehr breite Stereoquellen abbilden lassen, ist sie die perfekte Wahl für die Aufnahme großer

Klangkörper mit zahlreichen Einzelguellen (wie bei einem Orchester, Live-Konzert und bei der Außenaufnahme).

Μ

 $\sim$  $\sim$ 

Phase

Pan

() Pan

÷ Ь

Zudem können Sie mit dieser Technik die Räumlichkeit der Aufnahme sehr effektiv steuern. Aufgrund der großen Flexibilität kommt sie nicht nur in Studios zum Einsatz, sondern wird bei vielen Aufnahmen, unter anderem von Proben und Live-Darbietungen, genutzt.

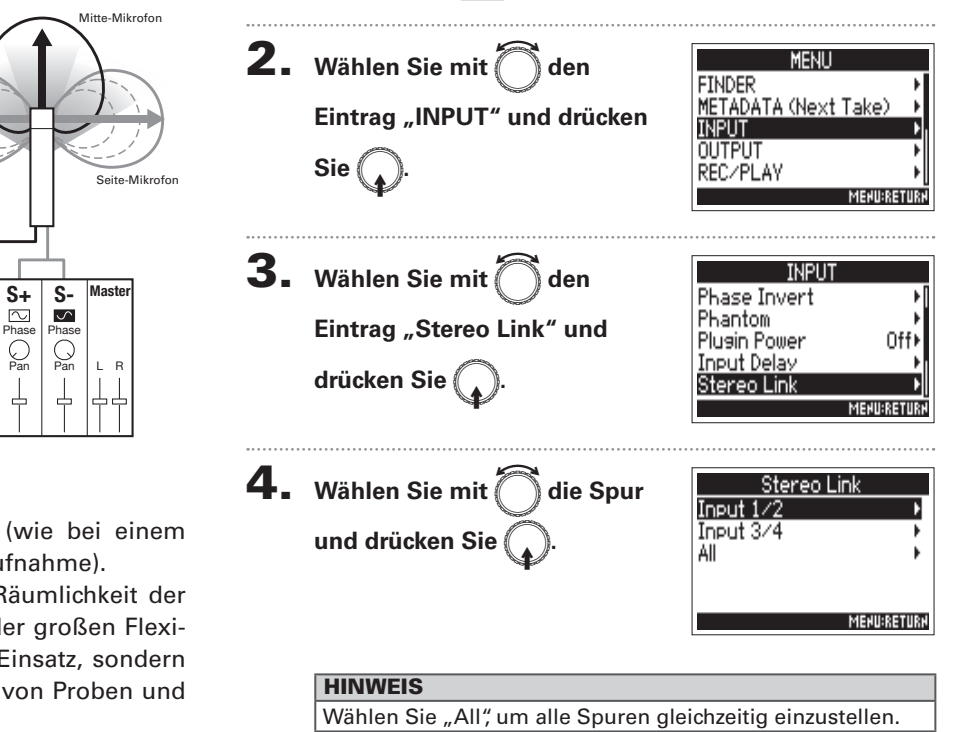

### Konvertieren von MS-Eingängen nach Stereo (Stereo Link Mode) (Fortsetzung)

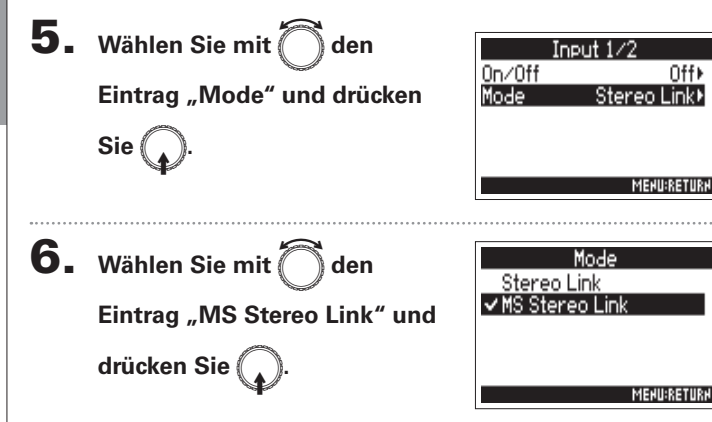

| Einstellwert   | Erklärung                                                                                                    |
|----------------|----------------------------------------------------------------------------------------------------|
| Stereo Link    | Im diesem Modus werden die Eingänge normal verarbeitet.                                                           |
| MS Stereo Link | In diesem Modus werden Signale eines Mitte-Sei-<br>te-Mikrofons in ein herkömmliches Stereosignal<br>konvertiert. |

#### ANMERKUNG

 Wenn "MS Stereo Link" angewählt ist, werden die ungeradzahligen Spuren als Mitten- und die geradzahligen Spuren als Seiten-Signale verarbeitet.

#### **HINWEIS**

- Mit () können Sie in jeder Spur die Mitte/Seite-Balance einstellen.
- Sie können den Mitte-Seite-Pegel f
  ür Spuren einstellen, an denen laut PFL-Screen eine Mitte-Seite-Mikrofonkapsel angeschlossen ist.

### Gleichzeitiges Aussteuern des Eingangspegels mehrerer Spuren (Trim Link)

Die Eingangspegel mehrerer Tracks lassen sich zusammenfassen und gleichzeitig bearbeiten.

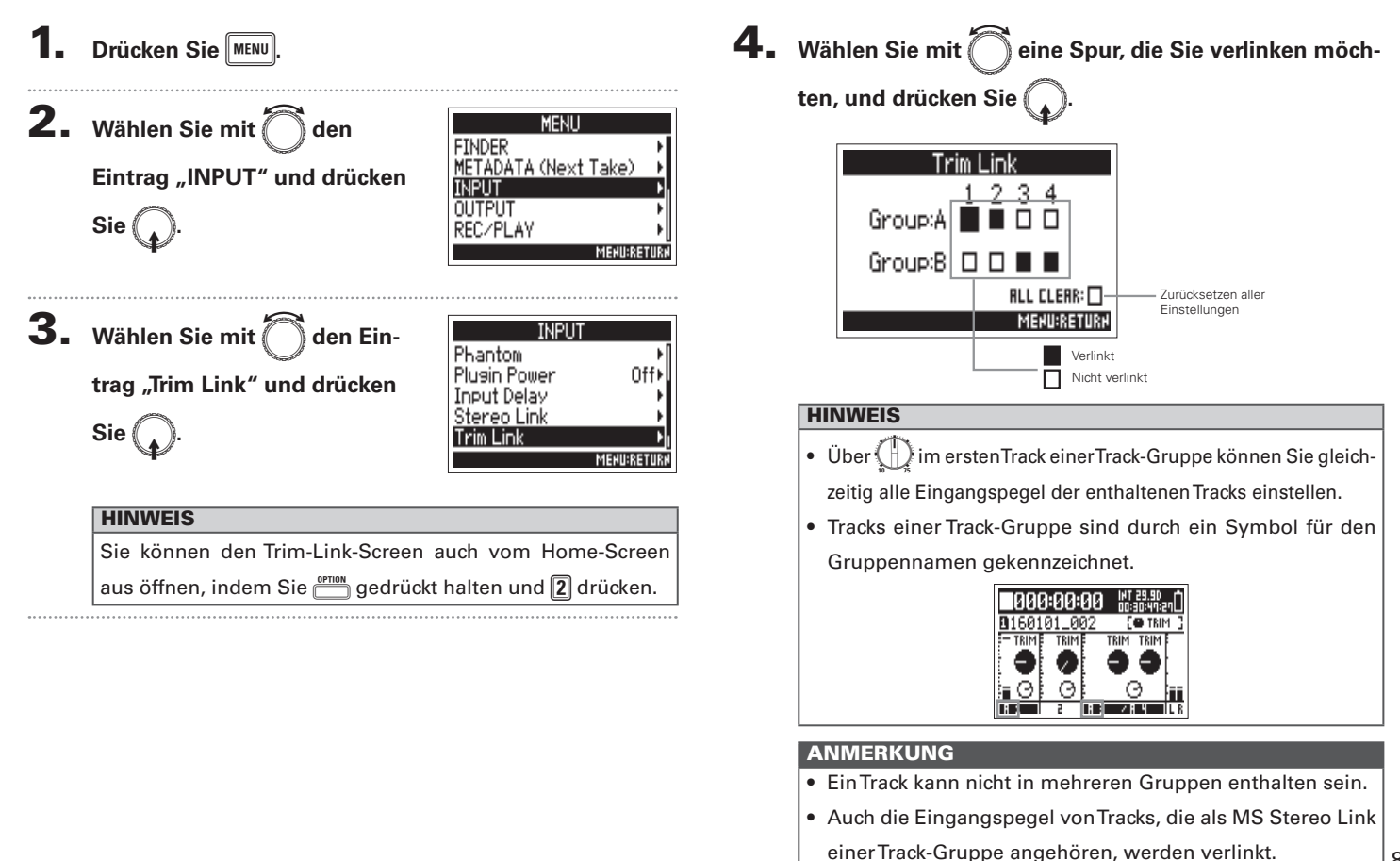

87

### Einsatz von Input 5/6 als Return-Eingang (RTN)

Der Input 5/6 kann als Rückführung (RTN) genutzt werden.

Indem Sie den Audio-Ausgang einer Kamera in den RTN-Anschluss (INPUT 5/6) speisen, können Sie das Signal der Kamera überwachen, ohne es aufzunehmen.

MEHU:RET<u>ur</u>h

**1.** Drücken Sie <u>PUT 5/6</u>.

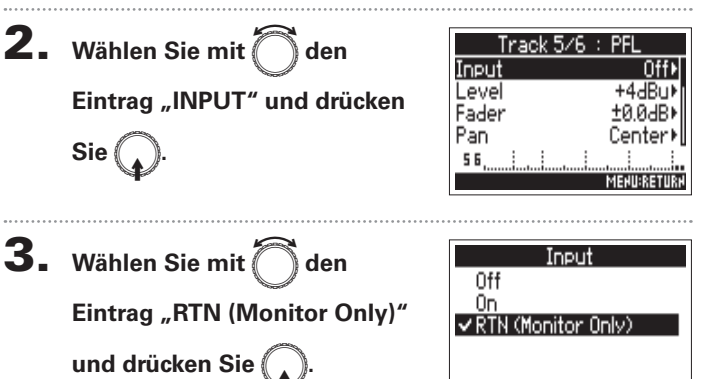

#### ANMERKUNG

- Sofern der Input 5/6 auf RTN gesetzt ist, werden die Spuren 5/6 nicht aufgenommen.
- Wenn Sie eine Mikrofonkapsel angeschlossen haben, kann die Buchse RTN (Monitor Only) nicht belegt werden.
- Wenn das RTN-Signal immer ausgegeben werden soll, müssen Sie die Routing-Einstellungen entsprechend verändern.
- Die Einstellung sollte auf RTN (Monitor Only) stehen, während die Funktionen Fader, Pan, HPF, Input Limiter, Phase Invert und Input Delay ausgeschaltet sein sollten.

### Anpassen des Seiten-Pegels bei einer MS-Mikrofonkapsel (Side Mic Level)

Sie können den Pegel des Seiten-Mikrofons (Stereobreite) vor der Aufnahme für Spuren anpassen, die eine Mitten-Seite-Mikrofonkapsel verwenden.

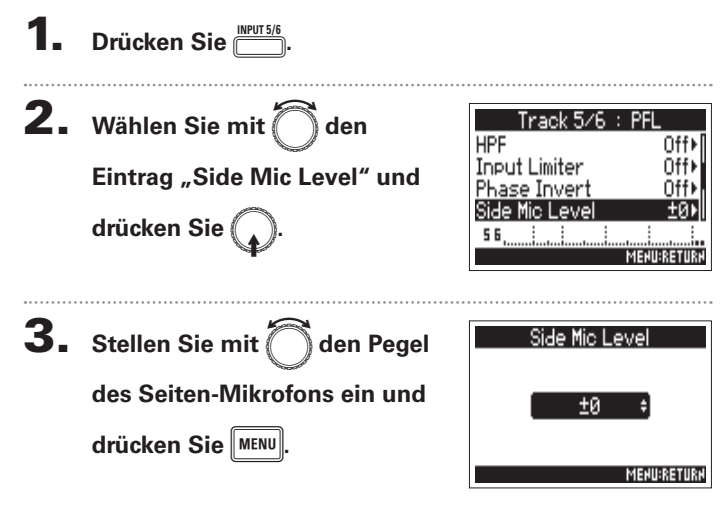

| HINWEIS                                                    |
|------------------------------------------------------------|
| Dieser Parameter kann auf Off, RAW oder im Bereich von –24 |
| bis +6 dB eingestellt werden.                              |

#### ANMERKUNG

- Je mehr Sie den Pegel des Seiten-Mikrofons anheben, desto größer ist die Stereobreite.
- In der Stellung RAW wird die Aufnahme ohne Stereokodierung vorgenommen. Die Audio-Stereobreite im RAW-Format kann im Anschluss an die Aufnahme über den ZOOM MS Decoder oder eine andere Plug-In-Software angepasst werden.

Routing der Signale auf die Ausgangsbuchser

### Routing der Signale auf die Ausgangsbuchsen

Sie können einstellen, ob das Signal für den Kopfhörer-Ausgang, den MAIN OUT und den SUB OUT vor oder hinter dem Fader der jeweiligen Spur abgegriffen wird.

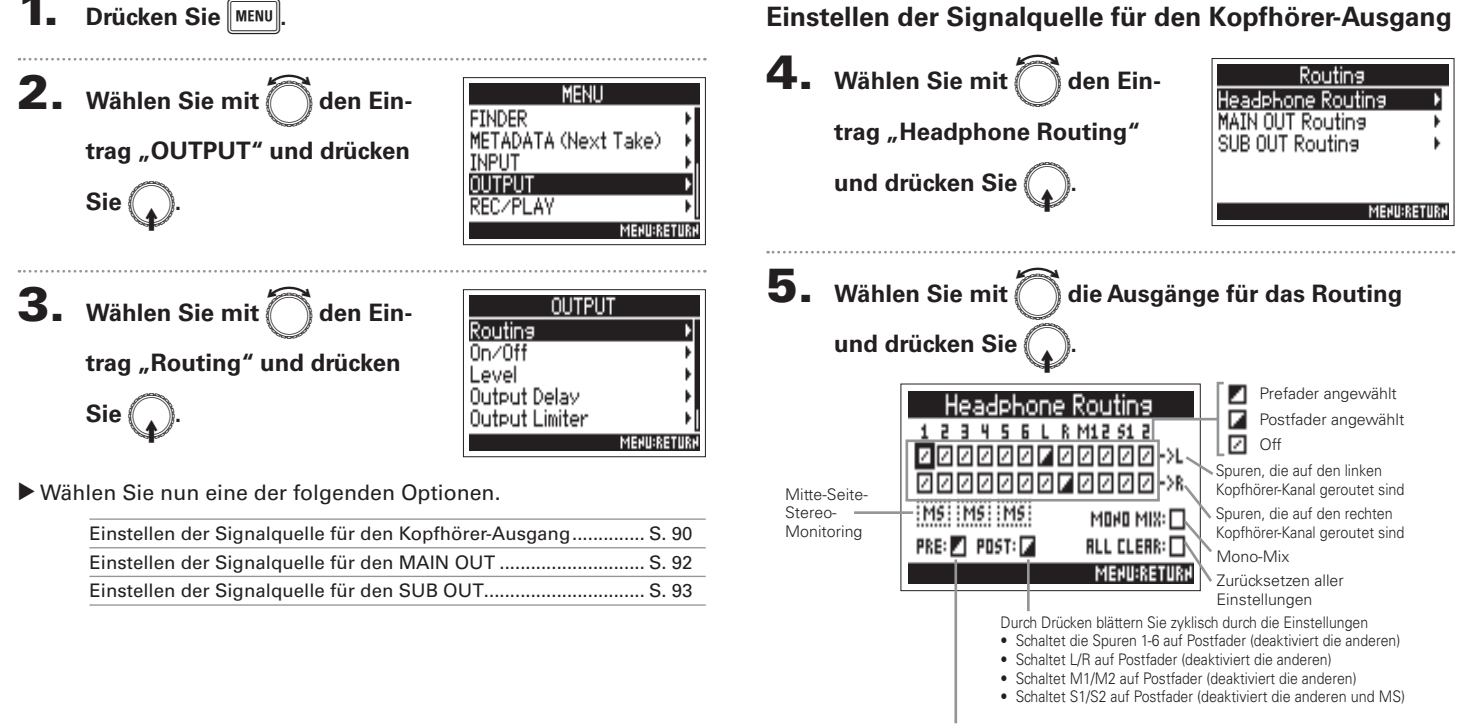

Drücken Sie, um die Spuren 1-6 auf Prefader zu setzen (MS inaktiv)

#### ANMERKUNG

- L/R, MAIN OUT 1/2 und SUB OUT 1/2 können nicht auf Prefader geschaltet werden.
- Zudem ist es nicht möglich, die Spuren 1-6, L/R, MAIN OUT 1/2 und SUB OUT 1/2 gleichzeitig anzuwählen. Durch Auswahl einer Option wird die ieweils andere abgewählt.

#### HINWEIS

Drücken Sie (,, um zyklisch durch die Optionen zu blättern: Prefader  $\rightarrow$  Postfader  $\rightarrow$  Off.

### **6.** Um den Kopfhörerausgang

mono zu schalten, wählen Sie

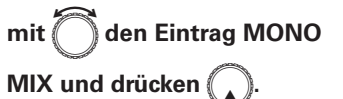

| Headphone Routing |              |  |
|-------------------|--------------|--|
| 123456L           | R M12 S1 2   |  |
| 000000            | 20000->L     |  |
| 0000000           | A 🛛 🖉 🖉 🖉 🗛  |  |
| MS MS MS          | MONO MIX:    |  |
| PRE: 🗾 POST: 🖬    | ALL CLEAR: 🗌 |  |
|                   | MEHU:RETURH  |  |

7. Um ein M/S-Stereosignal

abzuhören, wählen Sie mit den Eintrag "MS" und drücken

| Headphone Routing |              |  |
|-------------------|--------------|--|
| 123456L           | R M12 51 2   |  |
| <b>4</b> 00000    | 00000->L     |  |
| 040000            | 00000->R     |  |
| MS IMS IMS        | MOHO MIX: 🗌  |  |
| PRE: 🖊 POST: 🖌    | ALL CLEAR: 🗌 |  |
|                   | MEHU:RETURH  |  |

#### ANMERKUNG

- Das MS-Stereo-Monitoring wird bei stereo verkoppelten Spuren deaktiviert, bei denen der Stereo Link Mode auf MS Stereo Link eingestellt ist.
- · Wenn das Mitte-Seite-Stereomonitoring aktiviert ist, werden die Prefader-Spuren automatisch auf die Kopfhörer-Kanäle geroutet, wobei die ungeradzahligen links und die geradzahligen rechts anliegen. In diesem Fall kann das Routing nicht manuell geändert werden.

#### HINWEIS

Signale eines Mitte-Seite-Stereomikrofons können für das Monitoring (MS-Stereo-Monitoring) in ein herkömmliches Stereosignal konvertiert werden.

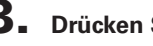

Routing der Signale auf die Ausgangsbuchser

### (Routing der Signale auf die Ausgangsbuchsen (Fortsetzung)

#### Einstellen der Signalquelle für den MAIN OUT

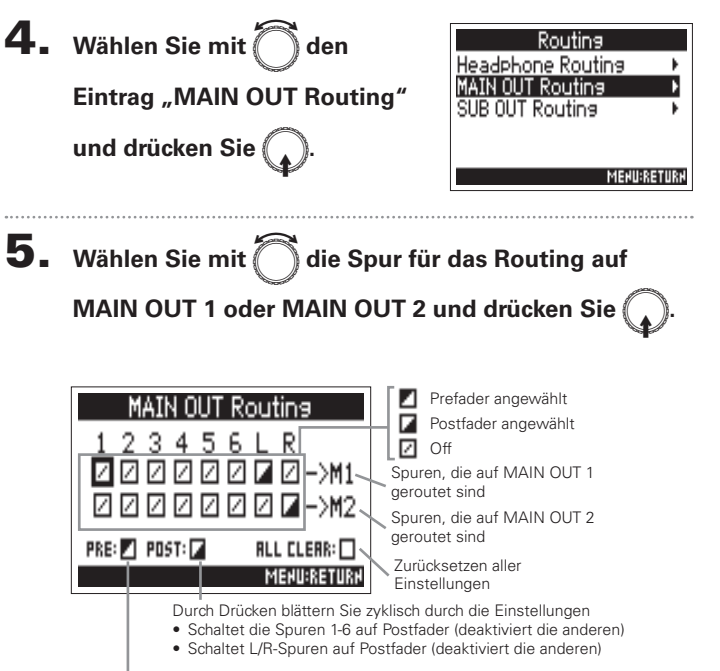

Drücken Sie, um die Spuren 1-6 auf Prefader zu schalten

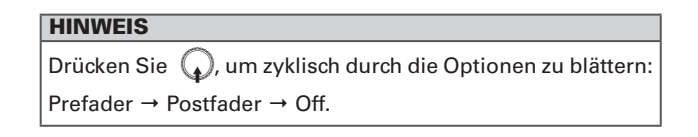

#### ANMERKUNG

- Der Abgriff f
  ür die Spuren 1-6 kann wahlweise auf Prefader oder Postfader gesetzt werden.
- Die L/R-Spuren können nur Postfader abgegriffen werden.
- Die Spuren 1-6 und L/R können nicht gleichzeitig angewählt werden. Durch Auswahl einer Option wird die jeweils andere abgewählt.

### Einstellen der Signalquelle für den SUB OUT

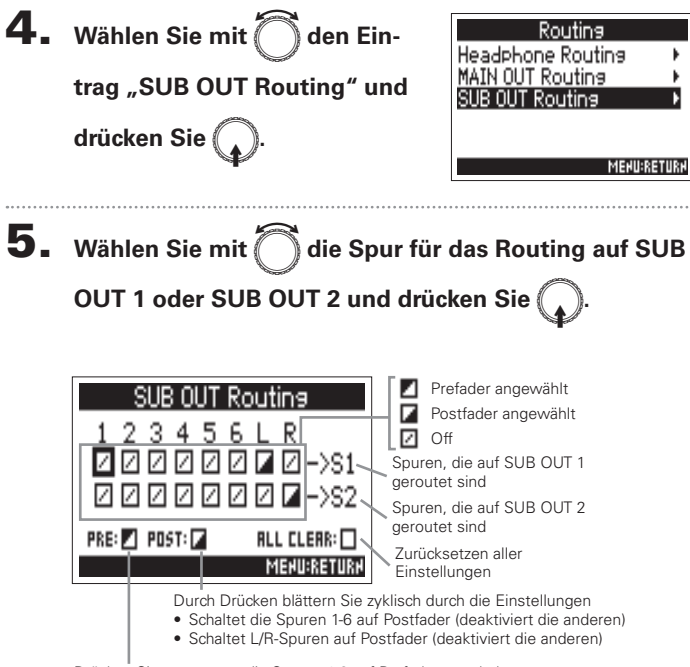

Drücken Sie erneut, um die Spuren 1-6 auf Prefader zu schalten

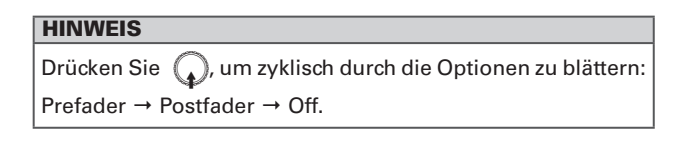

#### ANMERKUNG

- Der Abgriff für die Spuren 1-6 kann wahlweise auf Prefader oder Postfader gesetzt werden.
- Die L/R-Spuren können nur Postfader abgegriffen werden.
- Die Spuren 1-6 und L/R können nicht gleichzeitig angewählt werden. Durch Auswahl einer Option wird die jeweils andere abgewählt.

Deaktivieren von Ausgängen (Output On/Off)

### Deaktivieren von Ausgängen (Output On/Off)

Das Deaktivieren ungenutzter Ausgänge kann den Stromverbrauch reduzieren und damit die durchgehende Nutzungsdauer im Batteriebetrieb verlängern.

| 1. | Drücken Sie MENU.                                                | 4.                                                                                     | Wählen Sie mit den Aus-                                      | 0n⊁<br>0a∖         |
|----|------------------------------------------------------------------|----------------------------------------------------------------------------------------|--------------------------------------------------------------|--------------------|
| 2. | Wählen Sie mit 🕜 den Ein-<br>trag "OUTPUT" und drücken<br>Sie 📿. | MENU<br>FINDER<br>METADATA (Next Take)<br>INPUT<br>OUTPUT<br>BEC/PLAV                  | gang und drücken Sie                                         | UTF<br>F           |
|    | ···· · ·                                                         | MENURRETURN                                                                            | Wählen Sie "All", um alle Ausgänge gleichzeitig einz         | ustellen.          |
| 3. | Wählen Sie mit 问 den<br>Eintrag "On/Off" und drücken<br>Sie 😱.   | OUTPUT<br>Routins<br>On/20ff<br>Level<br>Output Delay<br>Output Limiter<br>MENDERETURN | Wählen Sie mit Oden Ein-<br>trag "Off" und drücken<br>Sie O. | ./2<br>Menu:return |

### Einstellen des Standard-Ausgangspegels (Output Level)

Der Standard-Ausgangspegel kann verändert werden.

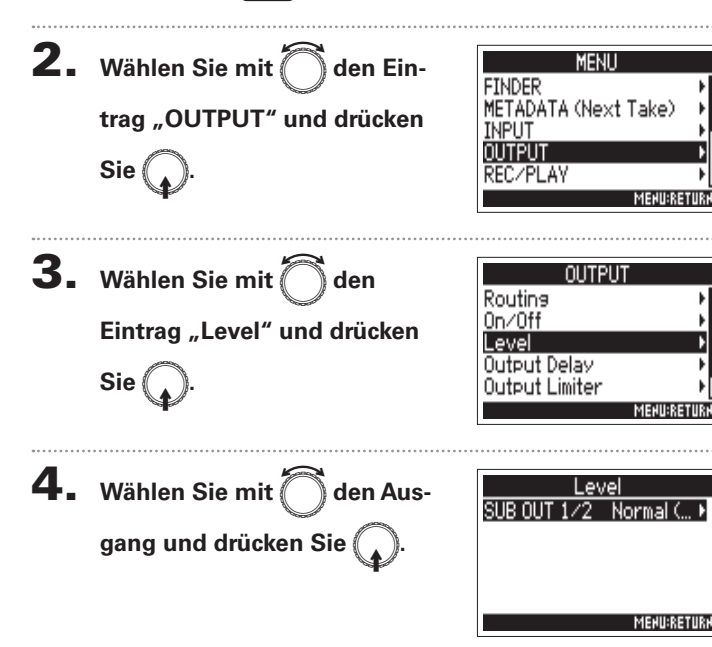

- **5.** Stellen Sie mit O die Stan
  - dard-Ausgangslautstärke ein und drücken Sie

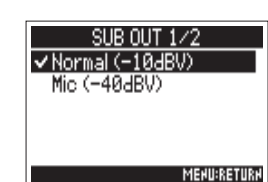

|  | Einstellwert        | Erklärung                                          |
|--|---------------------|----------------------------------------------------|
|  | Normal<br>(–10 dBV) | Der Standard-Pegel ist auf –10 dBV voreingestellt. |
|  | Mic<br>(–40 dBV)    | Der Standard-Pegel ist auf -40 dBV voreingestellt. |

Anpassen des Ausgangspegels

### Anpassen des Ausgangspegels

Die Pegel im MAIN OUT 1/2 und SUB OUT 1/2 können verändert werden.

**4.** Wählen Sie mit Oden Aus-Öffnen Sie den Mixer im Fader +0.0 Home-Screen. ( $\rightarrow$  S. 11) gang und drücken Sie 🚺 SUB OUT 1/2 +0.04BI MENU:RETURN HINWEIS **2.** Drücken Sie Wählen Sie "All", um alle Ausgänge gleichzeitig einzustellen. **5.** Stellen Sie mit 3. Wählen Sie mit OUTPUT den Aus-MAIN OUT 1/2 den Fader Routing gangspegel ein und drücken Eintrag "Fader" und drücken 0n/0ff Sie ( Sie MENU:RETURN MEHU:RETURN HINWEIS Diese Option kann auf Mute oder auf einen Wert zwischen

-48.0 und +12.0 dB eingestellt werden.

### Verzögern der Ausgänge (Output Delay)

Durch eine Verzögerung am Ausgang können Sie Laufzeitunterschiede der Audioeingänge in Bezug auf andere Geräte korrigieren.

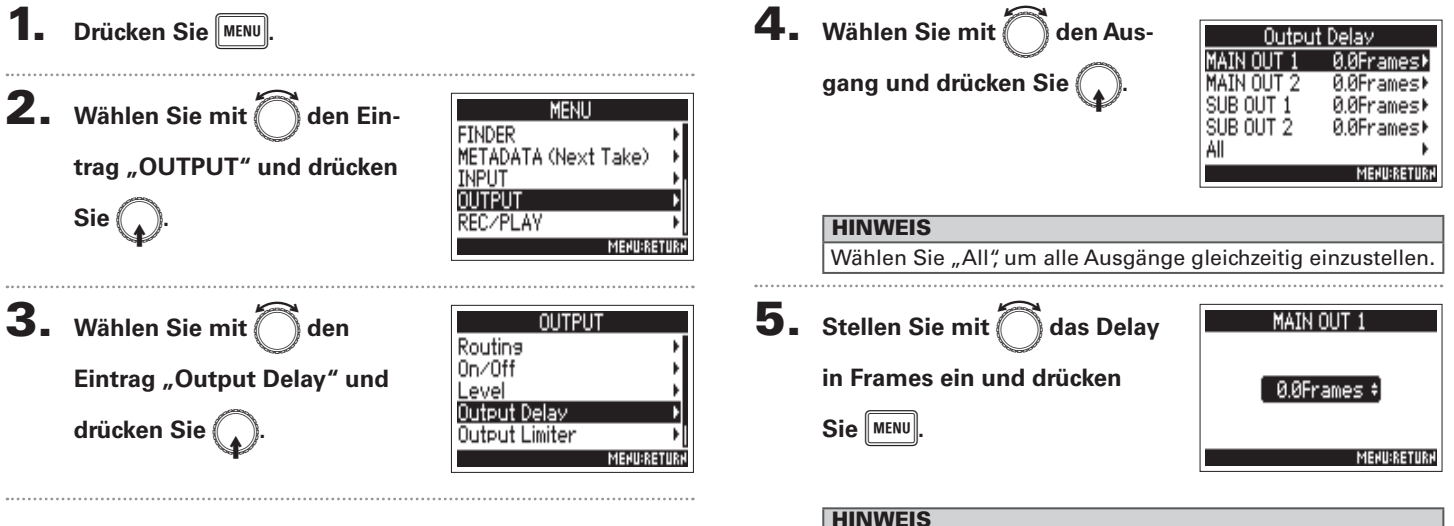

Diese Option kann auf einen Wert zwischen 0.0 und 10.0 Frames eingestellt werden.

#### ANMERKUNG

- In Frames eingegebene Delays unterscheiden sich von der Framerate des gewählten Timecodes.
- Wenn die Samplingrate auf 192 kHz eingestellt ist, ist das Output Delav deaktiviert.

### **Output Limiter**

Durch Einsatz eines Limiters im Ausgang können Sie an den Ausgangsbuchsen angeschlossene Geräte schützen.

MAIN OUT 1/2

0n/0f1

Hard Knee

2dBESI

1ms

200тс

MEHII:RETIIR

0n∕0ff

Off ✔0n

Threshold

Attack Time

elease Time?

Tvpe.

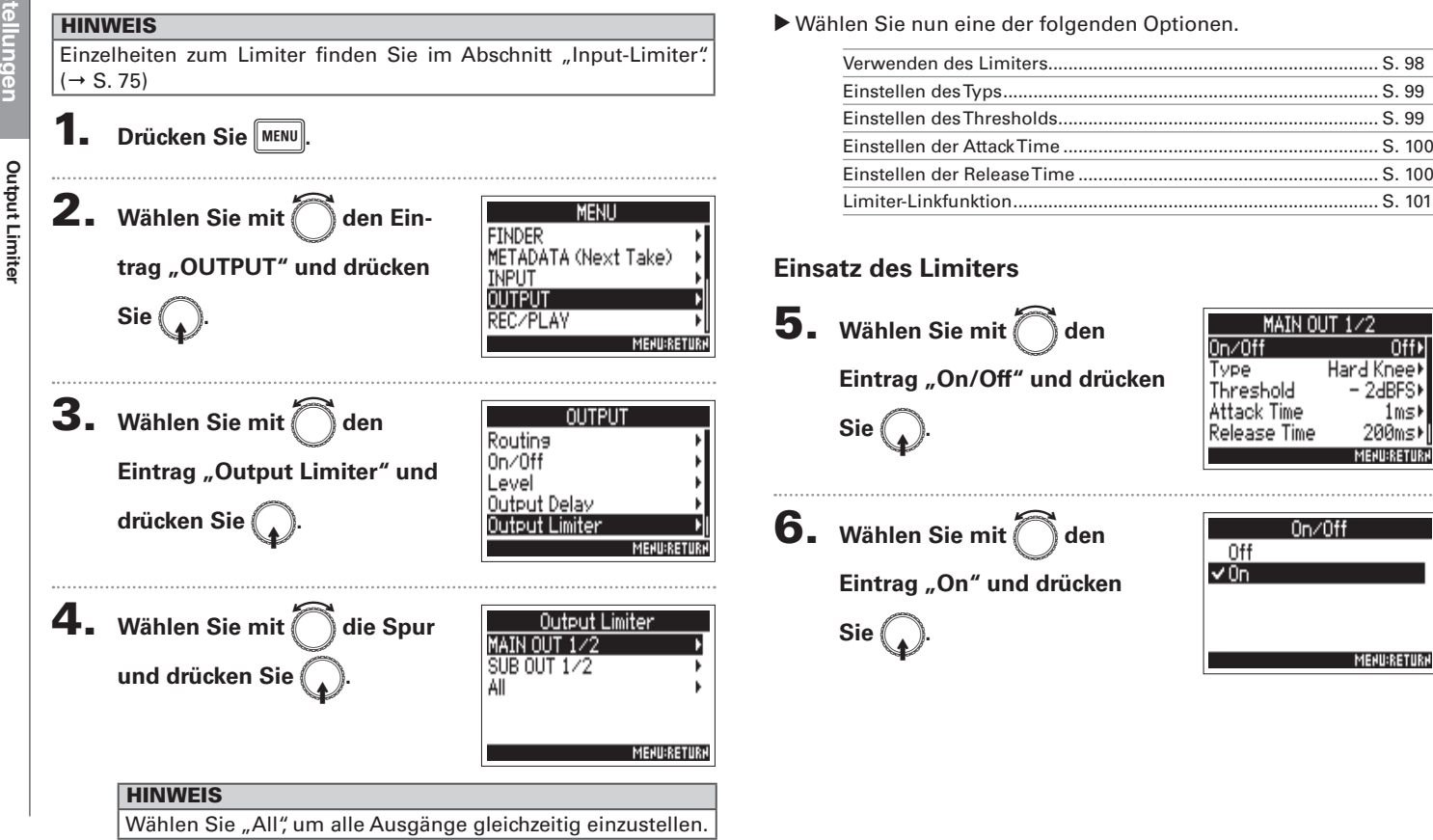

**Output Limiter** 

Off.

1msH

Hard Knee⊁

– 2dBES⊁

### **Einstellen des Typs**

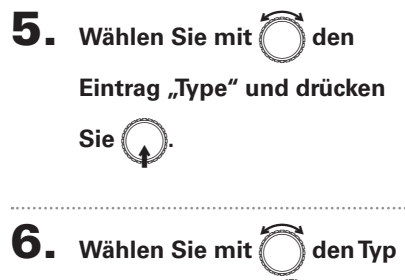

| MAIN OU      | JT 1/2      |
|--------------|-------------|
| 0n∕0ff       | Off⊁        |
| Туре         | Hard Knee∙  |
| Threshold    | – 2dBFS⊁    |
| Attack Time  | _1ms⊧       |
| Release Time | 200ms⊧      |
|              | MEHU:RETURH |

| Туре        |             |
|-------------|-------------|
| ✓ Hard Knee |             |
| Soft Knee   |             |
|             |             |
|             |             |
|             |             |
|             | MEHU:RETURH |

| Einstellwert | Erklärung                                                                                                    |
|--------------|----------------------------------------------------------------------------------------------------|
| Hard Knee    | Es werden nur Signalspitzen über dem Threshold<br>zurückgeregelt. Unterhalb des Thresholds wird<br>das Signal nicht bearbeitet.  |
| Soft Knee    | Der Limiter bearbeitet das Eingangssignal zuguns-<br>ten eines dezenteren Effekts ab einem Wert von<br>6 dB unter dem Threshold. |

#### Einstellen des Thresholds

Hier stellen Sie den Grundpegel ein, ab dem der Limiter einsetzt.

5. Wählen Sie mit 🗍 den Ein-

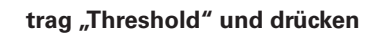

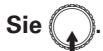

6. Stellen Sie mit den Wert

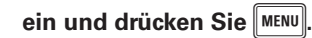

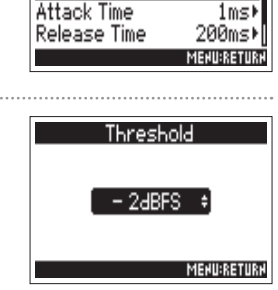

MAIN OUT

0n/0ff

Threshold

Туре

#### HINWEIS

Diese Option kann auf einen Wert zwischen -16 und -2 dBFS eingestellt werden.

### **Output Limiter** (Fortsetzung)

#### Einstellen der Attack Time

Hier stellen Sie die Dauer ein, nach der die Kompression einsetzt, wenn das Eingangssignal den Threshold überschreitet.

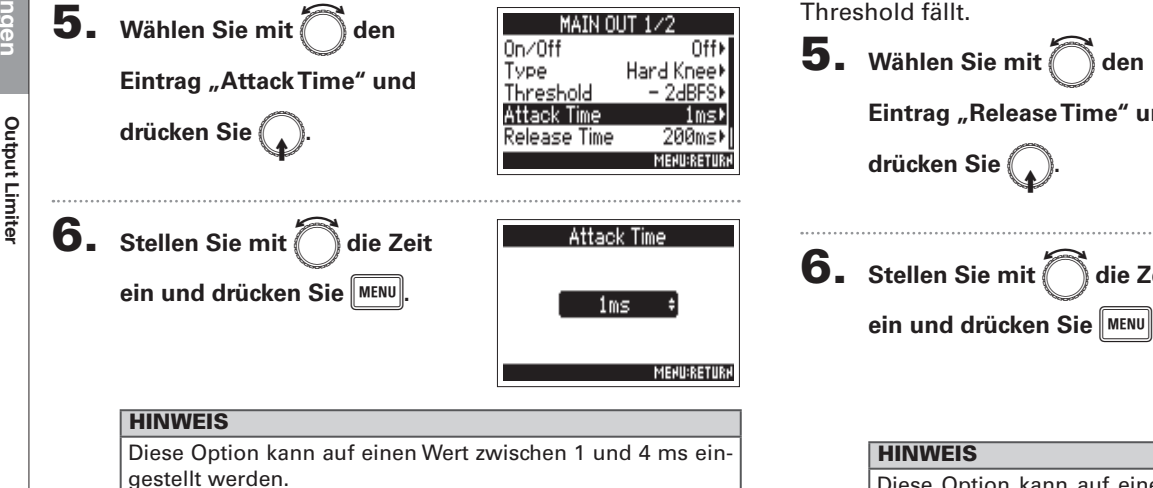

### Einstellen der Release Time

Hier stellen Sie die Dauer ein, nach der keine Kompression mehr stattfindet, nachdem das Eingangssignal unter den Threshold fällt.

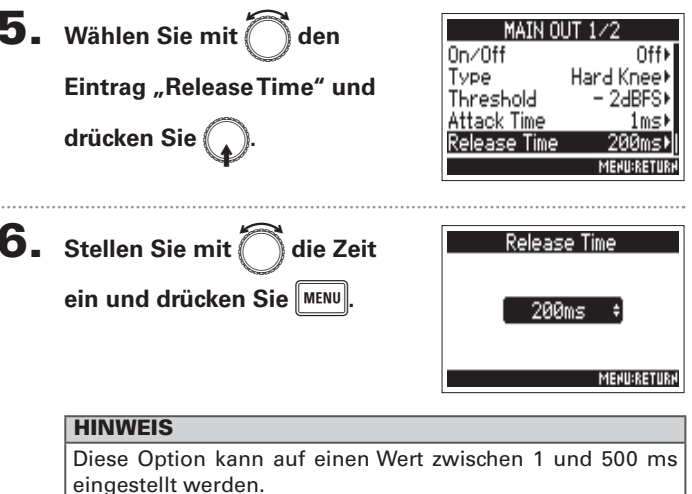

#### Limiter-Linkfunktion

Der Limiter kann wahlweise verlinkt oder separat dem MAIN OUT 1 und 2 sowie dem SUB OUT 1 und 2 zugewiesen werden.

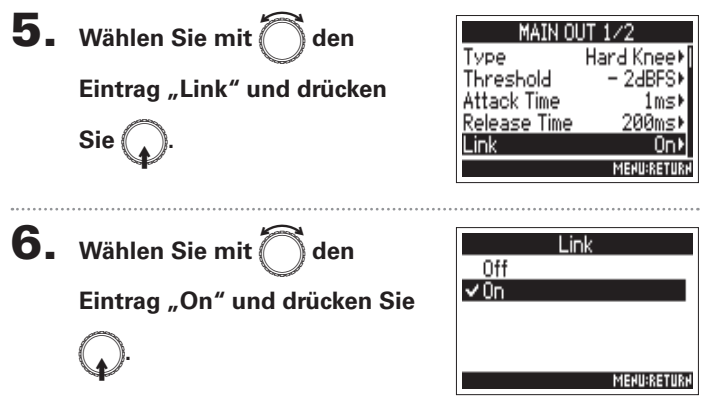

| Einstellwert | Erklärung                                          |
|--------------|----------------------------------------------------|
| Off          | Der Limiter wird separat zugewiesen.               |
| On           | Der Limiter wird verlinkt zugewiesen. Wenn eines   |
|              | der verlinkten Signale den Threshold erreicht,     |
|              | bearbeitet der Limiter beide Kanäle gleichermaßen. |

### Ausgabe von Alarmtönen über den Kopfhörer (Alert Tone Level)

Sie können die Lautstärke von Alarmtönen einstellen, die z. B. zu Beginn oder am Ende einer Aufnahme über den Kopfhörer ausgegeben werden.

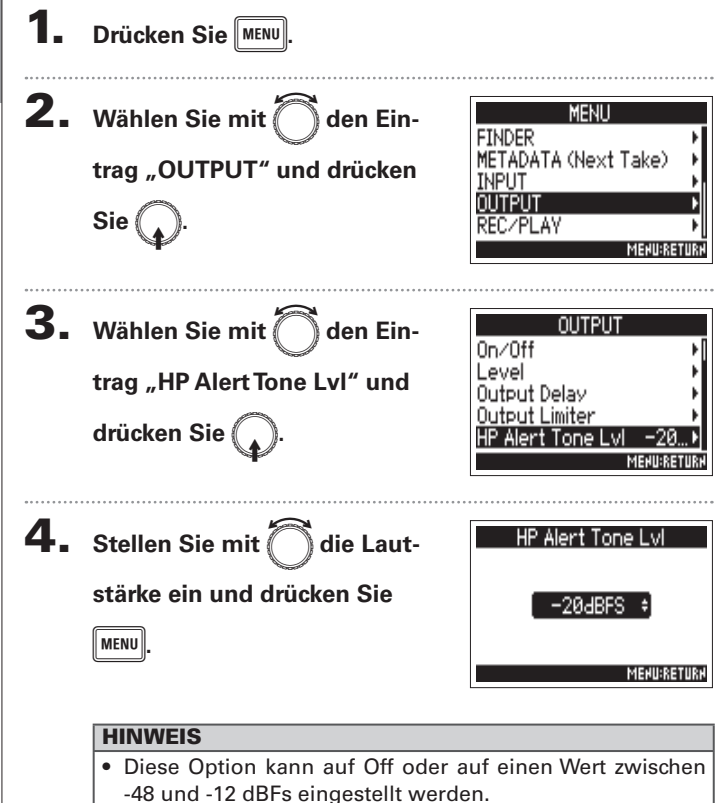

• In der Stellung "Off" werden keine Alarmtöne ausgegeben.

| Wann Alarmtöne<br>ausgegeben werden | Klang                                |
|-------------------------------------|--------------------------------------|
| Niedrige Batteriekapazität          | 880 HzTon, alle 30 Sekunden vier Mal |
| Aufnahme beginnt                    | 1.000 HzTon, 1 mal                   |
| Aufnahme wird beendet               | 880 HzTon, 2 mal                     |
| Aufnahme nicht möglich              | 880 Hz Ton, 3 mal                    |

## Timecode-Überblick

Der **F**4 kann SMPTE-Timecode empfangen und ausgeben.

Timecode ist eine Zeitinformation, die bei der Aufnahme von Video und Audio als Daten aufgezeichnet werden. Er wird beispielsweise für die Video-Editierung, zur Steuerung anderer Geräte sowie zur Synchronisation von Audio und Video benutzt.

#### Verwenden von Timecode für die Editierung

Wenn der Timecode in den Video- und Audiodaten aufgezeichnet wurde, können Sie die Audio- und Videodaten mit Hilfe einer nicht-linearen Editor-Software zeitbezogen abgleichen und synchronisieren.

#### HINWEIS

Der Präzisions-Oszillator des **F4** generiert einen absolut genauen Timecode mit einer Abweichung von weniger als 0,5 Frames in 24 Stunden.

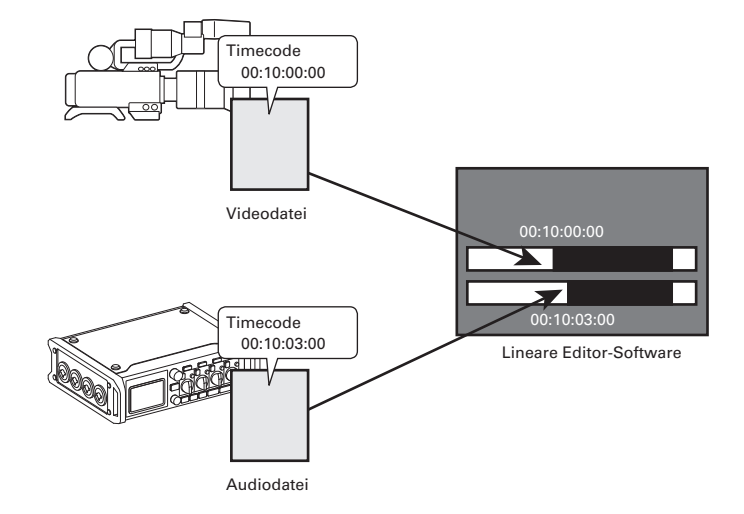

### Timecode-Überblick(Fortsetzung)

Abhängig von der Anwendung sind beispielsweise folgende Verbindungen möglich.

#### Synchronisation auf eine Videokamera

Videokamera

Timecode

F4

Der **F4** nimmt einen Mikrofoneingang auf und gibt den Timecode aus.

Der **F4** nimmt den Timecode, den er selbst generiert, mit den Audiodaten auf. Der Timecode, den die Videokamera empfängt, wird zusammen mit den Videodaten aufgezeichnet.

Audio

#### Einspeisen von Timecode

Der Timecode wird von einem Timecode-Generator eingespeist.

Sowohl der **F4** als auch die Videokamera empfangen den Timecode und zeichnen ihn zusammen mit den Audio- bzw. Videodaten auf.

Der eingehende Timecode kann auch zur Synchronisation der Audio-Clock des **F**4 genutzt werden.

Mikrofon

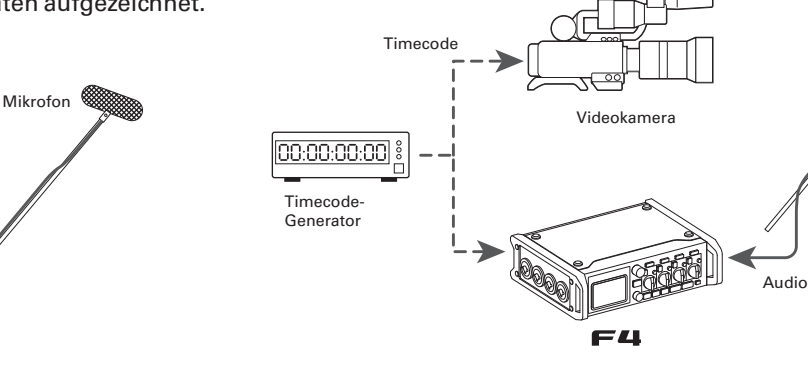

### Anpassen der Timecode-Einstellungen

Bezüglich des Timecodes lassen sich diverse Einstellungen vornehmen. Dazu gehören Einstellungen, ob dieser gesendet oder empfangen wird und ob dieser frei laufend oder synchronisiert sein soll.

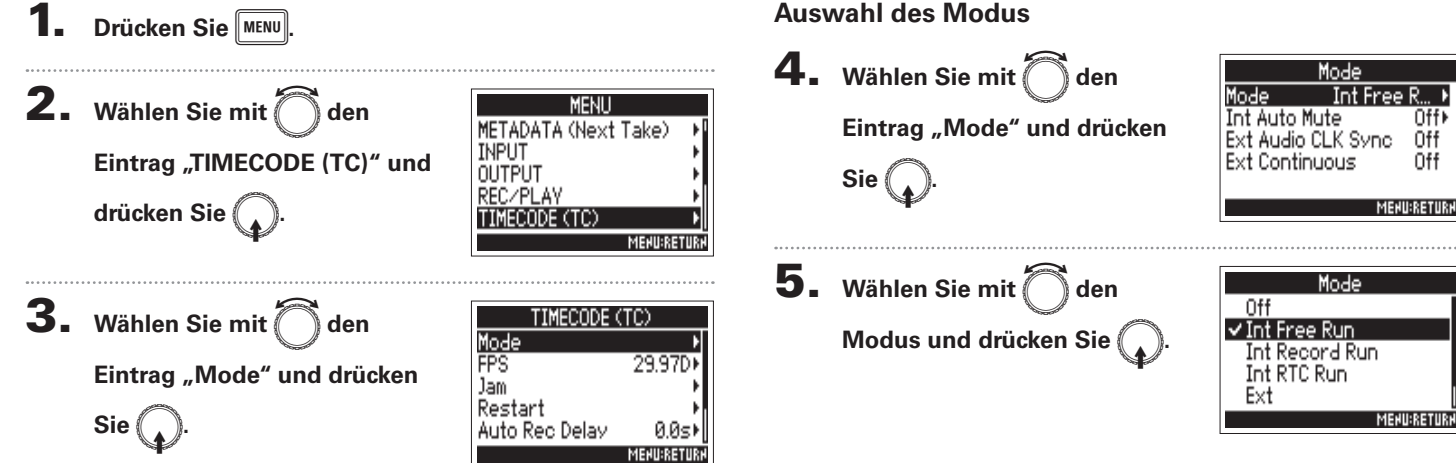

▶ Wählen Sie nun eine der folgenden Optionen.

| Auswahl des Modus                                          | S. | 105 |
|------------------------------------------------------------|----|-----|
| Anhalten der Timecode-Ausgabe mit dem Ende der Aufnahme.   | S. | 107 |
| Synchronisation der Audio-Clock auf externen Timecode      | S. | 107 |
| Automatische Aktivierung des internen Timecodes, wenn kein |    |     |
| externerTimecode eingespeist wird                          | S. | 108 |

#### Auswahl des Modus

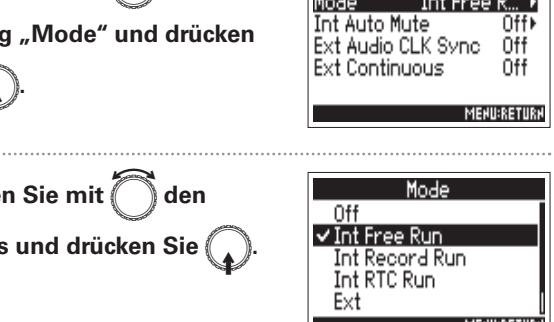

# Timecode-Überblick (Fortsetzung)

|  | Einstellwert   | Erklärung                                                                                                    |
|--|----------------|----------------------------------------------------------------------------------------------------|
|  | Off            | Es wird kein Timecode in die Aufnahmedatei geschrieben.<br>Es wird kein Timecode über die Buchse TIMECODE OUT<br>ausgegeben.                                                                                                    |
|  | Int Free Run   | Unabhängig vom Aufnahme-Modus wird internerTime-<br>code ausgegeben. Der interne Timecode kann über die<br>folgenden Menüeinträge manuell angepasst werden.<br>• MENU > TIMECODE (TC) > Jam<br>• MENU > TIMECODE (TC) > Restart<br>Der Timecode wird immer über die Buchse TIMECODE OUT<br>ausgegeben.                                                                              |
|  | Int Record Run | Der interne Timecode wird nur während der Aufnahme<br>ausgegeben. Der interne Timecode kann über die folgen-<br>den Menüeinträge manuell angepasst werden.<br>• MENU > TIMECODE (TC) > Jam<br>• MENU > TIMECODE (TC) > Restart<br>Wenn Sie von einem anderen in diesen Modus wechseln,<br>hält der interne Timecode beim letzten Wert an.                                           |
|  | Int RTC Run    | Unabhängig vom Aufnahme-Modus wird internerTime-<br>code ausgegeben. In den folgenden Situationen wird der<br>interneTimecode auf den RTC (interne Clock) synchroni-<br>siert (Jam-Betrieb).<br>• Beim Start<br>• Wenn Date/Time (RTC) verändert wird (→ S. 18)<br>• Wenn Sie in diesenTimecode-Modus wechseln<br>DerTimecode wird immer über die BuchseTIMECODE OUT<br>ausgegeben. |
|  | Ext            | Der interne Timecode folgt dem externen Timecode.<br>Sie können festlegen, dass der interne Timecode automa-<br>tisch generiert wird, wenn kein externer Timecode anliegt.<br>$(\rightarrow S. 108)$                                                                                                    |

| Einstellwert | Erklärung                                                                                                    |
|--------------|----------------------------------------------------------------------------------------------------|
| Ext Auto Rec | <ul> <li>Der interne Timecode folgt dem externen Timecode.</li> <li>Sie können festlegen, dass der interne Timecode automatisch generiert wird, wenn kein externer Timecode anliegt.</li> <li>(→ S. 108)</li> <li>Die Aufnahme beginnt automatisch, wenn externer</li> <li>Timecode erkannt wird. Die Aufnahme endet automatisch, wenn der externe Timecode abbricht.</li> </ul> |
|              |                                                                                                    |

Timecode-Überblick

#### Anhalten der Timecode-Ausgabe mit dem Ende der Aufnahme

Sie können einstellen, ob die Timecode-Ausgabe über die Buchse TIMECODE OUT mit dem Ende der Aufnahme stoppt.

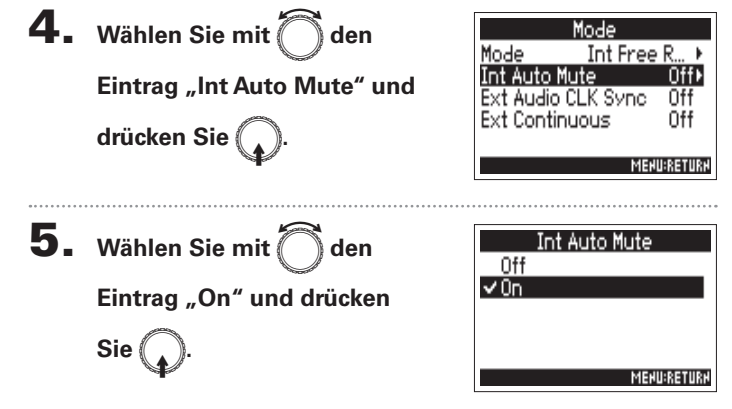

#### Synchronisation der Audio-Clock auf externen Timecode

Die Audio-Clock des **F4** kann zum eingehenden Timecode am Anschluss TIMECODE IN synchronisiert werden.

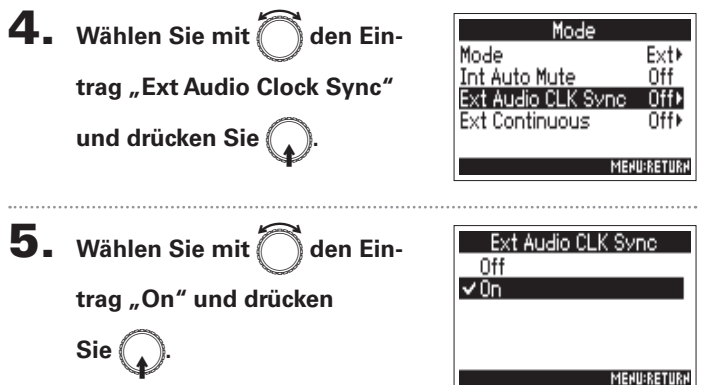

#### ANMERKUNG

- Der Timecode wird weiterhin ausgegeben, wenn die Aufnahme/ Wiedergabe pausiert wird.
- Wenn der Modus auf Off, Ext oder Ext Auto Rec eingestellt ist, kann diese Option nicht verändert werden.

#### ANMERKUNG

- Wenn kein externer Timecode anliegt, wird die interne Audio-Clock aktiviert, um eine Kontinuität zu gewährleisten.
- Wenn der Modus auf Off, Int Free Run, Int Record Run oder Int RTC Run eingestellt ist, kann diese Option nicht verändert werden.

### Timecode-Überblick (Fortsetzung)

# Automatische Aktivierung des internen Timecodes, wenn kein externer Timecode eingespeist wird

Sie können die automatische Ausgabe des internen Timecodes zugunsten eines kontinuierlichen Betriebs aktivieren, wenn kein externerTimecode anliegt.

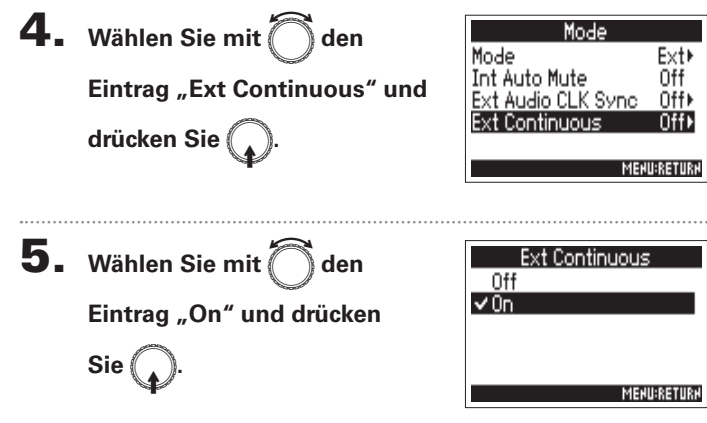

#### ANMERKUNG

 Wenn der Modus auf Off, Int Free Run, Int Record Run oder Int RTC Run eingestellt ist, kann diese Option nicht verändert werden.
# Einstellen der Framerate für den internen Timecode (FPS)

Wählen Sie die Framerate für den internen Timecode. Wählen Sie die passende Einstellung für das synchronisierte Video und die Anwendung.

#### Einstellen der Framerate für den internen Timecode

Drücken Sie 2. Wählen Sie mit ( den MENU METADATA (Next Take) INPUT Eintrag "TIMECODE (TC)" und OUTPUT REC/PLAY drücken Sie ( IMECODE (TC) MEHU:RETUR 3. Wählen Sie mit den Ein-(Mecode (TC) Mode FPS 29.97D trag "FPS" Jam Restart und drücken Sie Auto Rec Delav 0.0s) MEHU:RETUR 4. Wählen Sie mit 🤇 die Fra-FPS 23.976ND 24ND merate und drücken Sie ( 25ND 29.97ND ✓ 29.97D MERURETURN

| Einstellwert | Erklärung                                                                                                    |
|--------------|----------------------------------------------------------------------------------------------------|
| 23.976ND     | Diese Framerate ist im Betrieb mit HD-Kameras und bei der<br>High-Definition-Videoaufnahme am gebräuchlichsten. Die<br>Rate ist um 0,1% langsamer als die tatsächliche Zeitvorgabe.                                                                                          |
| 24ND         | Hierbei handelt es sich um die Standard-Framerate für<br>Film-Aufnahmen. Diese Rate wird auch bei HD-Kameras<br>benutzt.                                                                                                    |
| 25ND         | Hierbei handelt es sich um die Framerate für PAL-Video. Der<br>Videostandard PAL wird vornehmlich in Europa, aber auch in<br>anderen Regionen benutzt.                                                                                                    |
| 29.97ND      | Diese Framerate wird für NTSC-Farbvideos und HD-Kameras<br>benutzt. Die Rate ist um 0,1% langsamer als die tatsächliche<br>Zeitvorgabe. Der Videostandard NTSC wird vornehmlich in<br>Japan und den USA, aber auch in anderen Regionen benutzt.                              |
| 29.97D       | Diese Framerate wurde dahingehend angepasst, dass sie ein<br>Drop-Frame nutzt, um NTSC auf das aktuelle Zeitformat<br>abzugleichen. Dieses Format wird in Video-Anwendungen<br>für den Rundfunk benutzt, wo ein Abgleich auf das tatsächli-<br>che Zeit-Frame notwendig ist. |
| 30ND         | Dieses Format wird zur Synchronisation von Ton zu Film<br>genutzt, der auf ein NTSC-Video übertragen wird. Hierbei<br>handelt es sich um die Standard-Framerate für das<br>Schwarz-Weiß-Fernsehen in Japan, den USA und in anderen<br>Ländern.                               |
| 30D          | Diese Rate ist für Sonderanwendungen vorgesehen. Hier<br>erfolgt die Synchronisation mit 29,97 fps Dropframe mit<br>Filmton, der auf NTSC übertragen werden soll. Die Rate ist<br>um 0,1% schneller als die tatsächliche Zeitvorgabe.                                        |

#### ANMERKUNG

Die Frameraten müssen im Vorfeld für alle Geräte abgeglichen werden, die Video- und Audiodaten verarbeiten.

# Jam-Betrieb für den internen Timecode (Jam)

Der an der Buchse TIMECODE IN anliegende Timecode wird als Vorgabe für den internen Timecode genutzt.

MEHU:RETURH

- Drücken Sie MENU. **2.** Wählen Sie mit Oden MENU METADATA (Next Take) INPUT Eintrag "TIMECODE (TC)" und OUTPUT REC/PLAY drücken Sie 🚺 MECODE (TC) MEHU:RETUR **3.** Wählen Sie mit TIMECODE (TC) den Mode FPS 29.97D) Eintrag "Jam" und drücken Restart Sie Auto Rec Delay 0.0st
- 4. Wählen Sie mit den Eintrag "Yes" und drücken Sie

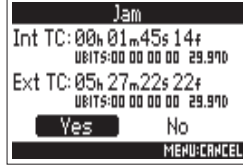

TIMECODE

# Erneutes Starten des internen Timecodes ab einem spezifischen Wert (Restart)

Sie können die internen Timecode-Einstellungen beliebig verändern und ausgehend von diesen Werten neu starten.

- Drücken Sie **2.** Wählen Sie mit MENU den METADATA (Next Take) INPUT Eintrag "TIMECODE (TC)" und OUTPUT REC/PLAY drücken Sie ( MEHU:RE' 3. Wählen Sie mit ( TIMECODE (TC) den Ein-Mode FPS 29.97D trag "Restart" und drücken Sie ( Auto Rec Delav 0.0s MEHU:RETURH Ändern Sie den Restart-Wert. Restart INT TE: 00н 13m 45s 15r Bearbeitungsoptionen RESTRRT TIME: 100n 100m 00f Cursor bewegen oder Wert ändern: Restart MEHU:CRHCEL drehen Parameter zur Bearbeitung auswählen: drücken
- 5. Abschließend wählen Sie mit den Eintrag "Restart" und drücken Sie .

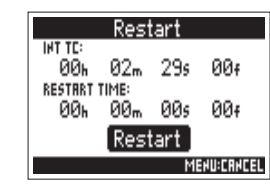

TIMECODE

# Einstellen der Verzögerung bei automatischen Timecode-Aufnahmen (Auto Rec Delay)

Wenn die Aufnahme automatisch beginnt, wenn externerTimecode empfangen wird, kann es zu überflüssigen Aufnahmen kommen, wenn der Timecode nur für einen kurzen Moment anliegt. Um das zu verhindern, können Sie einen Zeitwert eingeben, um den die Aufnahme verzögert wird, wenn externerTimecode empfangen wird.

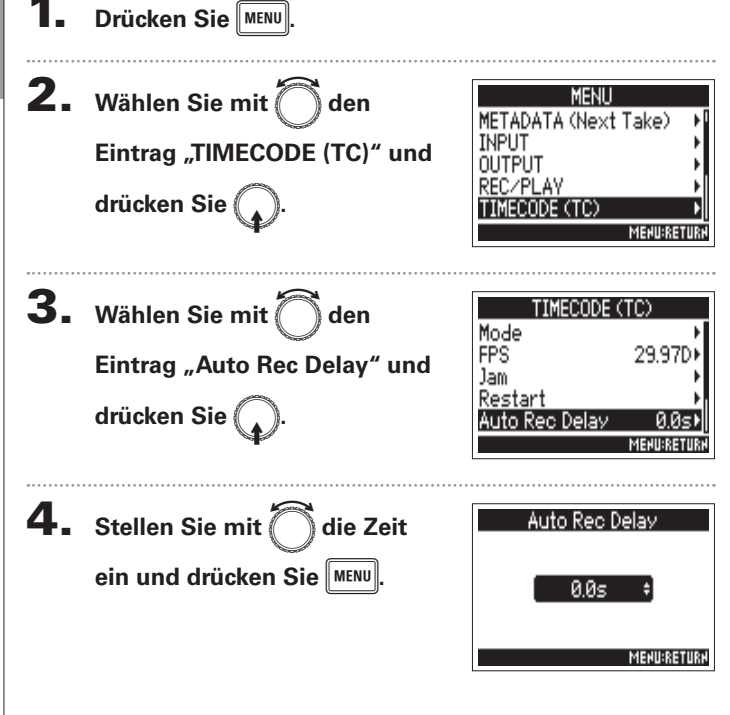

#### HINWEIS

Diese Option kann auf einen Wert zwischen 0.0 und 8.0 s eingestellt werden.

# Einstellen der User-Bits für den internen Timecode(Ubits)

Sie können einstellen, ob User-Bits-Daten in den Timecode geschrieben werden sollen. Bis zu acht Zahlen (0–9) und Buchstaben (A–F) können eingebunden werden. Beispielsweise kann eine Information zum Aufnahmedatum für die spätere Editierung sinnvoll sein.

| 1.<br>2.            | Drücken Sie MENU.<br>Wählen Sie mit Aden                                         | MENU                                                                    | <b>5.</b> Wähle<br>Eintra | en Sie mit 觉 den<br>g "Mode" und drücken                                                                                   | Ubits<br>Mode uu uu uu v<br>Edit →                                                        |
|---------------------|----------------------------------------------------------------------------------|-------------------------------------------------------------------------|---------------------------|----------------------------------------------------------------------------------------------------|-------------------------------------------------------------------------------------------|
|                     | Eintrag "TIMECODE (TC)" und drücken Sie .                                        | METADATA (Next Take)                                                    | Sie (<br>6. Wähle         | en Sie mit 🗍 den                                                                                                    | Merusreturr<br>Mode<br>Vuuuuuuuu                                                          |
| 3.                  | Wählen Sie mit 🗍 den<br>Eintrag "Ubits" und drücken                              | TIMECODE (TC)<br>FPS 29.97D I<br>Jam F<br>Restart Auto Rec Delay 0.05 I | Modu                      | s und drücken Sie                                                                                                    | MEQUERETORY<br>dd mm yy uu<br>MERUERETORY                                                 |
|                     | Sie .                                                                            | Ubits Menu:Return                                                       | Einstellwert              | Erklarung                                                                                                    | roop pack Padarf singtallan                                                               |
| ► Wä                | ihlen Sie nun eine der folgenden Optio<br>Einstellen des User-Bits (Ubits) Modus | nen.                                                                    | mm dd yy uu               | Der Monat, der Tag und das Jahr<br>Reihenfolge automatisch auf Bas<br>eingegeben. Sie können den Wei<br>Bedarf einstellen. | werden in genau dieser<br>sis der RTC-Einstellung<br>rt "uu" im Edit-Screen nach          |
|                     | Einstellen der User-Bits (Ubits)                                                 | S. 114                                                                  | dd mm yy uu               | DerTag, der Monat und das Jahr<br>Reihenfolge auf Basis der RTC-Ein<br>können den Wert "uu" im Edit-Sc                     | werden automatisch in dieser<br>nstellung eingegeben. Sie<br>reen nach Bedarf einstellen. |
| Einst<br><b>4</b> . | tellen des User-Bits (Ubits) Modes<br>Wählen Sie mit 🦳 den Eintrag               | "Ubits" und drücken                                                     | yy mm dd uu               | Das Jahr, der Monat und der Tag<br>Reihenfolge auf Basis der RTC-Ei<br>können den Wert "uu" im Edit-Sc                     | werden automatisch in dieser<br>nstellung eingegeben. Sie<br>reen nach Bedarf einstellen. |
|                     |                                                                                  |                                                                         | HINWEIS                   |                                                                                                    |                                                                                           |
|                     | Sie .                                                                            |                                                                         | Nur Einträge              | e mit "uu" können im Edit-Dis                                                                                              | play verändert werden.                                                                    |
|                     |                                                                                  |                                                                         |                           |                                                                                                    |                                                                                           |

# Einstellen der User-Bits für den internen Timecode(Ubits) (Fortsetzung)

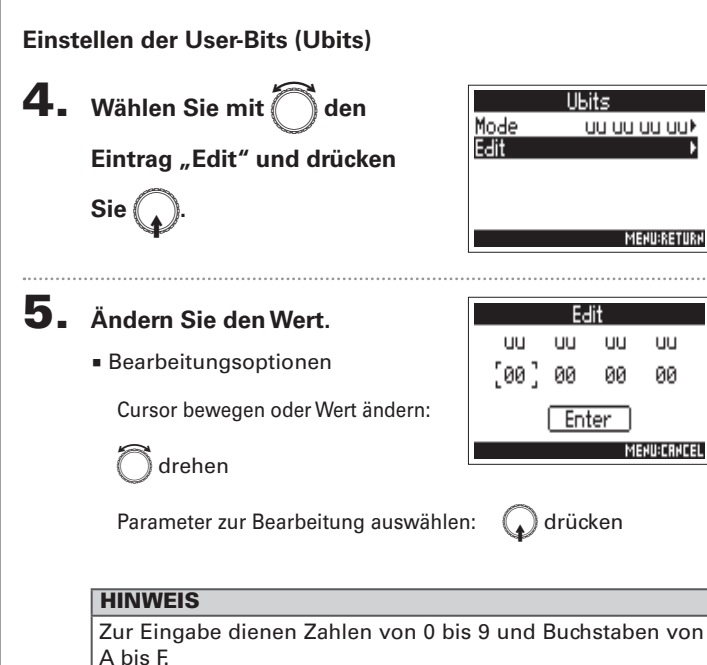

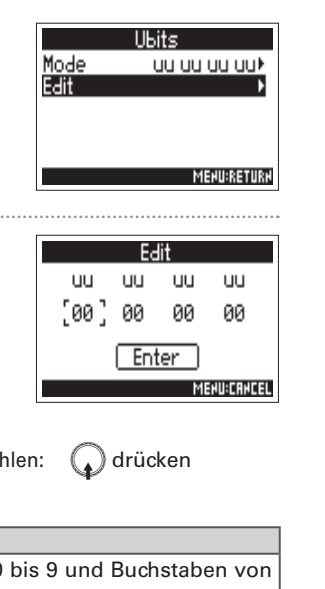

**6.** Abschließend wählen Sie mit den Eintrag "Enter" und

drücken (

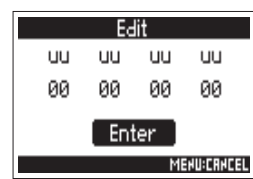

# Einstellen der Timecode-Initialisierung beim Start (Start Timecode)

Wenn der **F4** ausgeschaltet wird, bricht der interne Timecode ab. Beim nächsten Start wird der Timecode automatisch initialisiert (Jam-Funktion). Sie können den Wert voreinstellen, der in dieser Situation für das Jammen benutzt werden soll.

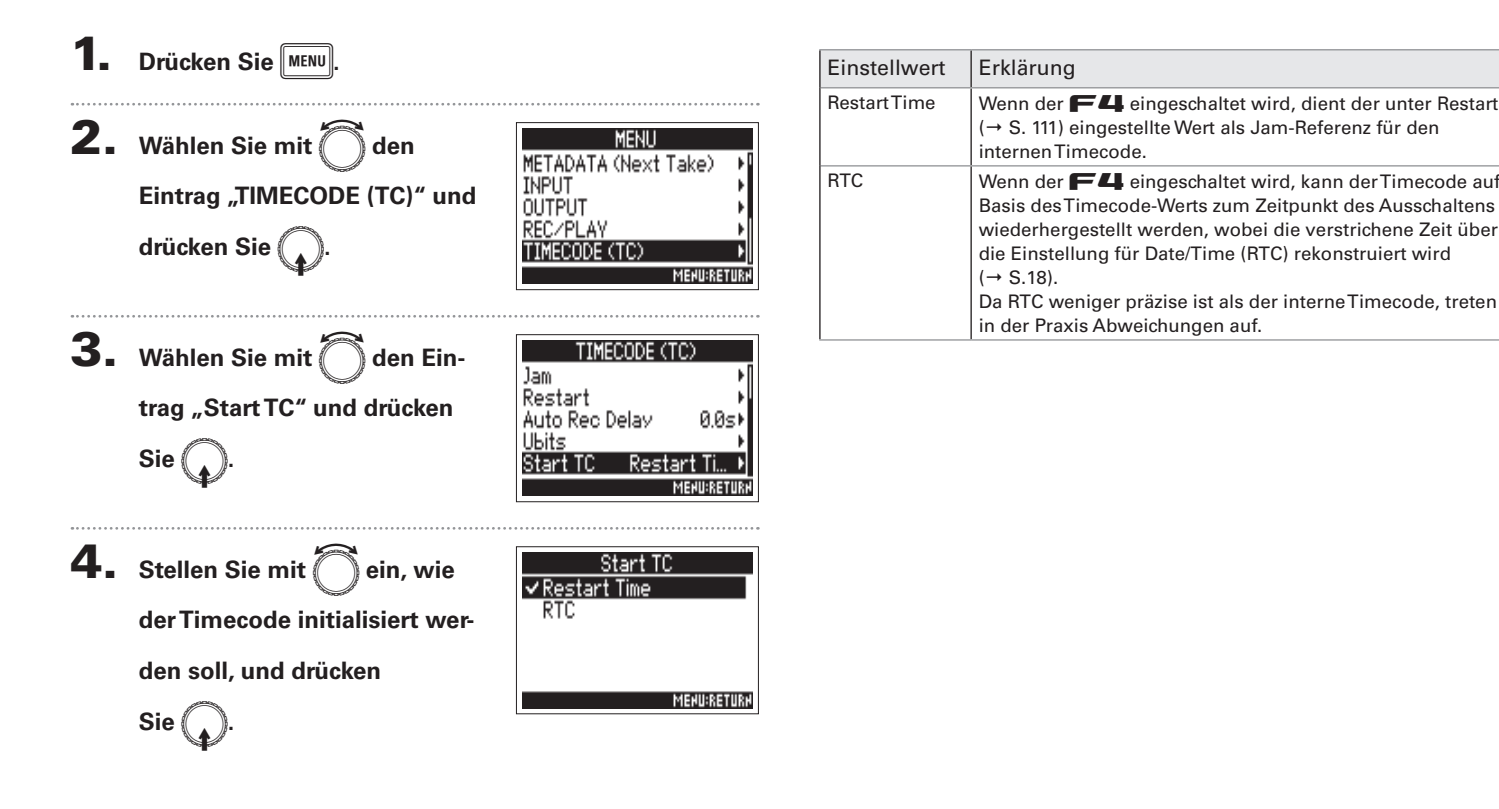

# **Einsatz eines Slate-Tons (Slate Tone)**

Der F4 kann während der Aufnahme Töne hinzufügen. Diese werden Slate-Töne genannt.

Der Abgleich mit einer Videodatei während der Editierung wird deutlich vereinfacht, wenn Sie zu Beginn der Aufnahme einen Slate-Ton aufzeichnen.

Ergänzend kann der **F4** diese Slate-Töne auch ausgeben. Diese Funktion kann zum Pegelabgleich angeschlossener Geräte genutzt werden.

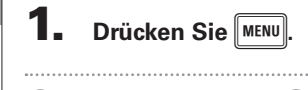

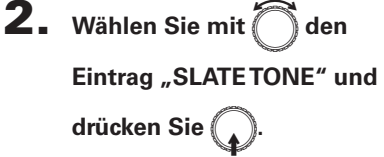

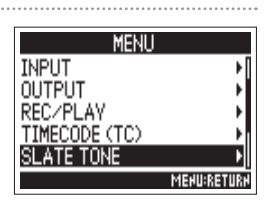

Wählen Sie nun eine der folgenden Optionen.

| Anpassen der Lautstärke   | S. 116 |
|---------------------------|--------|
| Einstellen der Frequenz   | S. 117 |
| Anpassen des Routings     | S. 117 |
| Aufnahme eines Slate-Tons | S. 118 |
| Aktivieren des Slate-Tons | S. 118 |

#### HINWEIS

Ein "Slate" kann bei Videoaufnahmen als Filmklappe benutzt werden.

#### ANMERKUNG

Der Slate-Ton kann nicht während der Wiedergabe von Audiodateien benutzt werden.

#### Anpassen der Lautstärke

**3.** Wählen Sie mit Oden Eintrag "Level" und drücken

| TONE        |
|-------------|
| -20dBFS⊁    |
| 1000Hz⊧     |
| •           |
| On⊧         |
|             |
| MEHU:RETURH |
|             |

- **4.** Stellen Sie mit O die Laut
  - stärke ein und drücken Sie

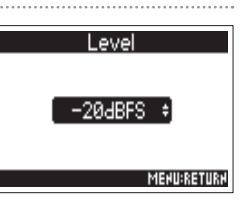

#### HINWEIS

MENU

Sie

Diese Option kann auf einen Wert zwischen -20 und 0 dBFS eingestellt werden.

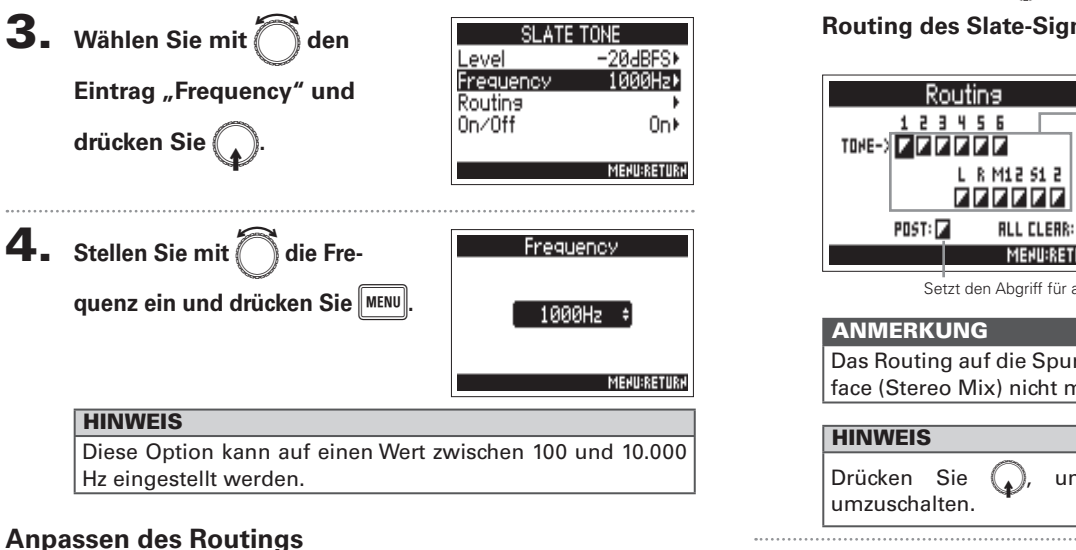

Einstellen der Frequenz

Hier stellen Sie das Ziel für das Slate-Tonsignal ein.

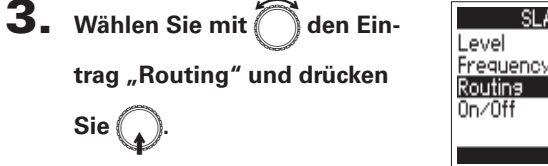

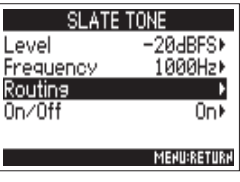

**4.** Wählen Sie mit () die Spuren/Ausgänge für das

Routing des Slate-Signals und drücken Sie

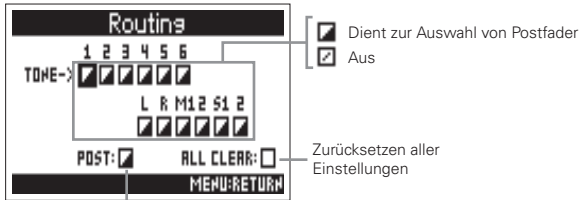

Setzt den Abgriff für alle auf Postfader

Das Routing auf die Spuren 1-6 ist im Betrieb als Audio-Interface (Stereo Mix) nicht möglich.

um zwischen Postfader und Off

## **5**. Drücken Sie MENU.

# Einsatz eines Slate-Tons (Slate Tone) (Fortsetzung)

#### Aufnahme

**3.** Drücken Sie **•**, um mit der Aufnahme zu

#### beginnen.

**4.** Drücken Sie <u></u>

#### ANMERKUNG

- Wenn der Slate-Ton ausgegeben wird, werden alle anderen Signaleingänge auf Spuren, auf die er geroutet ist, stumm geschaltet.
- Das Slate-Signal wird unabhängig von den Routing-Einstellungen über die L/R-Kanäle des Kopfhörers ausgegeben.
- Die Fader für MAIN OUT 1/2 und SUB OUT 1/2 haben keinen Einfluss auf den Pegel des Slate-Tons.
- Die Anzeige SLATE TONE leuchtet auf, wenn der Slate-Tone wiedergegeben wird.

#### HINWEIS

Drücken Sie <u>für</u> wenigstens eine Sekunde, um den Slate-Tone-Eingang dauerhaft einzuschalten. Drücken Sie <u>erneut</u>, um den Eingang auszuschalten.

#### Deaktivieren des Slate-Tons

Um versehentlichen Aufnahmen durch Fehlbedienung vorzubeugen, können Sie die Taste 🗂 deaktivieren.

3. Wählen Sie mit Oden Eintrag "On/Off" und drücken Sie O.

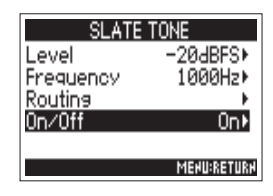

**4.** Wählen Sie mit Oden Ein-

Sie (

```
trag "Off (Lock)" und drücken
```

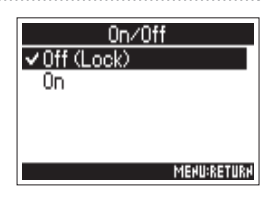

Slate-Töne

# **Datenaustausch mit einem Computer (SD Card Reader)**

Durch Anschluss an einen Computer können Sie die Daten auf der SD-Karte überprüfen und kopieren.

#### Anschluss an einen Computer

- Drücken Sie **2.** Wählen Sie mit ( MENL den TIMECODE (TC) SLATE TONE Eintrag "USB" und drücken SVSTEM SD CARD Sie ( USB MENU:RE' 3. Wählen Sie mit ( den Ein-USB SD Card Reader Audio Interface trag "SD Card Reader" und FRC-8 drücken Sie ( MENU:RETURI
  - 4 🛛 Verbinden Sie den 🗲 4 mit einem USB-Kabel mit

#### dem Computer.

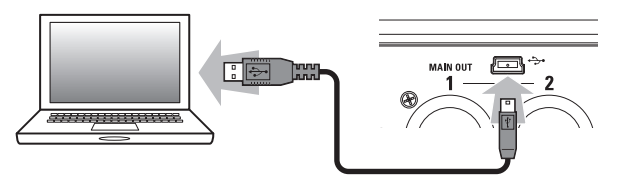

#### ANMERKUNG

- Folgende Betriebssysteme werden unterstützt: Windows: Windows 7 oder neuer Mac OS: Mac OS X (10.8 oder neuer)
- Der F44 kann nicht mit USB-Power betrieben werden. Verwenden Sie entweder Batterien vom Typ AA oder ein passendes Netzteil mit Gleichstromspannung.

#### HINWEIS

Wenn der **4** mit einem Computer verbunden ist, werden die SD-Karten in den Slots 1 und 2 als separate SD-Karten erkannt.

#### Verbindung beenden

- Beenden Sie die Verbindung auf Seite des Computers.
  - Windows:

Wählen Sie **F4** unter "Hardware sicher entfernen". Mac OS:

Ziehen Sie das Symbol des **F4** in den Mülleimer.

#### ANMERKUNG

Trennen Sie immer zuerst die Verbindung am Computer, bevor Sie das USB-Kabel abziehen.

**2.** Ziehen Sie das Kabel aus dem Computer und dem

# **Einsatz als Audio-Interface (Audio Interface)**

F4-Eingangssignale können direkt in einen Computer oder iOS-Gerät gespeist werden. Im Gegenzug kann die Wiedergabe des Computers oder iOS-Geräts über den **F4** ausgegeben werden.

#### Anschluss an einen Computer oder ein iOS-Gerät **1.** Drücken Sie MENU. **2.** Wählen Sie mit Oden MENL TIMECODE (TC) SLATE TONE Eintrag "USB" und drücken SYSTEM SD CARD Sie ( USB **3.** Wählen Sie mit 🗍 den SD Card Reader Audio Interface FRC-8 Eintrag "Audio Interface" und drücken Sie MEHU:RETURH **4.** Wählen Sie mit Oden ∃io Interface eo Mix (iOS Devices) Modus und das angeschlos-Multi Track (PC/Mac) sene Gerät und drücken Sie MENU:RETURN

| Einstellwert                | Erklärung                                                                                                    |
|-----------------------------|----------------------------------------------------------------------------------------------------|
| Stereo Mix<br>(PC/Mac)      | Hierbei handelt es sich um eine Konfiguration mit je<br>zwei Ein- und Ausgängen für Mac/Windows, bei der<br>die Spuren 1 bis 6 als Stereomischung ausgegeben<br>werden.                                                                                                    |
| Stereo Mix<br>(iOS Devices) | Hierbei handelt es sich um eine Konfiguration mit je<br>zwei Ein- und Ausgängen für iOS-Geräte, bei der die<br>Spuren 1 bis 6 als Stereomischung ausgegeben<br>werden.                                                                                                    |
| MultiTrack<br>(PC/Mac)      | Hierbei handelt es sich um eine Konfiguration mit<br>sechs Ein- und vier Ausgängen für Mac/Windows, bei<br>der die Spuren 1 bis 6 als separate Signale ausgege-<br>ben werden (steht für iOS-Geräte nicht zur Verfügung).<br>Für den Einsatz unter Windows wird ein Treiber<br>benötigt. Laden Sie den Treiber von der ZOOM-Web-<br>seite (http://www.zoom.co.jp/) herunter. |

# 5. Verbinden Sie den **F4** mit einem USB-Kabel mit

dem iOS-Gerät.

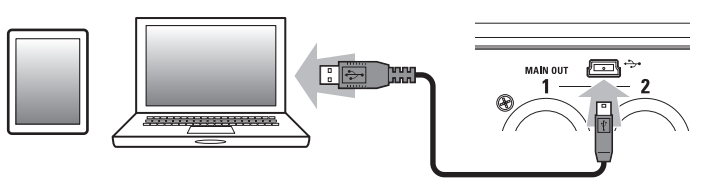

Einsatz als Audio-Interface (Audio Interface)

# Einsatz als Audio-Interface (Audio Interface)

ANMERKUNG

- Zum Anschluss eines iOS-Geräts benötigen Sie einen Lightning auf USB Kamera-Adapter.
- Der F-44 kann nicht mit USB-Power betrieben werden. Verwenden Sie entweder Batterien vom Typ AA oder ein passendes Netzteil mit Gleichstromspannung.

#### Verbindung beenden

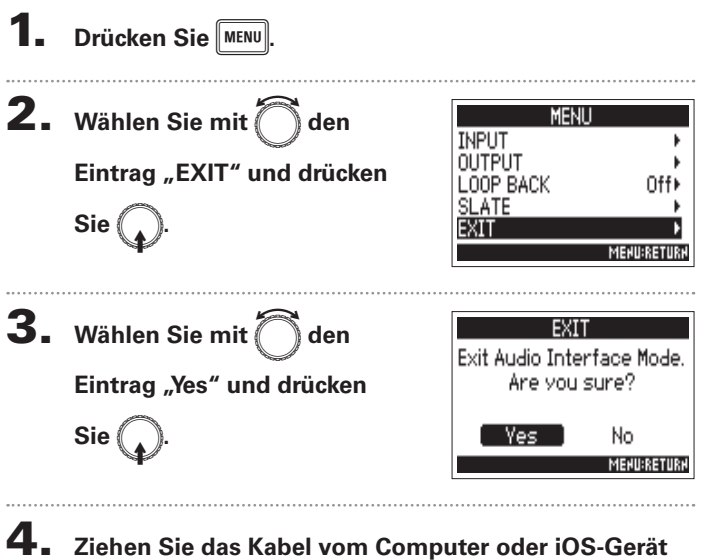

und dem **F4** ab.

# Audio-Interface Blockschaltbild

#### Stereo Mix

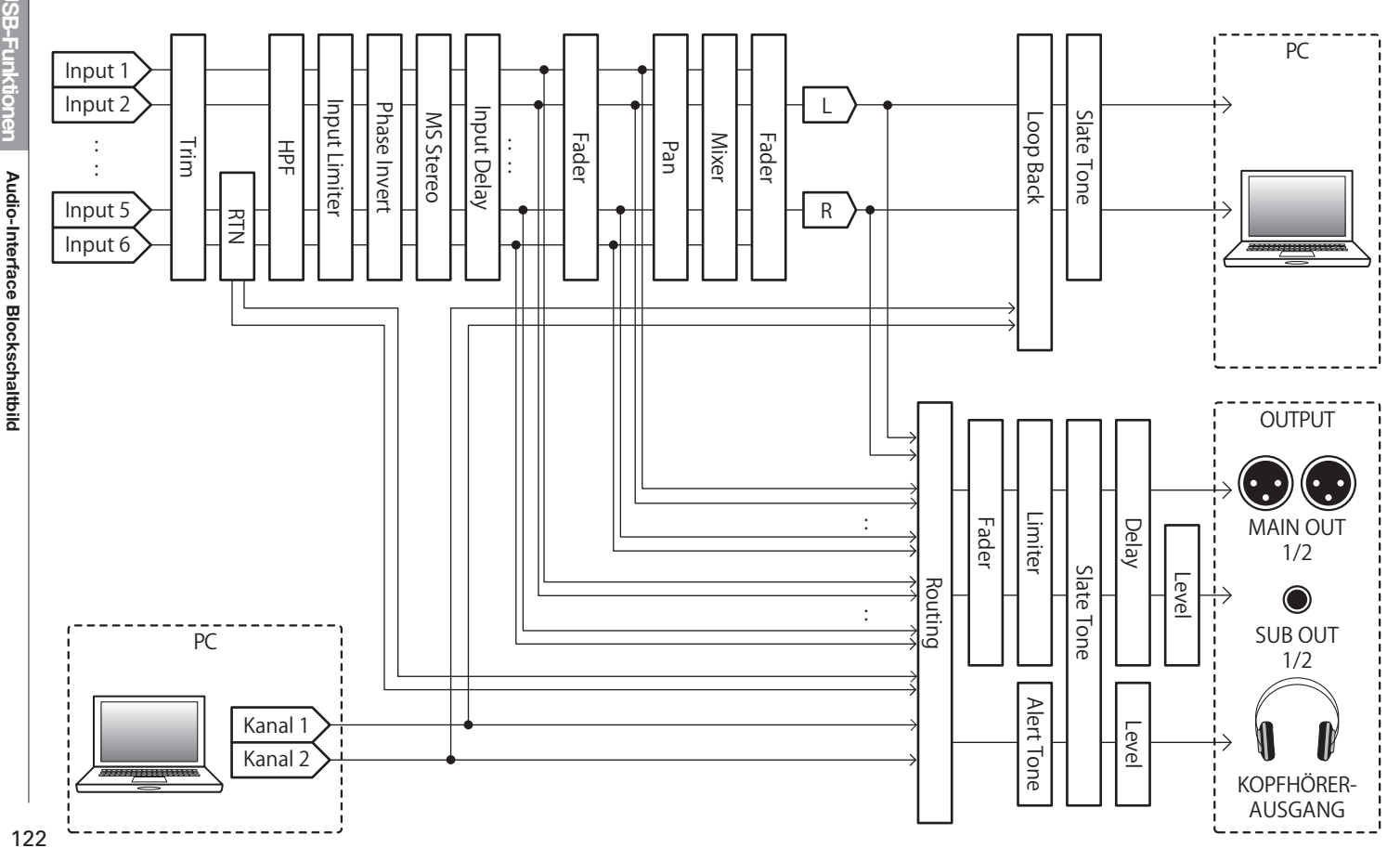

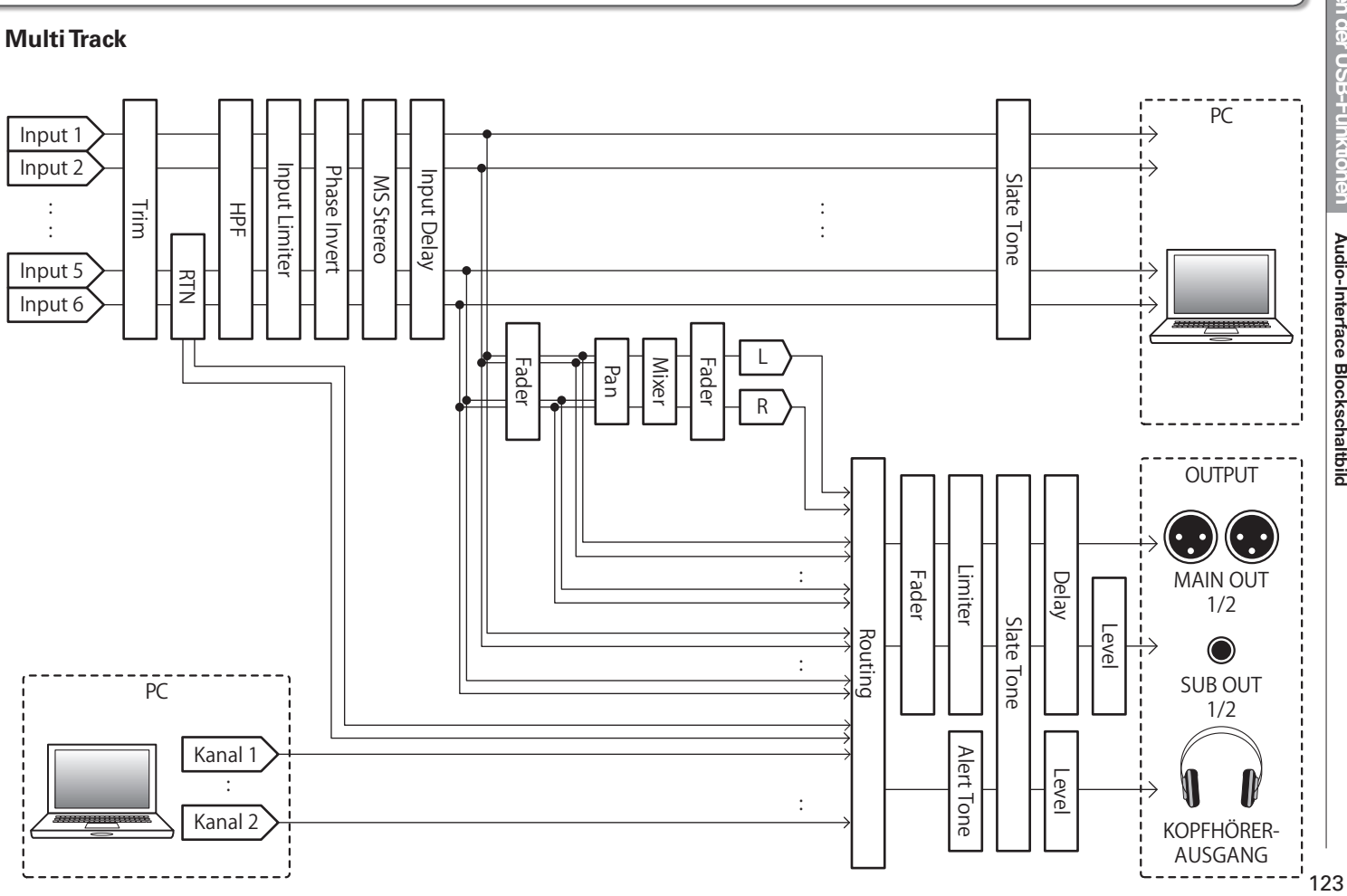

# Audio-Interface-Einstellungen

Die folgenden Einstellungen können im Betrieb des **F4** als Audio-Interface verändert werden. Weitere Informationen zum Betrieb finden Sie auf den entsprechenden Seiten.

Offe

MENU:RETURN

MEHU:RETURN

#### Einrichten der Loop-Back-Funktion (nur Stereo Mix)

Mit dieser Funktion lässt sich das Wiedergabesignal des Computers oder iOS-Geräts mit den Eingängen des F4 mischen und zurück auf den Eingang des Computers oder iOS-Geräts speisen (Loopback).

Mit dieser Funktion können Sie beispielsweise eine Moderation mit Hintergrundmusik aus dem Computer unterlegen und die Mischung wieder auf den Computer aufnehmen bzw. streamen.

#### Mischung der Eingänge

Sie können das Mischungsverhältnis der Eingänge anpassen. Die Eingangssignale werden dann in dem hier eingestellten Mischungsverhältnis auf den Computer bzw. das iOS-Gerät gespeist. Wenn Sie ein Stereo-Mix-Setting verwenden, wird das gemischte Stereosignal ausgegeben.

Öffnen Sie den Mixer im

Home-Screen. ( $\rightarrow$  S. 11)

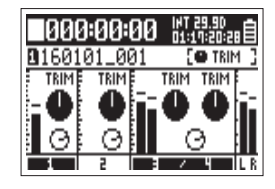

#### **2.** Stellen Sie die Parameterwerte ein.

Weitere Informationen zum Ändern der Einstellungen erhalten Sie im Abschnitt "Eingangspegeleinstellung und Monitorbalance" ( $\rightarrow$  S. 27).

Audio-Interface-Einstellungen **2.** Wählen Sie mit Oden MENU INPUT OUTPUT Eintrag "LOOP BACK" und .00P BACK SLATE drücken Sie ( EXIT **3.** Wählen Sie mit LOOP BACK den Off √0n Eintrag "On" und drücken Sie (

Drücken Sie

# Einsatz eines FRC-B als Controller (Connect)

Durch Anschluss des FRC-B am F4 können Sie beispielsweise Trim-, Fader- und Panorama-Einstellungen steuern.

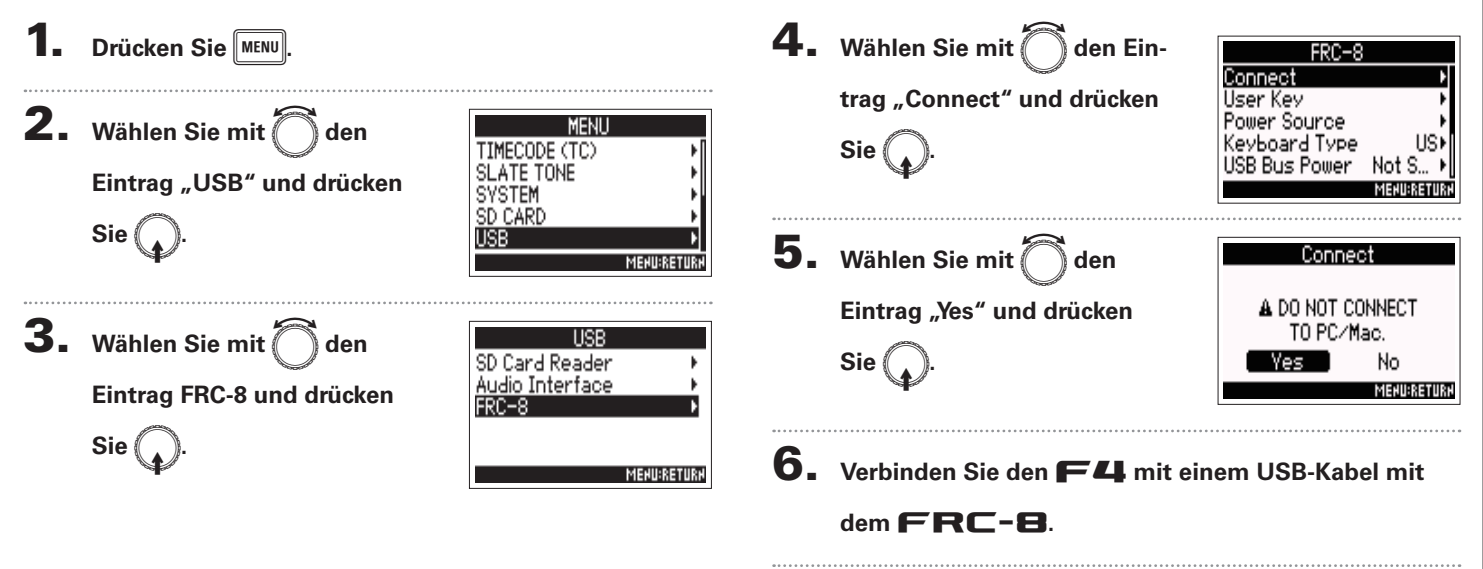

7. Schalten Sie den FRC-B ein.

#### ANMERKUNG

Um die Verbindung zum **FRC-B** zu trennen, wählen Sie "Disconnect", bevor Sie das USB-Kabel abziehen.

# Einstellen des angeschlossenen Keyboard-Typs für den FRC-B (Keyboard Type)

Sie können eine Computer-Tastatur zur Zeicheneingabe am **FRC-B** anschließen. Geben Sie den Typ der angeschlossenen Computer-Tastatur ein.

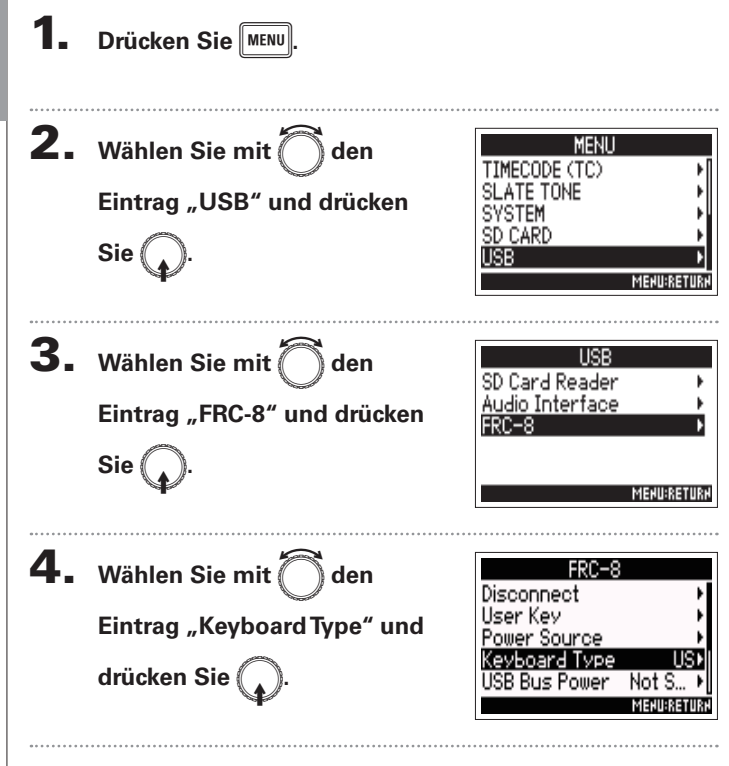

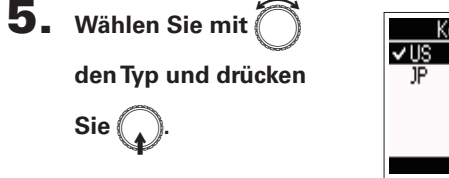

| Keyboard Typ | )e        |
|--------------|-----------|
| vus          |           |
| JP           |           |
|              |           |
|              |           |
| ME           | HU:RETURH |

| Einstellwert | Erklärung                                 |
|--------------|-------------------------------------------|
| US           | Für eine Tastatur mit englischem Layout.  |
| JP           | Für eine Tastatur mit japanischem Layout. |

# Festlegen von User-Tasten für den FRC-B (User Key)

Sie können den User-Tasten am FRC-B Funktionen zuweisen.

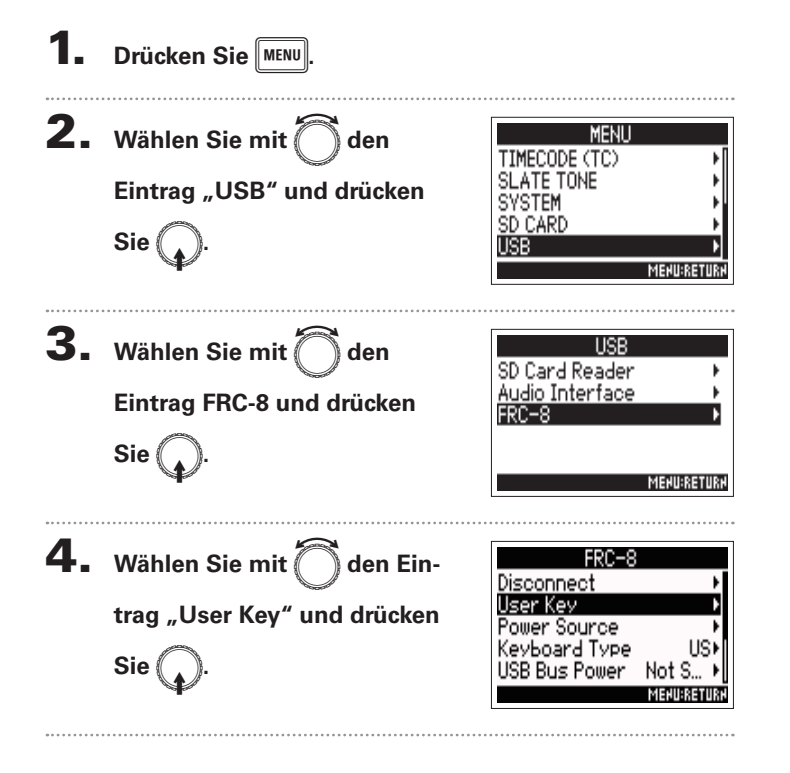

- 5. Wählen Sie mit die Taste, der Sie eine Funktion zuweisen möchten, und drücken Sie .
- **6.** Wählen Sie mit die gewünschte Funktion und drücken Sie .

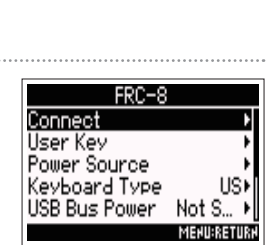

User Kev

Nonel

None)

None •

MEHU:RETURH

| Funktion             | Erklärung                                                                         |
|----------------------|-----------------------------------------------------------------------------------|
| None                 | Es ist keine Funktion zugewiesen.                                                 |
| Tone                 | Startet und stoppt die Ausgabe von Slate-Tönen.                                   |
| Mark                 | Fügt Marker bei Takes im WAV-Format während der<br>Aufnahme und Wiedergabe hinzu. |
| SetTrim Link         | Öffnet den Screen MENU > INPUT > Trim Link.                                       |
| Knob Lock            | Deaktiviert die Eingabe über den Regler 🏠.                                        |
| Clear Clip Indicator | Setzt die Clipping-Anzeigen in den Pegelanzeigen zurück                           |
| Circled              | Gibt den aktuell angewählten Take im Loop wieder.                                 |
| Option               | Arbeitet als Taste des <b>F</b> 4.                                                |

ת

Π

(User Key)

# Einstellen der Stromversorgung für den FRC-B (Power Source)

Hier stellen Sie den Spannungs-Grenzwert für die automatische Abschaltung im Betrieb an einer Gleichstromversorgung sowie die Nennspannung und den Batterietyp ein, damit die verbleibende Batteriekapazität korrekt angezeigt wird. Auf dieser Menüseite können Sie die Spannungen der verschiedenen Stromversorgungen und die Restkapazität der Batterie anzeigen.

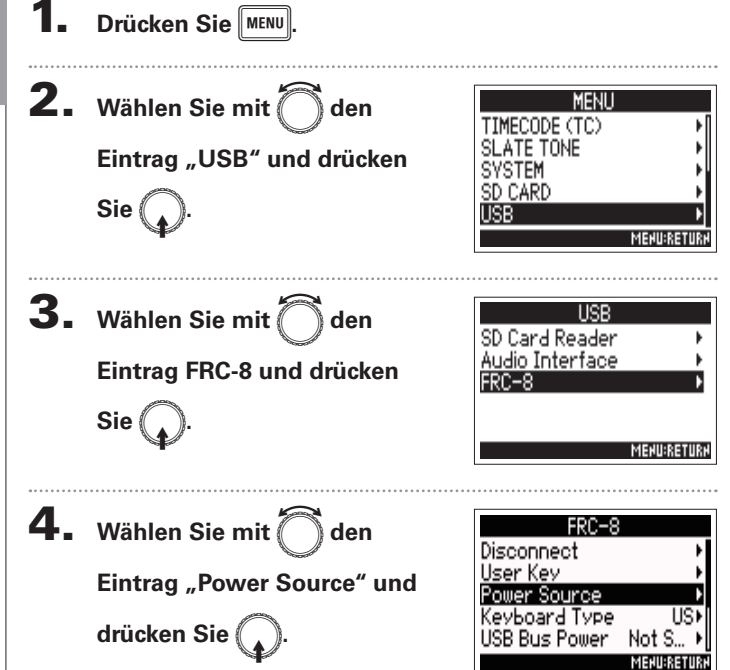

Die Wahl der Stromversorgung für den **FRC-B** entspricht dem Vorgang für den **F4**. Lesen Sie dazu "Einstellen der Stromversorgung (Power Source)" ( $\rightarrow$  S. 20).

▶ Wählen Sie nun eine der folgenden Optionen.

| Einstellen der Abschaltspannung der Gleichstromversorgung |    |
|-----------------------------------------------------------|----|
| (Ext DC)                                                  | 20 |
| Einstellen der Nennspannung der Gleichstromversorgung     |    |
| (Ext DC)                                                  | 21 |
| Einstellung für den AA-Batterietyp (Int AA) S. 2          | 21 |

#### ANMERKUNG

Wenn Sie mehrere Stromversorgungen angeschlossen haben werden diese in folgender Reihenfolge genutzt.

- 1. Gleichstromversorgung (Ext DC)
- 2. USB Bus Power (vom F4)
- 3. AA-Batterien (Int AA)

Die Spanungswerte der Stromversorgungen werden im Display eingeblendet.

# Stromversorgung des FRC-B über USB (USB Bus Power)

Der F4 kann den FRC-B über USB-Bus-Power mit Strom versorgen.

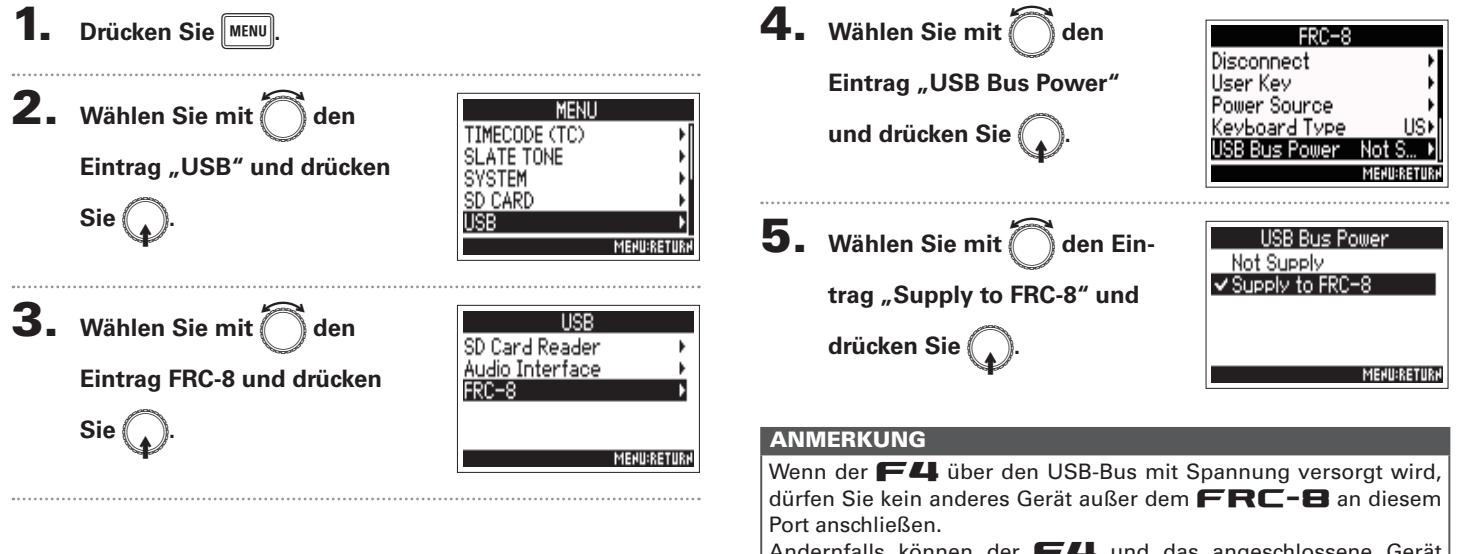

Andernfalls können der **F4** und das angeschlossene Gerät beschädigt werden.

# Einsatz eines FRC-B

# **Einstellen der FRC-B LED-Helligkeit (LED Brightness)** Sie können die Helligkeit der LEDs auf der Vorderseite des **FRC-B** einstellen.

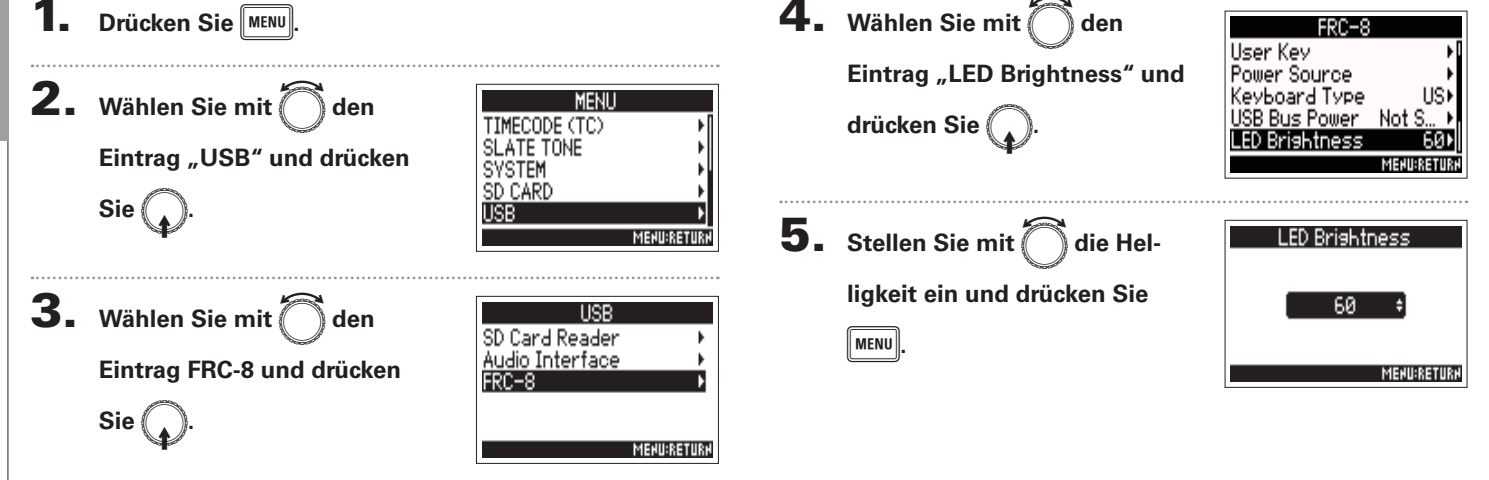

# Aktualisieren der **FRC-B** Firmware

Sie können die Firmware-Version des **FRC-B** überprüfen und auf den neuesten Stand aktualisieren. Wenn eine Update-Datei für die neueste Version zur Verfügung steht, können Sie die zugehörige Datei von der ZOOM-Webseite herunterladen (www.zoom.co.jp).

Verbinden Sie den **F4** und den **FRC-B** wie

im Abschnitt "Einsatz eines FRC-B als Control-

ler (Connect)" beschrieben ( $\rightarrow$  S. 125).

#### ANMERKUNG

Eine Aktualisierung der Firmware ist bei einer zu geringen Batteriekapazität oder Gleichstromversorgung nicht möglich. In diesem Fall ersetzen Sie die Batterien durch neue oder verwenden eine aufgeladene Gleichstromguelle.

**2.** Kopieren Sie die Datei mit dem Firmware-Upgrade in

das Stammverzeichnis einer SD-Karte.

**3.** Führen Sie die SD-Karte im Slot SD CARD 1 ein.

#### ANMERKUNG

Wenn eine SD-Karte im Slot SD CARD 2 geladen ist, werfen Sie diese aus.

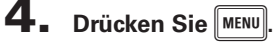

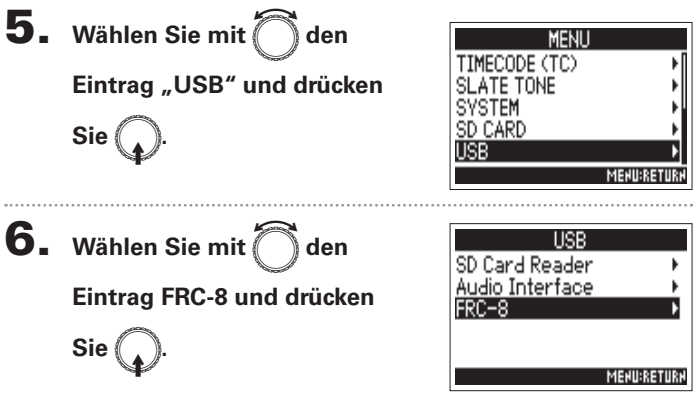

▶ Wählen Sie nun eine der folgenden Optionen.

| Überprüfen der Firmware-Version | S.   | 132 |
|---------------------------------|------|-----|
| Aktualisieren der Firmware      | . S. | 132 |

Einsatz eines

# Aktualisieren der FRC-8 Firmware (Fortsetzung)

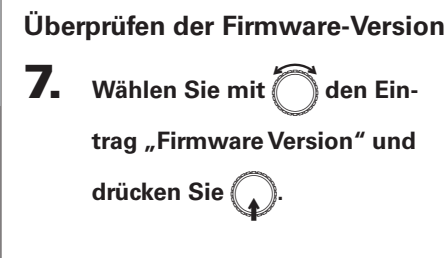

| FRC=8<br>Power Source ►<br>Keyboard Type US►<br>USB Bus Power Not S ►<br>LED Brightness 60►<br>Firmware Version ►<br>Merwagium |         |                       |  |  |
|----------------------------------------------------------------------------------------------------|---------|-----------------------|--|--|
| Firmware<br>System<br>Boot                                                                                                    | Ve<br>: | rsion<br>1.00<br>1.00 |  |  |

#### Aktualisieren der Firmware

- 7. Wählen Sie mit den Eintrag "Update Firmware" und drücken Sie ().
- 8. Wählen Sie mit Oden Eintrag "Yes" und drücken

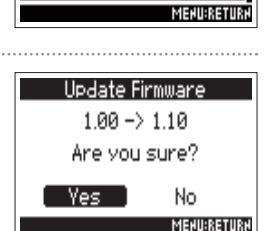

ISB Bus Power

FD Brightness

Firmware Version

lodate Firmuare

US⊁

60

Not S.

#### ANMERKUNG

Während einer Firmware-Aktualisierung dürfen Sie weder das Gerät ausschalten noch die SD-Karte auswerfen oder das USB-Kabel abziehen. Andernfalls lässt sich der **FRC-B** möglicherweise nicht mehr einschalten.

9. Nach Abschluss der Firmwa-

Sie (

re-Aktualisierung schalten Sie

den **FRC-B** aus.

# Einstellen der Pegelanzeigen-Darstellung (Level Meter)

Sie können einstellen, wie die Pegelanzeigen im Display dargestellt werden.

**1.** Drücken Sie MENU.

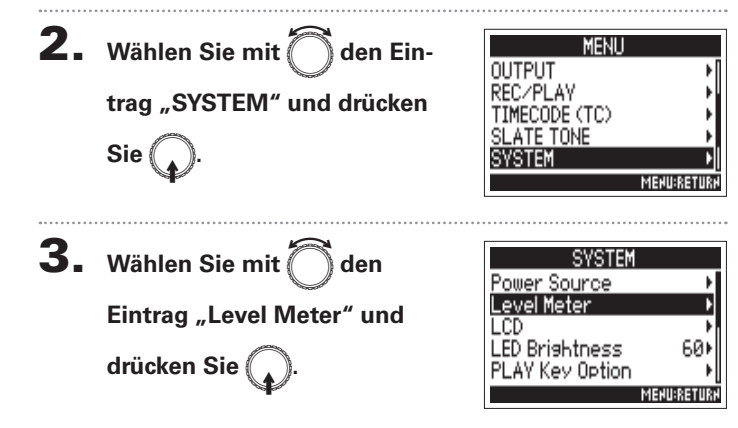

#### ▶ Wählen Sie nun eine der folgenden Optionen.

| Einstellen des Typs                                 | S. | 133 |
|-----------------------------------------------------|----|-----|
| Einstellen der Peak Hold Time                       | S. | 134 |
| Einstellen der Darstellung der Spurpegelanzeigen im |    |     |
| Home-Screen                                         | S. | 135 |

#### Einstellen des Typs

**4.** Wählen Sie mit

Sie können die Darstellung der Pegelanzeigen zwischen VU und Peak umschalten.

den

Eintrag "Type" und drücken Sie . 5. Wählen Sie mit den Typ und drücken Sie .

| Typ<br>✓ Peak Only    | e           |
|-----------------------|-------------|
| Peak + VU<br>VII Oply |             |
| 00 0119               |             |
|                       | MEHU:RETUR: |

Level Meter

Туре

Peak Hold Time

Level Meter View

Peak Onl∨⊁

2sec⊧

MEHU:RETURH

# Einstellen der Pegelanzeigen-Darstellung (Level Meter) (Fortsetzung)

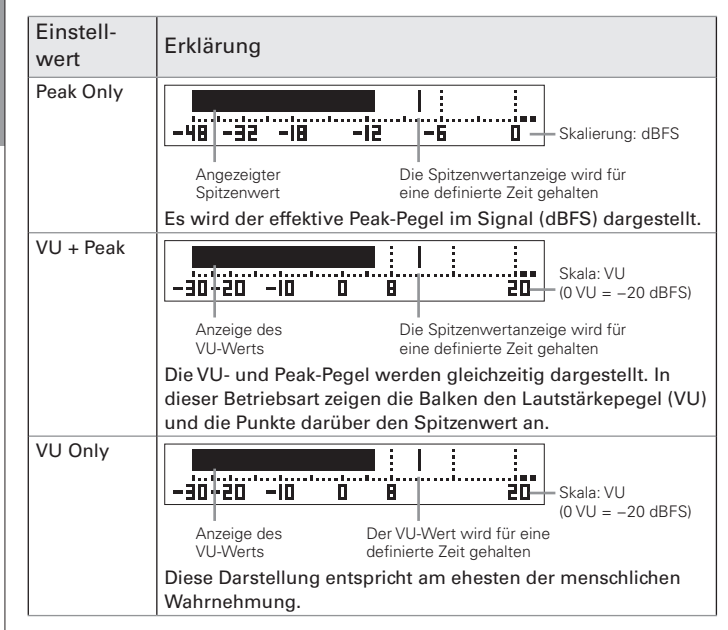

Einstellen der Peak Hold Time

**4.** Wählen Sie mit Oden Level Meter Туре Peak Only⊁ Peak Hold Time 2sec⊧ Eintrag "Peak Hold Time" und Level Meter View drücken Sie ( MENU:RETURN 5. Stellen Sie mit Peak Hold Time die Peak-Off 1sec Hold-Zeit ein und drücken ✓2sec 3sec Sie ( 4sec MEHU:RETURH

# Einstellen der Darstellung der Spurpegelanzeigen im Home-Screen

Sie können einstellen, welche Spuren im Home-Screen dargestellt werden.

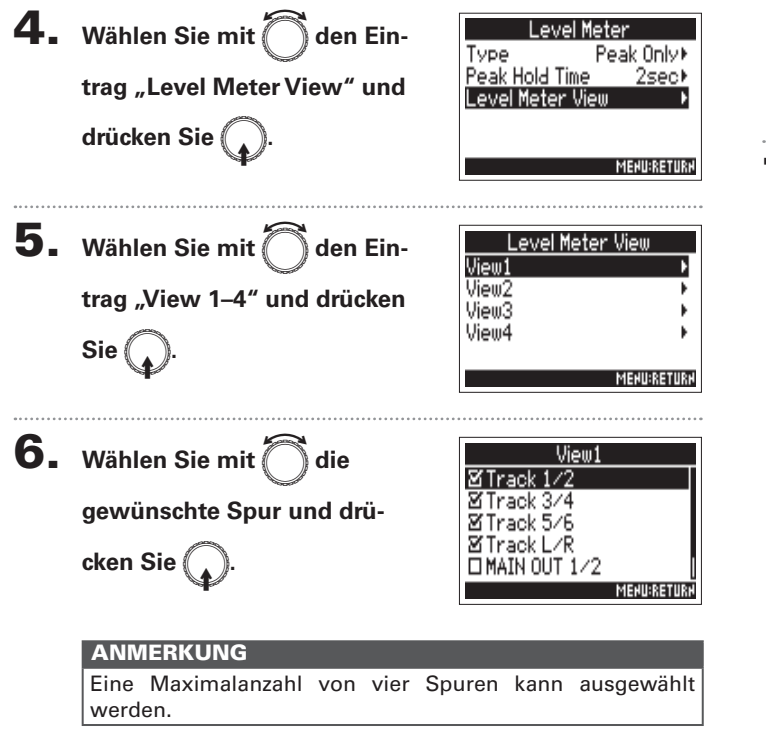

#### HINWEIS

- Es können mehrere Spuren dargestellt werden. Es ist auch möglich, keine Spur darzustellen.
- Wenn kein Markierungsfeld angehakt ist, werden im Home-Screen keine Pegelanzeigen dargestellt.

### 7. Drücken Sie MENU.

# Anpassen der Display-Einstellungen (LCD)

Sie können Einstellungen für das Display vornehmen.

1. Drücken Sie MENU.

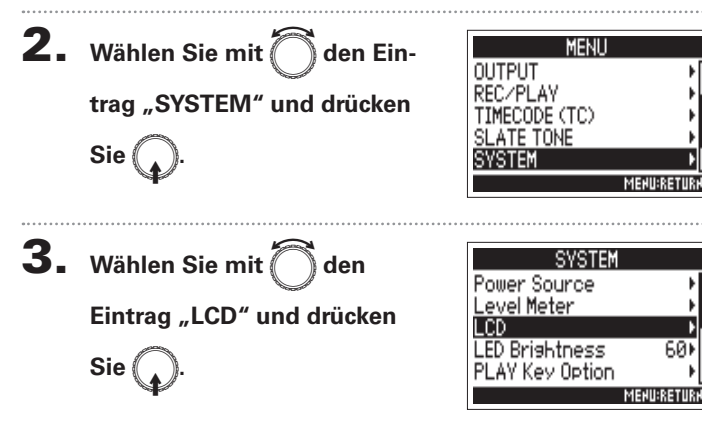

#### ▶ Wählen Sie nun eine der folgenden Optionen.

| Einstellen der Display-Hintergrundbeleuchtung | S. | 136 |
|-----------------------------------------------|----|-----|
| Einstellen des Display-Kontrasts              | S. | 137 |
| Verändern der Timecode-Anzeige im Home-Screen | S. | 137 |

#### Einstellen der Display-Hintergrundbeleuchtung

Sie können einstellen, dass die Hintergrundbeleuchtung des Displays nach einer bestimmten Dauer ohne Bedienung ausgeschaltet wird.

**4.** Wählen Sie mit Oden Ein-

LCD Backlight 3min► Contrast 5⊁ Home TC Size Small⊁ MENU:RETURN

5. Wählen Sie mit 🕽 die

Einstellung und drücken Sie

trag "Backlight" und drücken

|        | Backlight   |
|--------|-------------|
| 1min   | Π           |
| 2min   |             |
| 🗸 Smin |             |
| 4min   |             |
| 5min   |             |
|        | MENU:RETURN |

Sie (

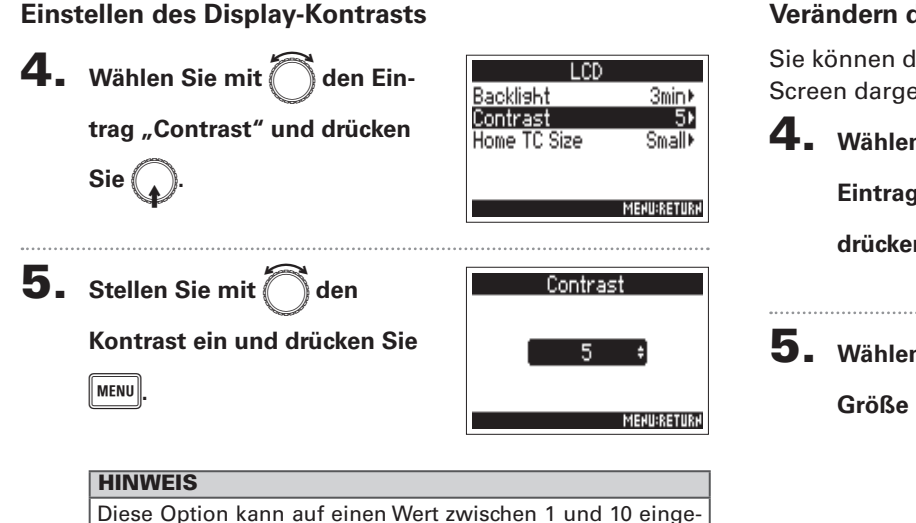

stellt werden.

#### Verändern der Timecode-Anzeige im Home-Screen

Sie können die Größe ändern, in der der Timecode im Home-Screen dargestellt wird.

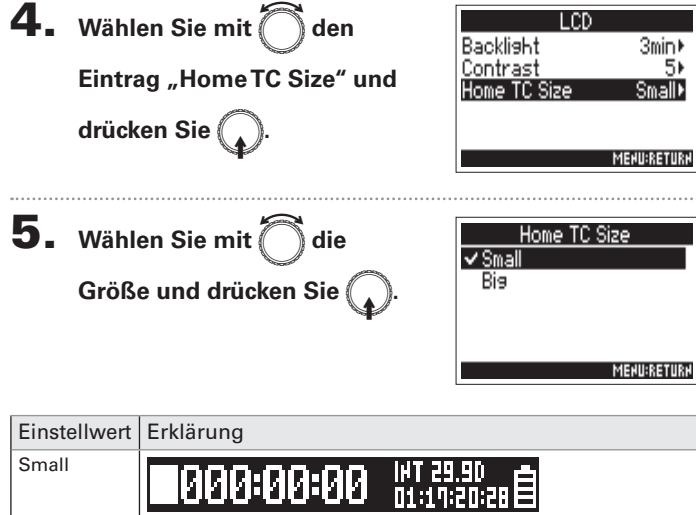

00:16:0

Der Timecode wird klein und die Zeitanzeige groß dargestellt.

Der Timecode wird groß und die Zeitanzeige klein dargestellt.

137

#### Verändern der Timecode-/

Big

# Einstellen der LED-Helligkeit (LED Brightness)

Sie können die Helligkeit der LEDs auf der Vorderseite des **F4** einstellen.

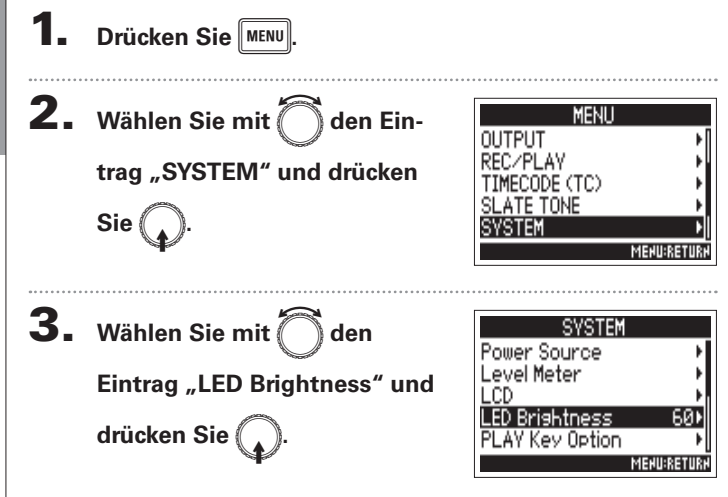

**4.** Stellen Sie mit Ödie Hel-

ligkeit ein und drücken Sie

MENU.

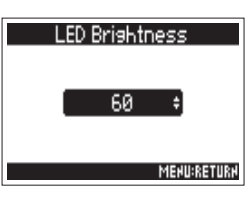

#### HINWEIS

Diese Option kann auf einen Wert zwischen 5 und 100 eingestellt werden.

# **Setzen manueller Marker (PLAY Key Option)**

Sie können einstellen, wie Marker hinzugefügt werden, wenn Sie während der Wiedergabe oder Aufnahme einer Datei im WAV-Format 🕞 drücken.

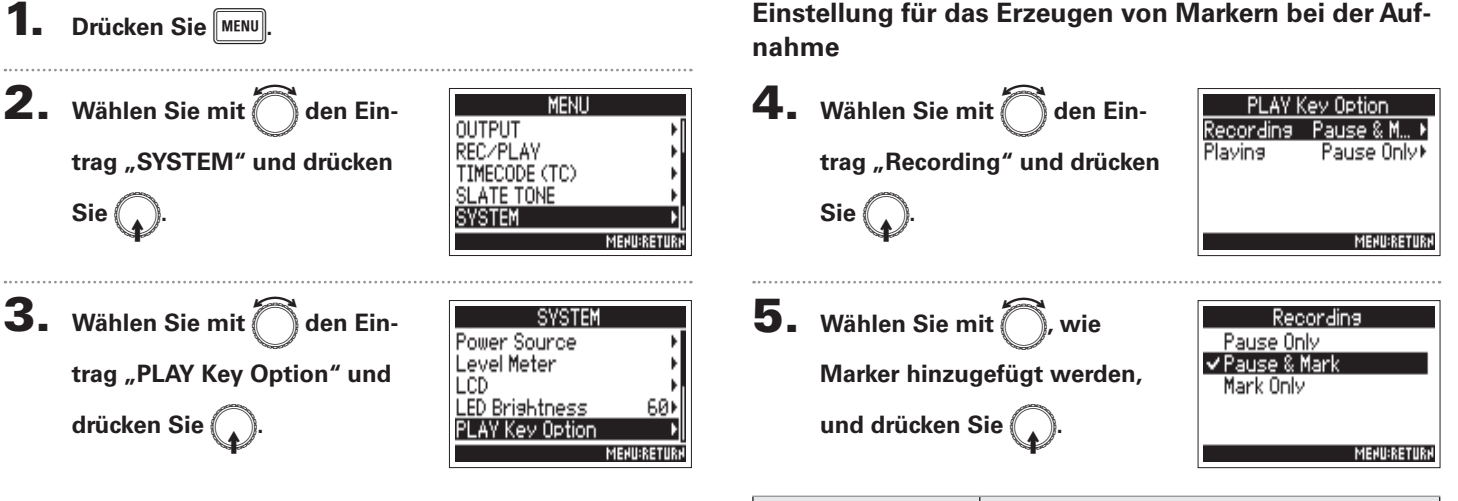

▶ Wählen Sie nun eine der folgenden Optionen.

| Einstellung für das Erzeugen von Markern bei der Aufnahme   | S. | 139 |
|-------------------------------------------------------------|----|-----|
| Einstellung für das Erzeugen von Markern bei der Wiedergabe | S. | 140 |

 Einstellwert
 Erklärung

 Pause Only
 Drücken Sie ►/m, um auf Pause zu schalten, ohne einen Marker zu erzeugen.

 Pause & Mark
 Drücken Sie ►/m, um auf Pause zu schalten und einen Marker zu erzeugen.

 Mark Only
 Drücken Sie ►/m, um einen Marker zu erzeugen, ohne auf Pause zu schalten.

Setzen manueller Marker (PLAY Key Option)

# Setzen manueller Marker (PLAY Key Option) (Fortsetzung)

# Einstellung für das Erzeugen von Markern bei der Wiedergabe

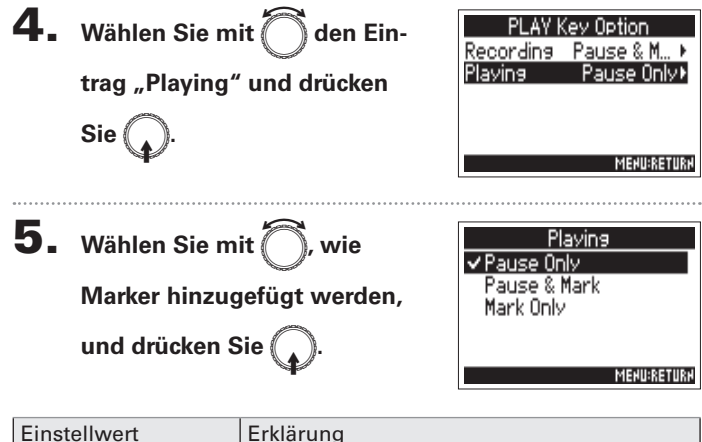

| Einstellwert | Erklarung                                                               |
|--------------|-------------------------------------------------------------------------|
| Pause Only   | Drücken Sie 🖛, um auf Pause zu schalten, ohne einen Marker zu erzeugen. |
| Pause & Mark | Drücken Sie , um auf Pause zu schalten und einen Marker zu erzeugen.    |
| Mark Only    | Drücken Sie , um einen Marker zu erzeugen, ohne auf Pause zu schalten.  |

# Überprüfen der SD-Karten-Informationen (Information)

Sie können die Größe und die Restkapazität von SD-Karten überprüfen.

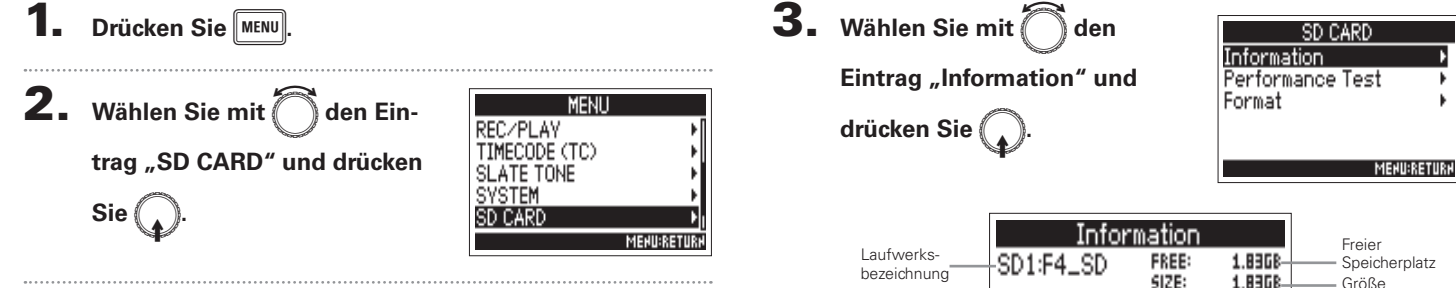

| · •                |                                     |                               | MEHU:RETU                                        |
|--------------------|-------------------------------------|-------------------------------|--------------------------------------------------|
| Infor<br>SD1:F4_SD | mation<br>FREE:<br>SIZE:<br>REMRIN: | 1.83G8-<br>1.83G8-<br>000h56- | Freier<br>Speicherplatz<br>Größe<br>Verbleibende |
| SD2:F4_SD          | FREE:<br>Size:<br>Remrin:           | 58.068<br>58.068<br>030604    | Aufnahmezeit                                     |

Weitere Funktionen

# **Testen der SD-Karten-Leistung (Performance Test)**

Sie können testen, ob eine SD-Karte für den Einsatz im **F4** geeignet ist. Der Basistest kann schnell durchgeführt werden, während für den vollständigen Test die gesamte SD-Karte überprüft wird.

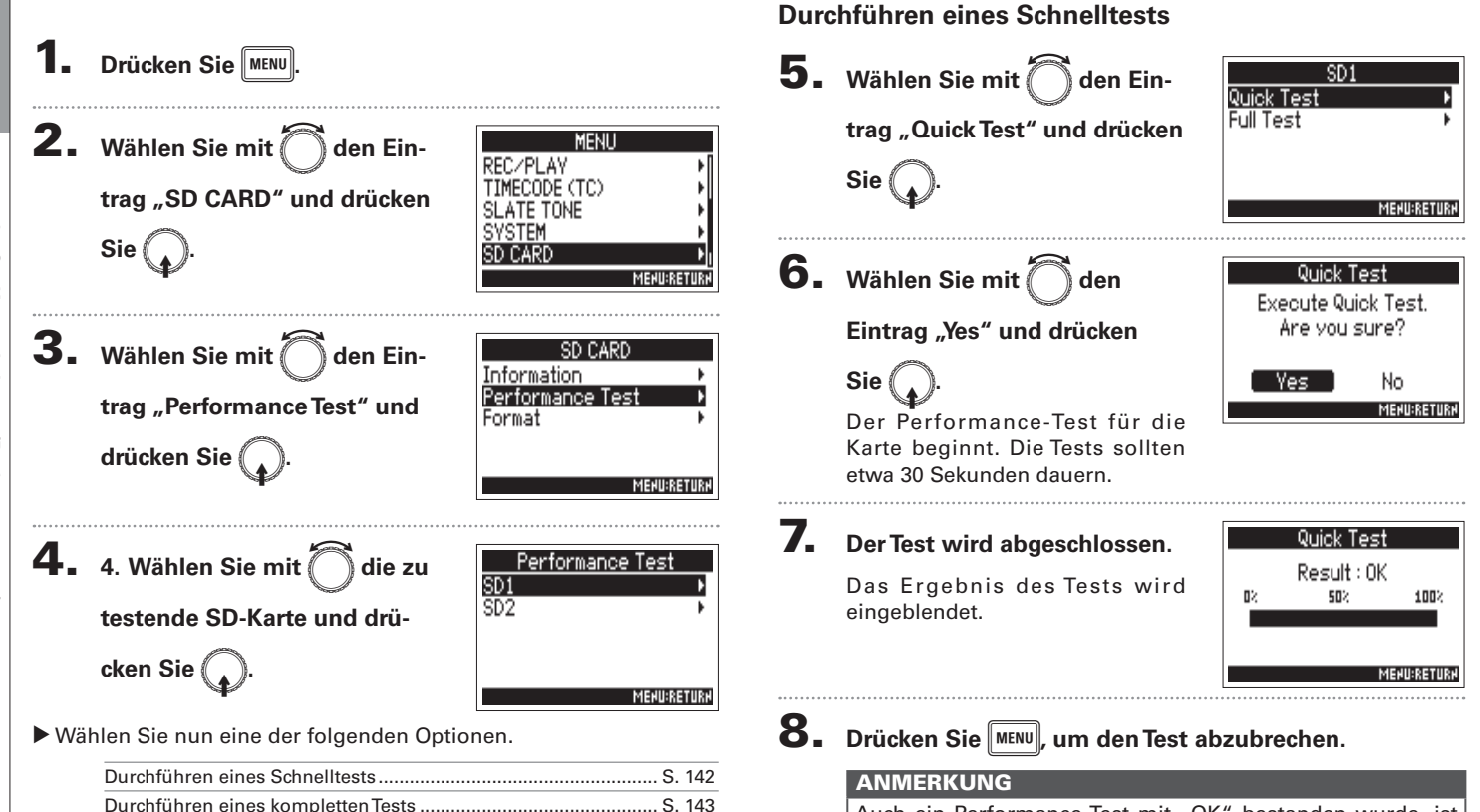

Auch ein Performance-Test mit "OK" bestanden wurde, ist das keine Garantie dafür, dass keine Schreibfehler auftreten. Diese Information ist vielmehr als Richtwert gedacht.

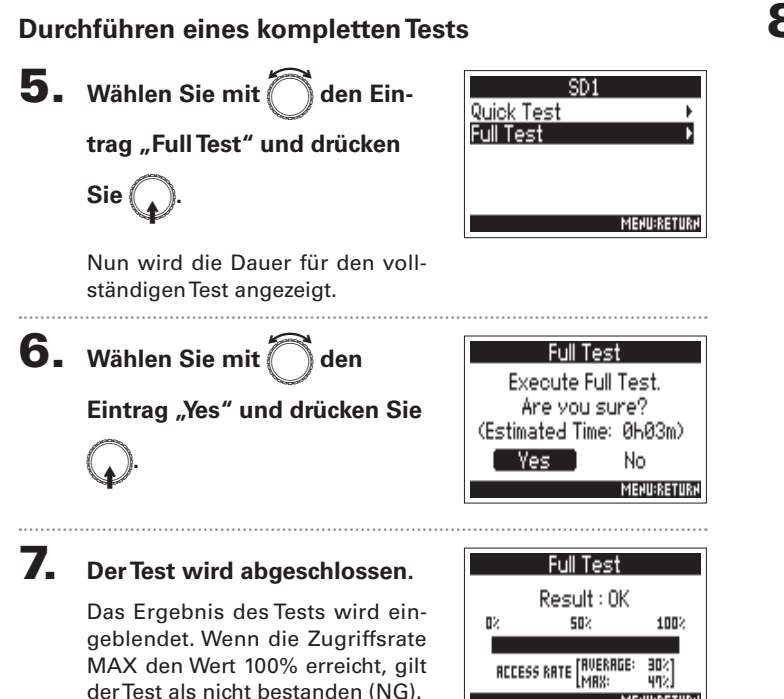

MEHU:RETURH

**8** Drücken Sie MENU, um den Test abzubrechen.

#### ANMERKUNG

- Sie können den Test mit Fri pausieren und auch fortsetzen.
- Auch wenn als Ergebnis eines Performance-Tests "OK" ausgegeben wird, ist das keine Garantie dafür, dass keine Schreibfehler auftreten. Diese Information ist vielmehr als Richtwert gedacht.

#### Formatieren der SD-Karten (Format) Formatieren Sie SD-Karten, bevor Sie sie mit dem **F4** verwenden. 5. Wählen Sie mit Drücken Sie MENU. **2.** Wählen Sie mit Oden Ein-MENU REC/PLAY Sie ( TIMECODE (TC) trag "SD CARD" und drücken TE TONE Formatieren der SD-Karten (Format) SYSTEM Sie SD CARD MEHU:RE' **3.** Wählen Sie mit SD CARD den Information Performance Test Eintrag "Format" und drücken Sie MEHU:RETURH 4. Wählen Sie mit Format die zu SD1 SD2 formatierende Karte und drücken Sie ( MENU:RETURN

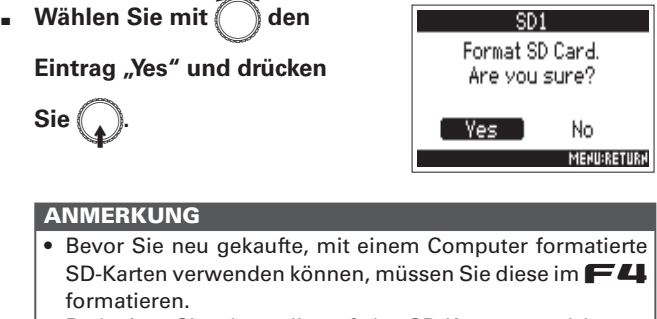

• Bedenken Sie, dass alle auf der SD-Karte gespeicherten Daten beim Formatieren gelöscht werden.
False Take:

# Überprüfen der Kurzbefehle des **F-4** (Shortcut List)

Der **F**4 verfügt über eine Kurzbefehlsfunktion, die Ihnen schnellen Zugriff auf etliche Funktionen ermöglicht. Näheres zu den Kurzbefehlen erfahren Sie im Abschnitt "Liste der Kurzbefehle" (→ S. 156).

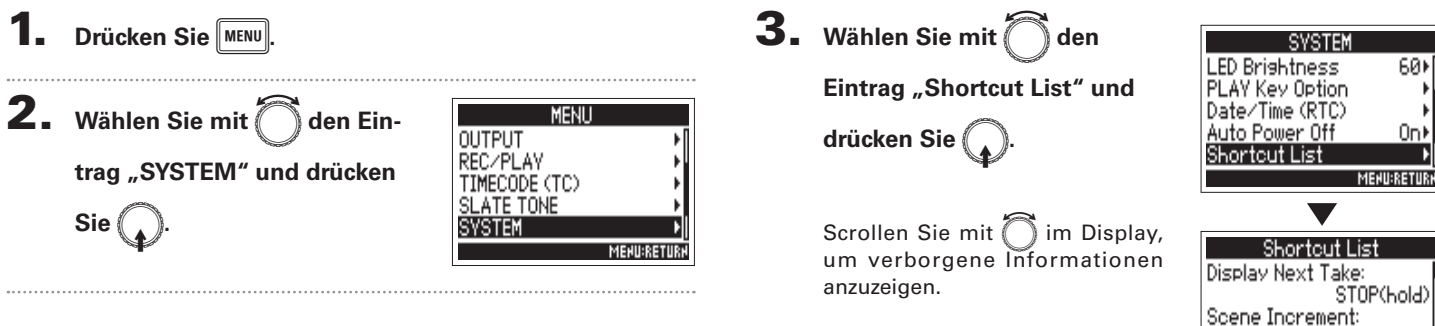

Weitere Funktionen

# Weitere Funktionen

# **1.** Drücken Sie MENU.

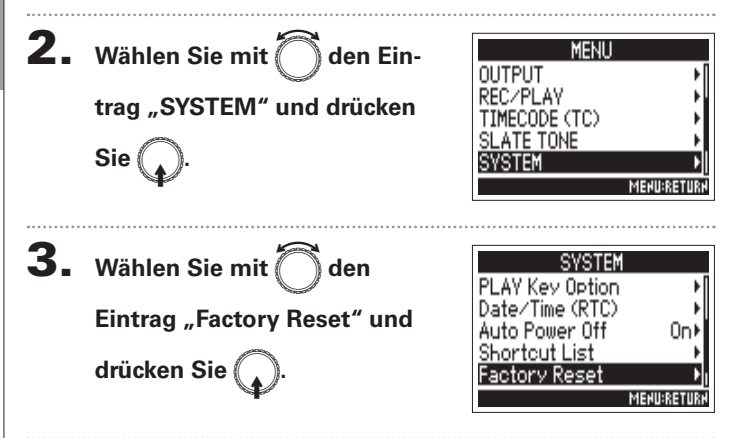

Sie können die Werkseinstellungen wiederherstellen.

Wiederherstellen der Werkseinstellungen (Factory Reset)

**4.** Wählen Sie mit 🗍 den

Eintrag "Yes" und drücken

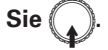

Die Einstellungen werden zurückgesetzt und das Gerät schaltet sich automatisch aus.

| Factory     | ' Reset     |
|-------------|-------------|
| Reset all : | settings.   |
| Are you     | i sure?     |
|             |             |
| Yes         | NO          |
|             | MEHU:RETURH |

# Überprüfen der Firmware-Version (Firmware Version)

Sie können die aktuelle Firmware-Version überprüfen.

1. Drücken Sie MENU.

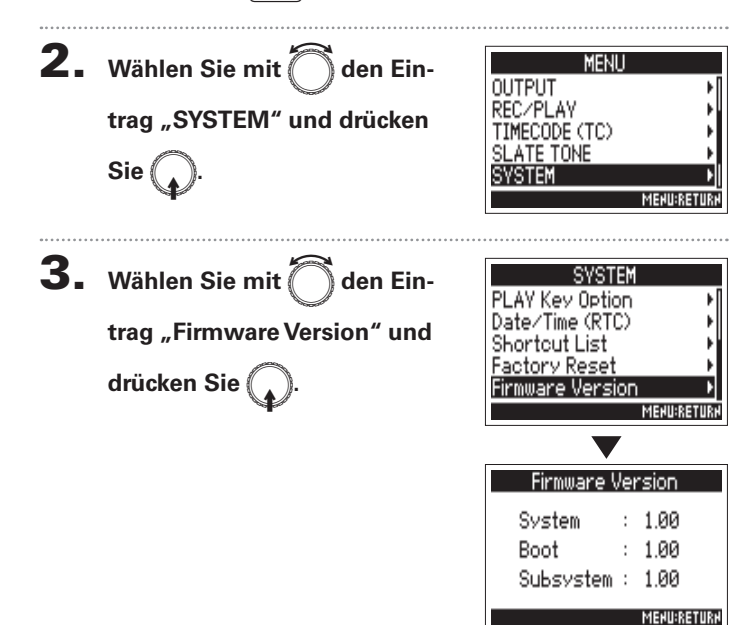

# Aktualisieren der Firmware

Die Eirmware des **E4** kann auf die neueste Version aktualisiert werden.

Wenn eine Update-Datei für die neueste Version zur Verfügung steht, können Sie die zugehörige Datei von der ZOOM-Webseite herunterladen (www.zoom.co.jp).

**4**. Wählen Sie mit Oden Installieren Sie neue Batterien im F4 oder schlie-Update Systems  $1.00 \rightarrow 1.10$ ßen Sie eine geeignete Gleichstromguelle an der Eintrag "Yes" Are you sure? Buchse DC IN an. und drücken Sie No ANMERKUNG Eine Aktualisierung der Firmware ist bei einer zu geringen ANMERKUNG Batteriekapazität oder Gleichstromversorgung nicht mög-Während einer Firmware-Aktualisierung dürfen Sie das lich. In diesem Fall ersetzen Sie die Batterien durch neue Gerät nicht ausschalten und die SD-Karte nicht auswerfen. oder verwenden eine aufgeladene Gleichstromquelle. Andernfalls lässt sich der **F**4 möglicherweise nicht mehr einschalten. **2.** Kopieren Sie die Datei mit dem Firmware-Upgrade in 5. Nach Abschluss der Firmwa-Update Systems das Stammverzeichnis einer SD-Karte.  $1.00 \rightarrow 1.10$ re-Aktualisierung schalten Sie Complete I das Gerät aus. 3. Schieben Sie die SD-Karte in den Slot SD CARD 1 Please power off und schalten Sie das Gerät ein, während Sie gedrückt halten. ANMERKUNG Wenn eine SD-Karte im Slot SD CARD 2 geladen ist, werfen Sie diese aus.

# Fehlerbehebung

# Fehlerbehebung

Wenn Sie denken, dass sich der F44 merkwürdig verhält, überprüfen Sie zuerst folgende Punkte.

### Probleme bei der Aufnahme/Wiedergabe

### • Kein oder nur sehr leiser Sound

•Prüfen Sie die Verkabelung mit der Abhöranlage und ihre Lautstärke-Einstellung.

•Stellen Sie sicher, dass die Lautstärke des F4 nicht zu niedrig eingestellt ist.

# ♦ Angeschlossene Geräte oder Eingangssignale sind nicht oder nur sehr leise zu hören.

Wenn Sie eine Mikrofonkapsel verwenden, stellen Sie sicher, dass diese richtig ausgerichtet ist.

·Überprüfen Sie die Einstellungen für den Eingangspegel. (→ S. 27)

Wenn ein CD-Spieler o. ä. an einer Eingangsbuchse angeschlossen ist, heben Sie die Ausgangslautstärke dieses Geräts an.

·Überprüfen Sie die Einstellungen für das Monitoring des Eingangspegels. (+ S. 27)

·Überprüfen Sie die Einstellungen für die Phantomspeisung und die Plugin-Power. ( $\rightarrow$  S. 80, S. 83)

·Überprüfen Sie die Routing-Einstellungen für den Kopfhörer, MAIN OUT 1/2 und SUB OUT 1/2. ( $\rightarrow$  S. 90)

## • Aufnahme ist nicht möglich

·Vergewissern Sie sich, dass die Spurtasten rot leuchten.

·Vergewissern Sie sich, dass die Kapazität der SD-Karte ausreicht. ( $\rightarrow$  S. 141)

•Stellen Sie sicher, dass eine SD-Karte korrekt in einem Karten-Slot eingesetzt ist.

•Wenn "Card Protected!" im Display eingeblendet wird, ist der Schreibschutz der SD-Karte aktiviert. Deaktivieren Sie den Schreibschutz über den Lock-Schalter an der SD-Karte.

## Die Wiedergabe ist nicht oder nur sehr leise zu hören

-Stellen Sie sicher, dass die Lautstärkepegel der Spuren nicht zu niedrig eingestellt sind. ( $\rightarrow$  S. 50)

Vergewissern Sie sich, dass die Spurtasten während der Wiedergabe grün leuchten.

### **Andere Fehler**

◆ Der Computer erkennt das Gerät trotz Anschluss am USB-Port nicht
 Stellen Sie sicher, dass das Betriebssystem unterstützt wird. (→ S. 119)
 Der Betriebsmodus muss im FF44 so gewählt werden, dass der Computer den FF44 erkennen kann. (→ S. 119)

### • Batterielaufzeit ist sehr gering

hohem Strombedarf länger als Alkaline-Batterien.

Nehmen Sie die folgenden Einstellungen vor, um die Laufzeit zu erhöhen.
Wählen Sie die korrekte Stromversorgung. (→ S. 20)
Deaktivieren Sie nicht benötigte Spuren. (→ S. 25)
Deaktivieren Sie nicht benötigte Ausgänge. (→ S. 94)
Stellen Sie die Phantomspeisung auf 24V. (→ S. 80)
Deaktivieren der Phantomspannung während der Wiedergabe. (→ S. 82)
Schalten Sie den Timecode aus, wenn er nicht benötigt wird. (→ S. 105)
Reduzieren Sie die LED-Helligkeit.(→ S. 138)
Schalten Sie die Display-Hintergrundbeleuchtung aus. (→ S. 136)
Reduzieren Sie die Samplingrate für die Aufnahme von Dateien. (→ S. 30)
Aufgrund ihrer Charakteristik halten Nickel-Metall-Hydrid-Batterien (insbesondere solche mit hoher Kapazität) oder Lithium-Batterien bei

# **Detaillierte Produkt-Diagramme**

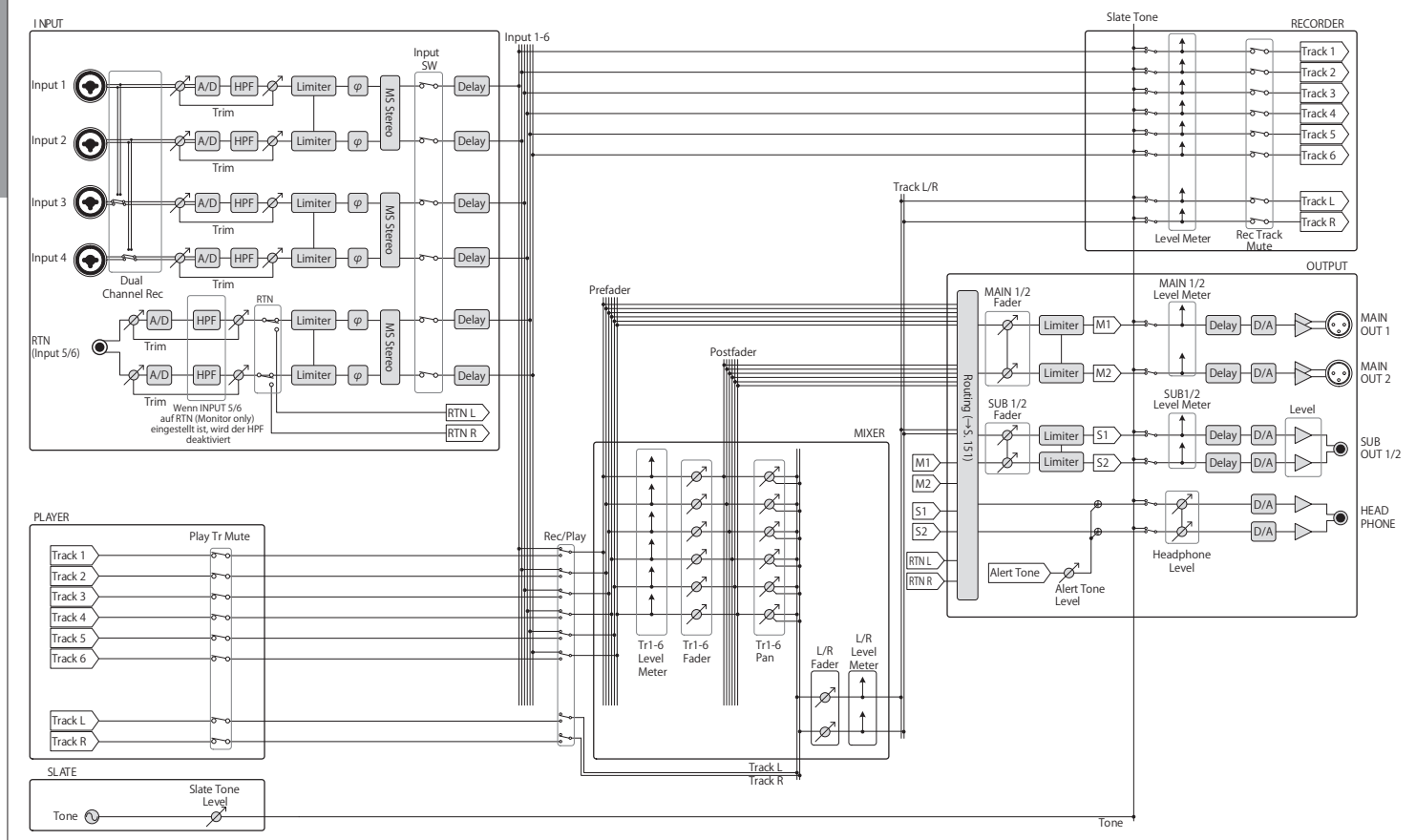

Track 6

Tr1-6 Tr1-6 Fader Pan

۰<u>----</u>

# Routing

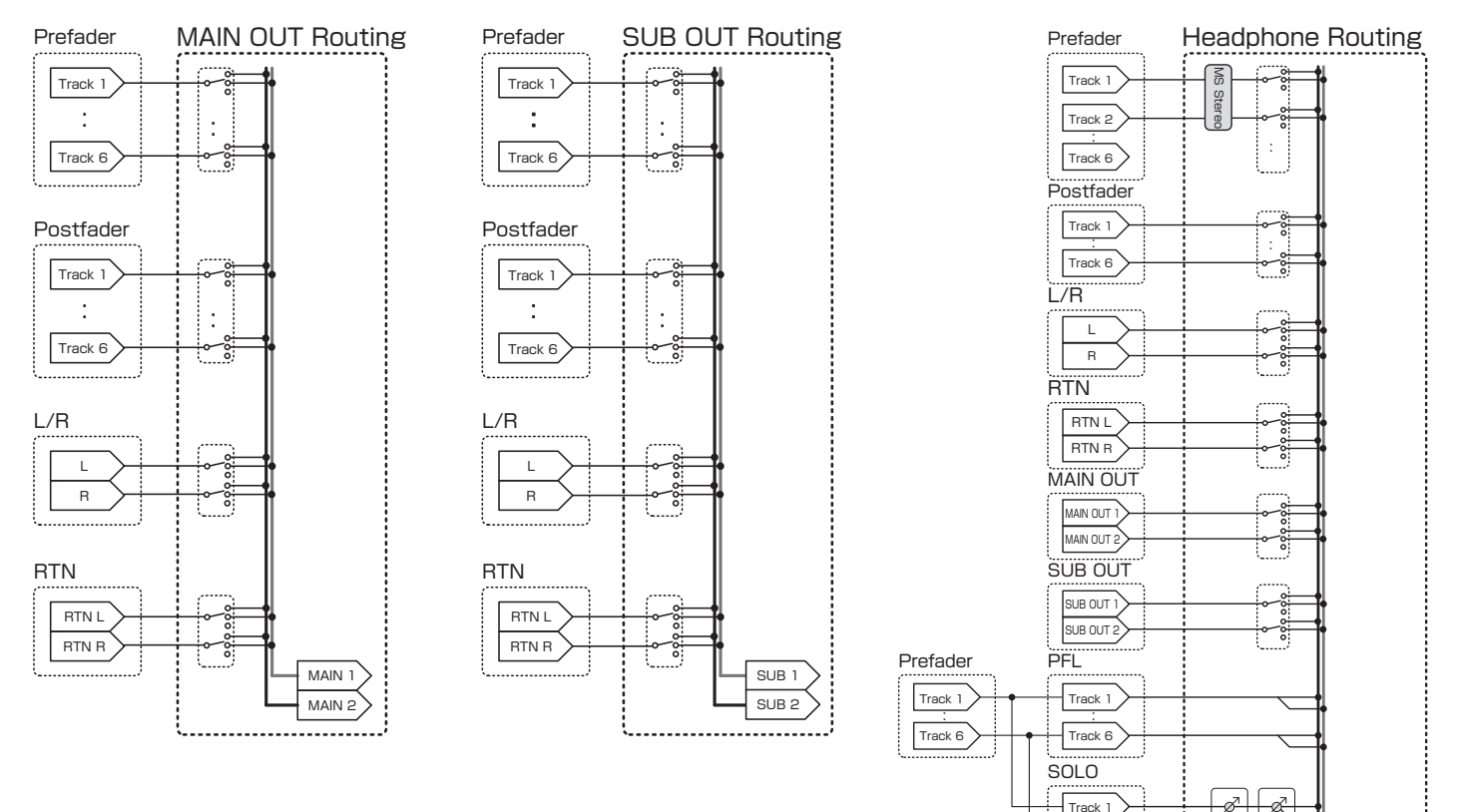

Anhang

HP L

# Metadaten-Liste

# Metadaten, die in BEXT Chunks in WAV-Dateien enthalten sind

| Tag      | Erklärung                     | Remarks                                                                                                    |
|----------|-------------------------------|----------------------------------------------------------------------------------------------------|
| SPEED=   | Framerate                     | MENU > TIMECODE (TC) > FPS                                                                                                    |
| TAKE=    | Take-Nummer                   |                                                                                                    |
| UBITS=   | User-Bits                     | MENU > TIMECODE (TC) > Ubits                                                                                                    |
| SCENE=   | Szenen-Name                   | MENU > METADATA (NextTake) > Scene > Name Mode<br>MENU > METADATA (NextTake) > Scene > User Scene Name<br>MENU > FINDER > TAKE MENU > Metadata Edit > Scene |
| TAPE=    | Name des Aufnahme-Zielordners | MENU > FINDER<br>MENU > FINDER > TAKE MENU > Metadata Edit > Folder (Tape)                                                                                  |
| CIRCLED= | Circled Take                  | MENU > FINDER > TAKE MENU > Metadata Edit > Circle                                                                                                    |
| TR1=     | Name von Spur 1               |                                                                                                    |
| TR2=     | Name von Spur 2               |                                                                                                    |
| TR3=     | Name von Spur 3               | Spurnemen worden wie felst begebrieben                                                                                                    |
| TR4=     | Name von Spur 4               |                                                                                                    |
| TR5=     | Name von Spur 5               | II  =  I ,  IZ  =  IZ   IL  =  IL ,  II  =  II                                                                                                    |
| TR6=     | Name von Spur 6               | vvanrend der Duai-Channel-Aufnanme: 1R3 = 1r1, 1R4 = 1r2.                                                                                                   |
| TRL=     | Name der linken Spur          |                                                                                                    |
| TRR=     | Name der rechten Spur         | ]                                                                                                    |
| NOTE=    | Take-Anmerkung                | MENU > METADATA (NextTake) > Note > Edit<br>MENU > FINDER > TAKE MENU > Metadata Edit > Note > Edit                                                         |

# Anhang

Metadaten-Liste

# Metadaten, die in iXML Chunks in WAV-Dateien enthalten sind

| iXML Master-Tag                     | iXML Sub-Tag | Schreiben | Lesen | Remarks                                            |
|-------------------------------------|--------------|-----------|-------|----------------------------------------------------|
|                                     |              |           |       | MENU > FINDER (Ordnername in oberster Ebene der    |
|                                     |              | 0         | 0     | SD-Karte)                                          |
|                                     |              | Ŭ         | 0     | MENU > FINDER > TAKE MENU > Metadata Edit >        |
|                                     |              |           |       | Project                                            |
|                                     |              |           |       | MENU > METADATA (NextTake) > Scene > Name Mode     |
| <scene></scene>                     |              | 0         | ×     | MENU > METADATA (NextTake) > User Scene Name       |
|                                     |              |           |       | MENU > FINDER > TAKE MENU > Rename                 |
| <take></take>                       |              | 0         | ×     |                                                    |
|                                     |              |           |       | MENU > FINDER (Name des Aufnahme-Zielordners)      |
| <pre><tape></tape></pre>            |              | 0         | 0     | MENU > FINDER > TAKE MENU > Metadata Edit > Folder |
|                                     |              |           |       | (Tape)                                             |
| <circled></circled>                 |              | 0         | 0     | MENU > FINDER > TAKE MENU > Metadata Edit > Circle |
| <wildtrack></wildtrack>             |              | ×         | ×     |                                                    |
| <pre><false start=""></false></pre> |              | ×         | ×     |                                                    |
| <no good=""></no>                   |              | ×         | ×     |                                                    |
| <file_uid></file_uid>               |              | 0         | ×     |                                                    |
| <ubits></ubits>                     |              | 0         | ×     | MENU > TIMECODE (TC) > Ubits                       |
|                                     |              | 0         | 0     | MENU > METADATA (NextTake) > Note                  |
|                                     |              | 0         | 0     | MENU > FINDER > TAKE MENU > Metadata Edit > Note   |
| <bext></bext>                       |              | ×         | ×     |                                                    |
| <user></user>                       |              | ×         | ×     |                                                    |

# Metadaten-Liste (Fortsetzung)

<SPEED> <MASTER\_SPEED>

<SPEED> <CURRENT\_SPEED>

<SPEED> <TIMECODE\_RATE>

SPEED TIMECODE ELAC

<SYNC POINT> <SYNC POINT HIGH>

<SYNC POINT> <SYNC POINT EVENT DURATION>

<SPEED> <NOTE>

iXML Sub-Tag

iXML Master-Tag

<SPEED>

| <speed> <timecode_flag></timecode_flag></speed>                                                                                                  |                                                                                                    | 0                        | ×                    | MENU > TIMECODE (TC) > FPS      |
|----------------------------------------------------------------------------------------------------|----------------------------------------------------------------------------------------------------|--------------------------|----------------------|---------------------------------|
| <speed> <file_sample_rate></file_sample_rate></speed>                                                                                            |                                                                                                    | 0                        | ×                    | MENU > REC/PLAY > Sample Rate   |
| <speed></speed>                                                                                                    | <audio_bit_depth></audio_bit_depth>                                                                                                    | 0                        | ×                    | MENU > REC/PLAY > WAV Bit Depth |
| <speed></speed>                                                                                                    | <digitizer_sample_rate></digitizer_sample_rate>                                                                                                   | 0                        | ×                    | MENU > REC/PLAY > Sample Rate   |
| <speed></speed>                                                                                                    | <timestamp_samples_since_midnight_hi></timestamp_samples_since_midnight_hi>                                                                       | 0                        | ×                    |                                 |
| <speed></speed>                                                                                                    | <timestamp_samples_since_midnight_lo></timestamp_samples_since_midnight_lo>                                                                       | 0                        | ×                    |                                 |
| <pre><speed> <timestamp rate="" sample=""></timestamp></speed></pre>                                                                             |                                                                                                    | 0                        | ~                    | MENUL > REC/PLAY > Sample Bate  |
| <speed></speed>                                                                                                    |                                                                                                    | 0                        | ~                    |                                 |
| <pre><speed></speed></pre>                                                                                                    |                                                                                                    | 0                        |                      |                                 |
| iXML Master-Tag                                                                                                    | iXML Sub-Tag                                                                                                    | Schreiben                | Lesen                | Remarks                         |
| iXML Master-Tag<br><sync_point_list></sync_point_list>                                                                                           | iXML Sub-Tag                                                                                                    | Schreiben                | Lesen                | Remarks                         |
| iXML Master-Tag<br><sync_point_list><br/><sync_point></sync_point></sync_point_list>                                                             | iXML Sub-Tag                                                                                                    | Schreiben                | Lesen<br>×           | Remarks                         |
| iXML Master-Tag<br><sync_point_list><br/><sync_point><br/><sync_point></sync_point></sync_point></sync_point_list>                               | iXML Sub-Tag<br><sync_point_type><br/><sync_point_function></sync_point_function></sync_point_type>                                               | Schreiben<br>×<br>×      | Lesen<br>×<br>×      | Remarks                         |
| iXML Master-Tag<br><sync_point_list><br/><sync_point><br/><sync_point><br/><sync_point></sync_point></sync_point></sync_point></sync_point_list> | iXML Sub-Tag<br><sync_point_type><br/><sync_point_function><br/><sync_point_comment></sync_point_comment></sync_point_function></sync_point_type> | Schreiben<br>×<br>×<br>× | Lesen<br>×<br>×<br>× | Remarks                         |

Schreiben Lesen

х

0

×

×

×

×

0

0

0

0

х

×

Remarks

MENU > TIMECODE (TC) > FPS

MENU > TIMECODE (TC) > FPS

MENU > TIMECODE (TC) > FPS

MENUL TIMECODE (TC) > EPS

| iXI                                                                       | ML Master-Tag       | iXML Sub-Tag                            | Schreiben | Lesen | Remarks |
|---------------------------------------------------------------------------|---------------------|-----------------------------------------|-----------|-------|---------|
| <hist< td=""><td>ORY&gt;</td><td></td><td></td><td></td><td></td></hist<> | ORY>                |                                         |           |       |         |
|                                                                           | <history></history> | <original_filename></original_filename> | 0         | ×     |         |
|                                                                           | <history></history> | <parent_filename></parent_filename>     | ×         | ×     |         |
|                                                                           | <history></history> | <pre><parent uid=""></parent></pre>     | ×         | ×     |         |

| iXML Master-Tag       | iXML Sub-Tag                                      | Schreiben | Lesen | Remarks |
|-----------------------|---------------------------------------------------|-----------|-------|---------|
| <file_set></file_set> |                                                   |           |       |         |
| <file_set></file_set> | <total_files></total_files>                       | 0         | ×     |         |
| <file_set></file_set> | <family_uid></family_uid>                         | 0         | ×     |         |
| <file_set></file_set> | <family_name></family_name>                       | ×         | ×     |         |
| <file_set></file_set> | <file_set_start_time_hi></file_set_start_time_hi> | ×         | ×     |         |
| <file_set></file_set> | <file_set_start_time_lo></file_set_start_time_lo> | ×         | ×     |         |
| <file_set></file_set> | <file_set_index></file_set_index>                 | 0         | ×     |         |

| iXML Master-Tag           | iXML Sub-Tag                          | Schreiben | Lesen | Remarks |       |
|---------------------------|---------------------------------------|-----------|-------|---------|-------|
| <track_list></track_list> |                                       |           |       |         |       |
| <track_list></track_list> | <track_count></track_count>           | 0         | ×     |         | ]   2 |
| <track/>                  | <channel_index></channel_index>       | 0         | ×     |         | 1   2 |
| <track/>                  | <interleave_index></interleave_index> | 0         | ×     |         | 1   5 |
| <track/>                  | <name></name>                         | 0         | ×     |         | 1   5 |
| <track/>                  | <function></function>                 | ×         | ×     |         | 8     |

### $\circ$ = JA × = NEIN

### In MP3-Dateien enthaltene Metadaten und ID3-Felder

| Metadaten                    | ID3-Feld     | Format                               |
|------------------------------|--------------|--------------------------------------|
| Timecode                     | Künstlername | TC=[HH:MM:SS:FF]                     |
| Szenen-Name, Take-Nummer     | Track-Titel  | SC=[Szenen-Name]TK=[Take-Nummer]     |
| Framerate, Dateilänge (Zeit) | Album-Titel  | FR=[Framerate] D=[Dateilänge (Zeit)] |

# Liste der Kurzbefehle

# Home-Screen

| Kurzbefehl                   | Erklärung                                                                                                    |
|------------------------------|----------------------------------------------------------------------------------------------------|
| Drücken und halten<br>Sie 🔳. | Zeigt den Namen und die Spur, die für den nächsten<br>aufgenommenen Take vergeben werden.<br>Beispiel: Scene1_002  |
|                              | Hebt die Szenen-Nummer um den Zähler 1 an (wenn der Home-Screen dargestellt wird).                                 |
| Halten Sie 🖂<br>gedrückt.    | Verschiebt den zuletzt aufgenommenen Take in den<br>Ordner FALSETAKE (wenn der Home-Screen darge-<br>stellt wird). |
|                              | Öffnet den Screen MENU > TIMECODE (TC) > Jam.                                                                      |
| OPTION + 2                   | Öffnet den Screen MENU > INPUT > Trim Link.                                                                        |
| (Spur 1)                     | Deaktiviert die Bedienung mit ().                                                                                  |
| (Spur 2)                     | Setzt die Clipping-Anzeigen in den Pegelanzeigen zurück.                                                           |
| (Spur 3)                     | Öffnet den Screen zur Fader-Einstellung im L/R-Track.                                                              |
| • + 1                        | Öffnet den Screen MENU > METADATA (NextTake) ><br>Scene > Scene Note.                                              |
| • + 2                        | Öffnet den Screen MENU > METADATA (NextTake) ><br>Scene > User Scene Name.                                         |
| • + 3                        | Öffnet den Screen MENU > METADATA (NextTake) ><br>Track Name.                                                      |
| • + 4                        | Gibt den aktuell angewählten Take im Loop wieder.                                                                  |

# Menü-Screen

| Kurzbefehl         | Erklärung                                         |
|--------------------|---------------------------------------------------|
| Drücken und halten | Brechen Sie den Einstellvorgang an und kehren Sie |
| Sie MENU           | zum Home-Screen zurück.                           |

# Zeicheneingabe-Screen

| Kurzbefehl               | Erklärung                                                                          |
|--------------------------|------------------------------------------------------------------------------------|
| Drücken und bedienen Sie | Bewegt den Cursor im Screen zur Zeicheneingabe vertikal über eine Tastatur.        |
|                          | Löscht ein Zeichen in einem Zeicheneingabe-Screen.                                 |
|                          | Bewegt den Cursor in einem Screen zur Zeichenein-<br>gabe auf den Eintrag "Enter". |

# **Routing-Screen**

| Kurzbefehl                    | Erklärung                   |
|-------------------------------|-----------------------------|
| Drücken und<br>bedienen Sie 🎧 | Bewegt den Cursor vertikal. |

# Spezifikationen

| Aufnahmemedien |                                  | Zwei SD-Karten-Slots für SD-Karten von 16 MB–2 GB, SDHC-Karten von 4 GB–32 GB, SDXC-Karten von 64 GB–512 GB |                                                                                      |  |
|----------------|----------------------------------|----------------------------------------------------------------------------------------------------|--------------------------------------------------------------------------------------|--|
| Eingänge       | INPUT 1–4                        | Anschluss                                                                                                   | XLR/TRS-Combobuchsen (+Phase: XLR – Pin 2, TRS – Spitze)                             |  |
|                | XLR-Eingänge (MIC)               | Eingangsverstärkung                                                                                         | +10 bis +75 dB                                                                       |  |
|                |                                  | Eingangsimpedanz                                                                                            | 3 kΩ oder höher                                                                      |  |
|                |                                  | Maximaler Eingangspegel                                                                                     | +14 dBu (bei 0 dBFS, Limiter inaktiv)                                                |  |
|                |                                  | Phantomspeisung                                                                                             | +24/+48V, maximal 10mA pro Kanal                                                     |  |
|                | TRS-Eingänge (LINE)              | Eingangsverstärkung                                                                                         | -10 bis +55 dB                                                                       |  |
|                |                                  | Eingangsimpedanz                                                                                            | 22 k $\Omega$ oder höher                                                             |  |
|                |                                  | Maximaler Eingangspegel                                                                                     | +24 dBu (bei 0 dBFS, Limiter inaktiv)                                                |  |
|                | Äquivalentes<br>Eingangsrauschen | -127 dBu oder weniger (A-gewichtet, +75 dB Input-Gain, 150 Ω Last)                                          |                                                                                      |  |
|                | Frequenzgang                     | 10 Hz – 80 kHz, +0,5 dB/-1,5 dB                                                                             | (192 kHz Samplingrate)                                                               |  |
|                | A/D-Dynamik                      | 120 dB typ. (-60 dBFS am Eingang, A-gewichtet)                                                              |                                                                                      |  |
|                | Übersprechen                     | –90 dB oder weniger (zwischen benachbarten Kanälen, 1 kHz)                                                  |                                                                                      |  |
|                | RTN (INPUT 5/6)                  | Anschluss                                                                                                   | 3,5 mm Stereominiklinke                                                              |  |
|                |                                  | Nominale Eingangsverstärkung                                                                                | -10 dBV/+4 dBu                                                                       |  |
|                |                                  | Eingangsimpedanz                                                                                            | 10 kΩ oder höher                                                                     |  |
|                |                                  | Maximaler Eingangspegel                                                                                     | +10 dBu (Eingangspegel: -10 dBV), +24 dBu (Eingangspegel: +4 dBu)                    |  |
|                | MIC IN (INPUT 5/6)               | Eingang für ZOOM Mikrofonkapsel (deaktiviert bei Nutzung von RTN (INPUT 5/6))                               |                                                                                      |  |
| Ausgänge       | MAIN OUT 1/2                     | Anschlüsse                                                                                                  | Symmetrischer XLR-Ausgang (Pin 2: +Phase)                                            |  |
|                |                                  | Ausgangsimpedanz                                                                                            | 150 $\Omega$ oder weniger                                                            |  |
|                |                                  | Referenzausgangspegel                                                                                       | -10 dBV, 1 kHz, 600 Ω Last                                                           |  |
|                |                                  | Maximaler Ausgangspegel                                                                                     | +10 dBV, 1 kHz, 600 Ω Last                                                           |  |
|                | SUB OUT 1/2                      | Anschluss                                                                                                   | stereophone, unsymmetrische 3,5 mm Miniklinkenbuchse                                 |  |
|                |                                  | Ausgangsimpedanz                                                                                            | 1 k $\Omega$ oder weniger                                                            |  |
|                |                                  | Referenzausgangspegel                                                                                       | -10 dBV (Ausgangstyp: Normal), -40 dBV (Ausgangstyp: Mic), 1 kHz, 10 k $\Omega$ Last |  |
|                |                                  | Maximaler Ausgangspegel                                                                                     | +10 dBV (Ausgangstyp: Normal), -20 dBV (Ausgangstyp: Mic), 1 kHz, 10 kΩ Last         |  |
|                | KOPFHÖRER                        | Anschluss                                                                                                   | Unsymmetrische stereophone 6,35 mm Klinkenbuchse                                     |  |
|                |                                  | Ausgangsimpedanz                                                                                            | 15 $\Omega$ oder weniger                                                             |  |
|                |                                  | Maximaler Ausgangspegel                                                                                     | 100 mW + 100 mW (an einer Last von 32 Ω)                                             |  |
|                | D/A-Dynamik                      | 106 dB typ. (-60 dBFS am Einga                                                                              | δ dB typ. (-60 dBFS am Eingang, A-gewichtet)                                         |  |

Anhang

# Spezifikationen (Fortsetzung)

Anhang

|                           | Wenn WAV angewählt ist                                                                                                    |                                                                                                    |  |
|---------------------------|----------------------------------------------------------------------------------------------------|----------------------------------------------------------------------------------------------------|--|
|                           | Unterstützte Formate:                                                                                                    | 44,1/47,952/48/48,048/88,2/96/192 kHz, 16/24 Bit, mono/stereo//2-8 Kanäle multi, BWF und iXML                                   |  |
| Aufnahmoformato           | Maximale gleichzeitige<br>Aufnahmespuren                                                                                           | 8 (6 Eingänge + LR MIX Aufnahme bei einer Samplingrate von 192kHz)                                                              |  |
| Aumanmelormate            | Wenn MP3 gewählt wurde                                                                                                    |                                                                                                    |  |
|                           | Unterstützte Formate:                                                                                                    | 128/192/320 kbps, 44,1/48 kHz, ID3v1Tags                                                                                        |  |
|                           | Maximale gleichzeitige<br>Aufnahmespuren                                                                                           | 2                                                                                                    |  |
|                           | Mit einer 32 GB Karte                                                                                                    |                                                                                                    |  |
| Aufnahmezeit              | 30:51:00 (bei 48kHz/24 Bit, Ster                                                                                                   | eo-WAV)                                                                                                    |  |
|                           | 7:42:00 (bei 192kHz/24 Bit, Stereo-WAV)                                                                                            |                                                                                                    |  |
|                           | Anschluss                                                                                                    | BNC                                                                                                    |  |
|                           | Betriebsarten                                                                                                    | Off, Int Free Run, Int Record Run, Int RTC Run, Ext, Ext Auto Rec (Audioclock kann auf den Time-<br>code synchronisiert werden) |  |
|                           | Framerate                                                                                                    | 23,976 ND, 24 ND, 25 ND, 29,97 ND, 29,97 D, 30 ND, 30 D                                                                         |  |
| Timecode                  | Präzision                                                                                                    | ± 0,2 ppm                                                                                                    |  |
|                           | Zulässiger Eingangspegel                                                                                                    | 0,2 – 5,0 Vpp                                                                                                    |  |
|                           | Eingangsimpedanz                                                                                                    | 4,3 kΩ oder höher                                                                                                    |  |
|                           | Ausgangspegel                                                                                                    | 3,0 Vpp ± 10%                                                                                                    |  |
|                           | Ausgangsimpedanz                                                                                                    | 50 $\Omega$ oder weniger                                                                                                    |  |
| Stromyersorgung           | Batterien: 8 x Typ AA                                                                                                    |                                                                                                    |  |
| Stronwersorgung           | Externe Gleichstromversorgung: HIROSE HR10A-7R-4S, 4-poliger Anschluss (Pin 1: -, Pin 4: +), 9 – 16 V                              |                                                                                                    |  |
|                           | 48 kHz/16 Bit 2-Kanal-Aufnahme auf SD1<br>(MAIN/SUB OUT OFF, TIME CODE OFF, LED-Helligkeit 5, Kopfhörer mit 32Ω Last, PHANTOM OFF) |                                                                                                    |  |
|                           | Alkaline-Batterien                                                                                                    | 9,5 Stunden oder mehr                                                                                                    |  |
|                           | NiMH (2.450 mAh)                                                                                                    | 11,5 Stunden oder mehr                                                                                                    |  |
| Durahaahanda Aufnahmazait | Lithium-Batterien                                                                                                    | 17,5 Stunden oder mehr                                                                                                    |  |
| Durchgenende Aumannezen   | 48 kHz/24 Bit 4-KanalAufnahme auf SD1<br>(MAIN/SUB OUT OFF, TIME CODE OFF, LED-Helligkeit 5, Kopfhörer mit 32Ω Last, PHANTOM OFF)  |                                                                                                    |  |
|                           | Alkaline-Batterien                                                                                                    | 9 Stunden oder mehr                                                                                                    |  |
|                           | NiMH (2.450 mAh)                                                                                                    | 10,5 Stunden oder mehr                                                                                                    |  |
|                           | Lithium-Batterien                                                                                                    | 16,5 Stunden oder mehr                                                                                                    |  |

| Durchgehende Aufnahmezeit | 192kHz/24 Bit 4-Kanal-Aufnahme auf SD1/SD2<br>(MAIN/SUB OUT ON TIME CODE out at Erro Bup singestellt LED Halligkeit 60. Konfhärer mit 220 Lest. BHANTOM auf 49)/ |                                                               |  |
|---------------------------|----------------------------------------------------------------------------------------------------|---------------------------------------------------------------|--|
|                           | eingestellt)                                                                                                    |                                                               |  |
|                           | Alkaline-Batterien                                                                                                    | 2 Stunden oder mehr                                           |  |
|                           | NiMH (2.450 mAh)                                                                                                    | 3,5 Stunden oder mehr                                         |  |
|                           | Lithium-Batterien                                                                                                    | 6 Stunden oder mehr                                           |  |
| Anzeige                   | 128x64 LCD mit Hintergrundbeleuchtung                                                                                                    |                                                               |  |
| USB                       | Massenspeicher-Modus                                                                                                    |                                                               |  |
|                           | Klasse:                                                                                                    | USB 2.0 High Speed                                            |  |
|                           | Betrieb als Mehrspur-Audio-Interface (Treiber für Windows benötigt, nicht für Mac)                                                                               |                                                               |  |
|                           | Klasse:                                                                                                    | USB 2.0 High Speed                                            |  |
|                           | Spezifikationen:                                                                                                    | 44,1/48/96 kHz Samplingrate, 16/24 Bit Wortbreite, 6 In/4 Out |  |
|                           | Betrieb als Audio-Interface für Stereo-Mischungen (kein Treiber benötigt)                                                                                        |                                                               |  |
|                           | Klasse:                                                                                                    | USB 2.0 Full Speed                                            |  |
|                           | Spezifikationen:                                                                                                    | 44,1/48 kHz Samplingrate, 16 Bit Wortbreite, 2 In/2 Out       |  |
|                           | Anmerkung: Betrieb als Audio-Interface für ein iOS-Gerät unterstützt (nur im Stereo-Modus)                                                                       |                                                               |  |
| Leistungsaufnahme         | 12 W                                                                                                    |                                                               |  |
| Außenmaße                 | Hauptgerät: 177,8 (B) × 141,1 (T) × 54,3 mm (H)                                                                                                    |                                                               |  |
| Gewicht                   | 1.030 g                                                                                                    |                                                               |  |

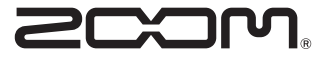

ZOOM CORPORATION 4-4-3 Kandasurugadai, Chiyoda-ku, Tokyo 101-0062 Japan http://www.zoom.co.jp